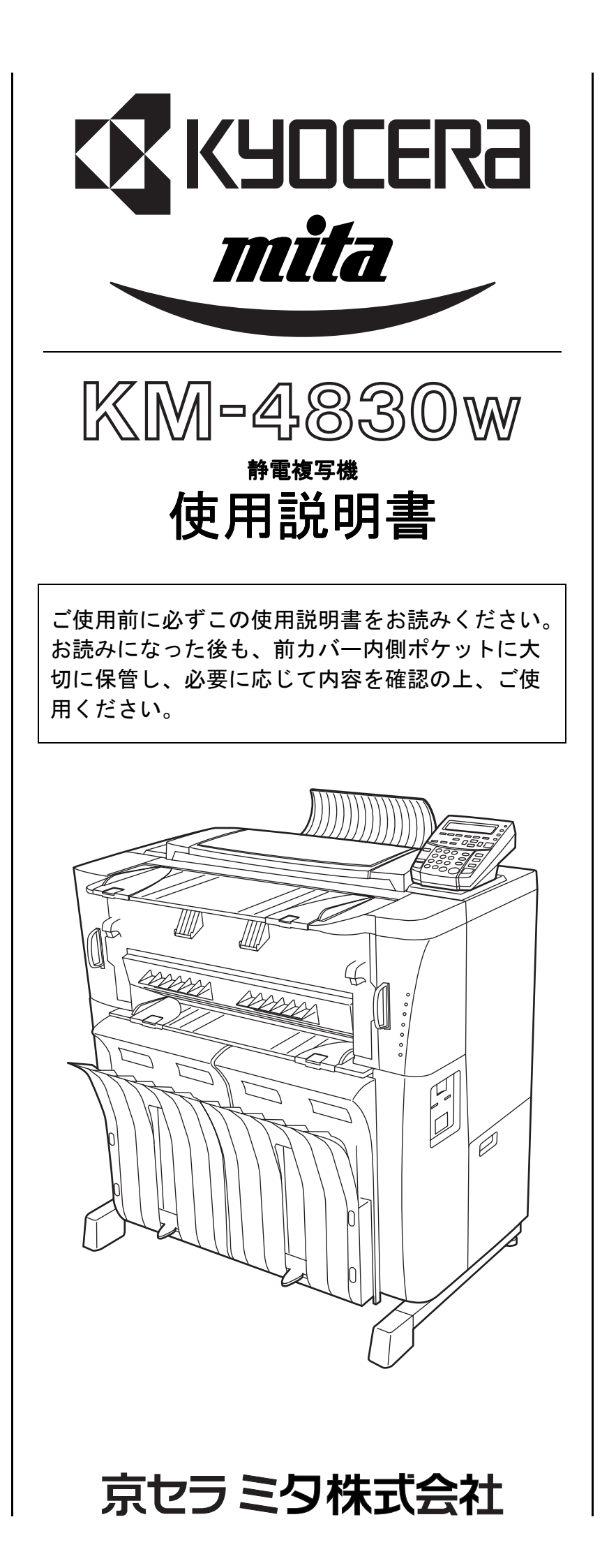

当社は国際エネルギースタープログラムの参加事業者として、 本製品が国際エネルギースタープログラムの基準に適合していると 判断します。 ※ ENERGY STAR と ENERGY STAR のロゴは米国の登録商標です。

この使用説明書では、オプション品について、簡略化した名称を使って説明を行っています。 オプション品の正式な商品名は下表のとおりです。

| 商品名                | 使用説明書記載の名称         |
|--------------------|--------------------|
| ロールユニット RU-3       | ロールユニットまたは給紙段 2    |
| ブックキャリア タイプB       | ブックキャリア            |
| 原稿トレイ A1T          | 原稿トレイ              |
| プリンタ / スキャナ コントローラ | プリンタ / スキャナ コントローラ |
| スプール               | ロール軸またはスプール        |
| キーカード MK-1         | キーカード              |
| キーカウンター            | キーカウンター            |
| キャリアシート (A1, A2)   | キャリアシート            |

本資料の全部又は一部を無断で複写複製(コピー)することは著作権法上での例外を除き、 禁じられています。

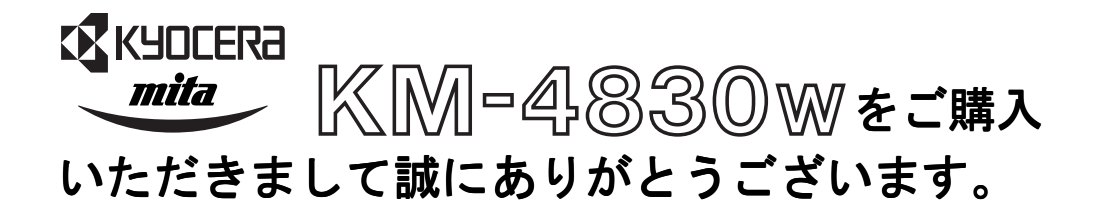

この使用説明書は、複写機を良好な状態でご使用いただくために、正しい操作方法・日常の手 入れおよび簡単なトラブルの処置などができるようにまとめたものです。

ご使用前に必ずこの使用説明書をお読みください。また、お読みになった後は、所定の保管場 所に大切に保管してください。

この使用説明書及び本製品への表示では、本製品を正しくお使い頂き、あなたや他の 人々への危害や財産への損害を未然に防止するために、いろいろな絵表示をしています。 その表示と意味は次のようになっています。

▲ 危険:この表示を無視して、誤った取扱いをすると、人が死亡または重傷を負う危険が差し迫って生じることが想定される内容を示しています。

- ▲ 警告:この表示を無視して、誤った取扱いをすると、人が死亡または重傷を負う可能性が想定される内容を示しています。
- ▲ 注意:この表示を無視して、誤った取扱いをすると、人が傷害を負う可能性が想定 される内容および物的損害のみの発生が想定される内容を示しています。

#### 絵表示

△記号は注意(危険・警告を含む)を促す内容があることを告げるもの です。図の中に具体的な注意内容が描かれています。

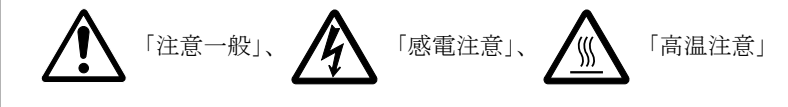

◎記号は禁止の行為であることを告げるものです。図の中に具体的な 禁止内容が描かれています。

「禁止一般」、

「分解禁止」

●記号は行為を規制したり指示する内容を告げるものです。図の中に 具体的な指示内容が描かれています。

「電源プラグをコンセントから抜け」、 「強制一般」、 「必ずアース線を接続せよ」

本製品使用時の汚れなどによって本使用説明書の注意・警告事項が判読できない場合や、本使 用説明書を紛失した場合には、弊社製品取り扱い店等へご連絡の上、新しい使用説明書を入手 してください。(有償)

〈お願い〉

使用説明書の内容は、機械性能改善のために、予告なく変更する場合がありますので御了承く ださい。

### 1章 重要です!はじめにお読みください

| ▲ 注意ラベルについて    | 1–1 |
|----------------|-----|
| ▲ 機械を設置する時のご注意 | 1–2 |
| ▲ 取り扱い上のご注意    | 1–3 |
| コピー禁止事項        | 1–4 |

### 2章 本機の紹介

| ↓機の高機能をご活用ください | 2–1 |
|----------------|-----|
| 各部の名称          | 2–4 |
| 本体各部           | 2–4 |
| 操作パネル          | 2–6 |
| メッセージ表示        | 2–8 |

### 3章 ご使用の準備

| 原稿について         | 3–1 |
|----------------|-----|
| 原稿の種類          | 3–1 |
| 原稿セット時の注意事項    | 3–2 |
| 原稿反転ガイド        | 3–2 |
| 原稿ホルダー         | 3–2 |
| キャリアシート(オプション) | 3–3 |
| 原稿トレイ(オプション)   | 3–3 |
| 用紙について         | 3–4 |
| 用紙の種類          | 3–4 |
| ロール紙のセット方法     | 3–5 |
| 保温ヒーターについて     | 3–7 |
| コピー受け補助板       | 3–7 |
| 電源を入れる         | 3–8 |

### 4章 コピーをとる

| コピーをとる前に                | 4–1 |
|-------------------------|-----|
| 初期状態について                | 4–1 |
| 予熱表示が点灯している場合           | 4–1 |
| キーカウンター(オプション)を使用しているとき | 4–1 |
| キーカード(オプション)を使用しているとき   | 4–1 |
| 基本的なコピーのしかた             | 4–2 |
| コピーモードについて              | 4–4 |
| 自動用紙選択モードについて           | 4–4 |
| 自動倍率選択モードについて           | 4–4 |
| 手動モードについて               | 4–4 |
| 正確に原稿をセットするとき           | 4–5 |
| 用紙種類の選択                 | 4–6 |
| カット寸法の選択                | 4–6 |
| シンクロカット                 | 4–6 |
| 定寸カット                   | 4–7 |
| テンキー入力                  | 4–7 |

#### 目次

| 原稿種類とコピー濃度の選択     | 4–8 |
|-------------------|-----|
| 原稿種類とコピー濃度の設定のしかた | 4–8 |
| コピーをキャンセルする       | 4–9 |
| ブックキャリア(オプション)    | -10 |
| ブックキャリアについて       | -10 |
| ブックキャリアのセット 4     | -11 |
| 原稿のセット            | -11 |

### 5章 機能的なコピーをとる

| ソート | ∽⊐ピー           | 5-1          |
|-----|----------------|--------------|
| 変倍モ | ≡— ۴           | 5-2          |
|     | 固定変倍           | 5-2          |
|     | ユーザー設定変倍       | 5–3          |
|     | 独立変倍           | 5–3          |
|     | テンキー / ズームキー入力 | 5-4          |
| 編集機 | 卷能             | 5–5          |
|     | 画像移動 上下移動      | 5-6          |
|     | 画像移動 左右移動      | 5-7          |
|     | 余白 先端・後端       | 5-8          |
|     | 余白 全面出力        | 5–9          |
|     | 枠消し5           | <u>5</u> –10 |
|     | 鏡像             | i-10         |
|     |                |              |

### 6章 便利な機能

| 調整機能               | 6-1 |
|--------------------|-----|
| 傾き補正               | 6-1 |
| 等倍度微調整             | 6-2 |
| 定着温度微調整            | 6-2 |
| 再コピー機能             | 6-3 |
| 再コピーのしかた           | 6-3 |
| 再コピー設定中にリセットキーを押すと | 6-3 |
| サンプルコピー            | 6-4 |
| サンプルコピーのしかた        | 6-4 |
| ジョブ予約機能            | 6-5 |
| ジョブの予約             | 6-5 |
| ジョブ予約の削除           | 6-5 |
| プログラム機能            | 6-6 |
| プログラムの登録           | 6-6 |
| プログラムを使ったコピー       | 6-6 |
| 割り込みコピー            | 6-7 |
| オートクリア機能           | 6-7 |
| 予熱機能               | 6-8 |
| オートシャットオフ機能        | 6-8 |

### 7章 管理と設定(初期設定)

| 初期設定の変更のしかた.................................... | 7–1 |
|-------------------------------------------------|-----|
| 「一般ユーザー」による初期設定の変更のしかた                          | 7-1 |
| 「管理者」による初期設定の変更のしかた                             | 7–2 |
| 初期設定一覧                                          | 7–3 |

### 8章 こんなときには

| こんなメッセージがでたとき    | 8–1  |
|------------------|------|
| エラーメッセージー覧       | 8–1  |
| トナーの補給のしかた       | 8–3  |
| トナー回収タンクの交換のしかた  | 8–4  |
| メモリーオーバーフロー時の処置  | 8–5  |
| サービスコールが表示されたら   | 8–6  |
| 紙詰まりが発生したとき      | 8–7  |
| メッセージの表示と紙詰まりの位置 | 8–7  |
| 処理方法             | 8–7  |
| 原稿詰まりが発生したとき     | 8–12 |
| トラブルが発生したとき      | 8–13 |
| 機械本体が動かない        | 8–13 |
| 意図したコピーがとれない     | 8–13 |

### 9章 保守・運用のために

| 機械の清掃のしかた     | 9-1 |
|---------------|-----|
| 消耗品           | 9-2 |
| 製品の保守サービスについて | 9-3 |
| 保守サービス契約書について | 9-3 |
| 補修用性能部品について   | 9–4 |

### 10章 付録

| 仕様     |  |
|--------|--|
| 機能設定一覧 |  |
| 索引     |  |

7章 重要です!はじめにお 読みください

# ⚠ 注意ラベルについて

本製品には、下記に示す位置に安全に関する注意ラベルを貼っています。紙詰まり処置時に火傷や感電などの事故のないようご注意ください。

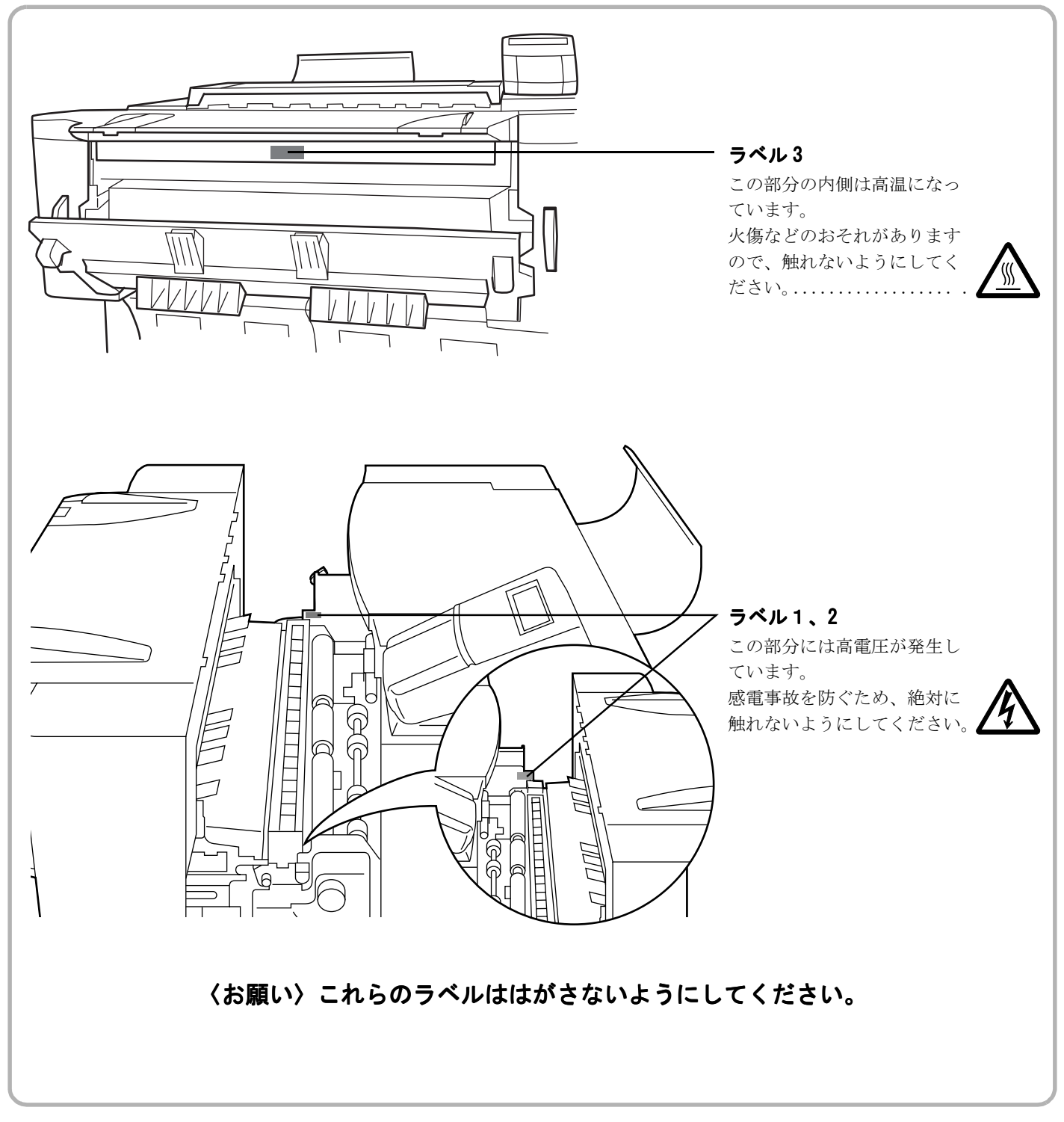

# ⚠ 機械を設置する時のご注意

#### ■設置環境について

#### \Lambda 注意

- ●本製品をぐらついた台の上や傾いた所など不安定 な場所に置かないでください。落ちたり、倒れた りして、けがの原因となることがあります。.....
- ●本製品を湿気やほこりの多い場所に置かないでく ださい。万一電源プラグにほこりやゴミなどが付 着している場合は取り除いてください。火災、感 電の原因となることがあります。......

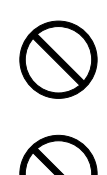

- ●本製品をストーブなどの熱源や可燃物が近くにある場所に置かないでください。火災の原因となることがあります。.....
- ●本製品の冷却効果を保つため、機械の周辺は下記のスペースを確保してください。特に機械左側には通気口があり、壁などに近づけないでください。充分なスペースがないと冷却されず、発熱や性能不良の原因となります。.....

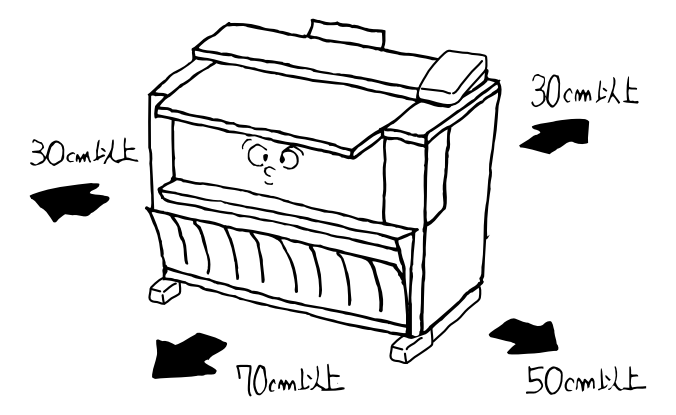

●本製品を設置したら4個のアジャスターで止めて ください。動いたり、倒れたりしてけがの原因と なることがあります。.....

#### その他の注意事項

- ●本製品は設置する場所によっては外気条件が加わって、性能が維持できなくなる場合がありますので、常温常湿の室内(室温20℃、湿度65%RHが適当)に設置し、下記のような場所は避けてください。
  - ・窓際など、直射日光の当たる場所や明るい場所
  - ・振動の多い場所
  - ・急激に温度や湿度が変化する場所
  - ・冷暖房の冷風や温風が直接当たる場所
  - ・通気性、換気性の悪い場所

#### ■設置電源・アースについて

#### ▲ 警告

- ●表示された電源電圧以外の電圧で使用しないでください。またタコ足配線をしないでください。火災、感電のおそれがあります。......
- ●電源プラグはコンセントに確実に差し込んでくだ さい。電源プラグの刃に金属などが触れると火災、 感電の原因となります。.....
- 必ずアース線をアース対象物に接続してください。 アース接続がされないで万一、漏電した場合は火災、感電のおそれがあります。なお、アース接続ができない場合は、弊社製品取り扱い店等にご相談ください。.....

#### その他の注意事項

●電源プラグは製品の近くの容易に接続できるコン セントにつないでください。

#### ■ビニールの取り扱いについて

#### ▲ 警告

●本製品に使っている包装用のビニールを子供に触れさせないでください。ビニールが鼻や口に吸着すると、窒息するおそれがあります。.....

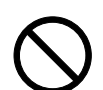

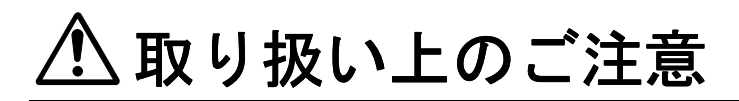

#### ■機械の取り扱いについて

#### ▲ 警告

●本製品の上に花瓶、植木鉢、コップや水などの入った容器または金属物を置かないでください。 こぼれたり、中に入った場合、火災、感電のおそれがあります。.....

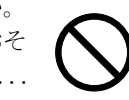

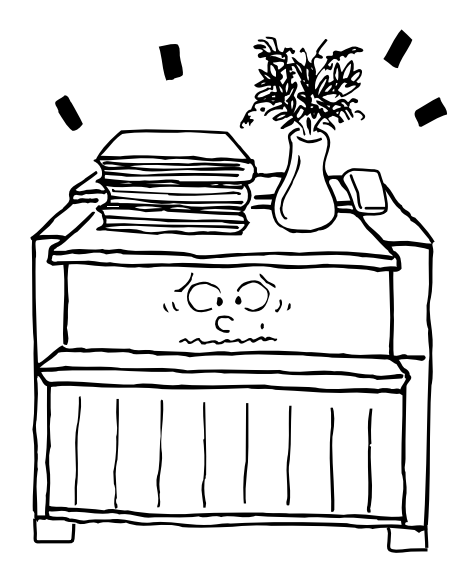

- ●本製品のカバーは外さないでください。内部には 電圧の高い部分があり、感電のおそれがあります。
- ●電源コードを傷つけたり、破損したり、加工したりしないでください。また重いものをのせたり、引っぱったり、無理に曲げたりすると電源コードをいため、火災、感電のおそれがあります。.....
- ●本製品の改造や分解は絶対に行わないでください。 火災、感電のおそれがあります。.....
- ●万一、発熱していたり、煙が出ている、へんな臭いがするなどの異常状態のまま使用すると、火災、感電のおそれがあります。すぐにメインスイッチを切り、その後必ず電源プラグをコンセントから抜いてください。そして弊社製品取り扱い店等にご連絡ください。.....
- ●万一、異物(金属片、水、液体)が本製品の内部 に入った場合は、まず本体のメインスイッチを切 り、電源プラグをコンセントから抜いて弊社製品 取り扱い店等にご連絡ください。そのまま使用す ると火災、感電のおそれがあります。..........
- ●濡れた手で電源プラグを抜き差ししないでください。感電のおそれがあります。.....
- ●内部の点検・修理は弊社製品取り扱い店等に依頼 してください。.....

#### 🔺 注意

- ●本製品を移動させる場合は、必ず電源プラグをコ ンセントから抜いて行ってください。電源コード が傷つき、火災、感電の原因となることがあります。

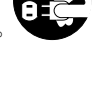

●夜間等で長時間本製品をご使用にならない場合は、 メインスイッチを切ってください。また連休等で 長期間、本製品を使用にならないときは、安全の ため必ず電源プラグをコンセントから抜いてくだ さい。.....

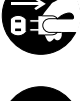

- ●本製品の清掃を行うときには安全上、必ず電源プ ラグをコンセントから抜いてください。......
- ●本製品内部の清掃については弊社製品取り扱い店等にご相談ください。本製品の内部にほこりがたまったまま長い間掃除をしないと火災や故障の原因となることがあります。特に、湿気の多くなる梅雨期の前に行うと、より効果的です。なお、内部清掃費用については弊社製品取り扱い店等にご相談ください。......

#### その他の注意事項

- ●本製品の上には重いものをのせたり、衝撃を与えたりしないでください。
- ●コピー中には次のことをしないでください。
  - ・前カバーを開ける。
  - ・メインスイッチを切る。
  - ・電源コードを抜く。
- ●複写機の使用中はオゾンが発生しますが、その量は人体に影響を及ぼさないレベルです。ただし、換気の悪い部屋で長時間使用する場合や大量にコピーをとる場合には、臭気が気になることもあります。快適な作業環境を保つためには部屋の換気をすることをお勧めいたします。
- ●転居などで本製品を動かす場合は、弊社製品取り 扱い店等へご連絡ください。
- ●コネクタ、プリント基板等の電気部品に触らない でください。静電気により破損する可能性があり ます。
- ●この使用説明書に記載されていないことは行わな いでください。
- をすることを ●転居などでス

#### ■消耗品の取り扱いについて

#### \Lambda 注意

- ●トナーは吸い込んだり、口に入れたり、眼、皮膚 に触れないようにしてください。万一食べた場合 は水で胃を薄め、医師の診断を受けてください。 皮膚に触れた場合は、石鹸と水で洗ってください。 眼に入った場合は、水で洗い流し、医師の診断を 受けてください。.....
- ●トナーの長期にわたる過剰な吸入は、普通の塵埃 と同じく肺への害がありますが、通常の使用では 影響ありません。.....
- ●子供の手に触れさせないでください。.....
- ●トナーまたはトナーの入った容器を火中に投じないでください。火花が飛び散り、やけどの原因となることがあります。....

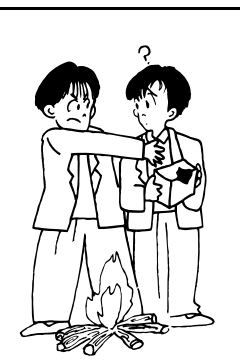

#### その他の注意事項

- ●消耗品をご使用になる前には、必ず消耗品の箱や 容器の注意文をよくお読みください。
- ●トナーやトナーの入った容器の廃棄については国 や地方自治体の規制に従ってください。
- ●消耗品は冷暗所に保管してください。
- ●本製品を長時間使わない場合は、ロール紙をロールユニットから取り出し、もとの包装紙に戻して密封してください。

## コピー禁止事項

複写機を使って何をコピーしてもよいとは限りません。特に 法律により、そのコピーを所有するだけでも罰せられること がありますので、次の点に充分ご注意ください。

#### 1. 法律で禁止されているものには

- ①紙幣、貨幣、政府発行の有価証券、国債証券、地方債証券は、コピーすることを禁止されています。
- 例えば、見本の印が押してあっても、コピーすることはで きません。
- ②外国において流通する紙幣、貨幣、証券類のコピーも禁止 されています。
- ③政府の模造許可を取らない限り、未使用郵便切手、官製は がきの類は、コピーすることを禁止されています。
- ④政府発行の印紙、酒税法で規定されている証紙類のコピー もできません。

#### (関係法律)

- ●通貨及ビ証券模造取締法
- ●外国ニオイテ流通スル貨幣、紙幣、銀行券、証券、偽造変 造及ビ模造ニ関スル法律
- ●郵便切手類模造等取締法
- ●印紙等模造取締法
- ●紙幣類似証券取締法

#### 2. 注意を要するものには

- ①民間発行の有価証券(株券、手形、小切手など)、定期券、 回数券などは、事業会社が業務に供するための最低必要部 数をコピーする以外は、政府の指導によって、注意を呼び かけられています。
- ②政府発行のパスポート、公共機関や民間団体の免許証許可 証、身分証明証や通行券、食券などの切符類も勝手にコ ピーしないほうがよいと考えられます。

#### 3. 著作権にもご注意を

著作権の目的となっている書籍、音楽、絵画、版画、地図、 図面、映画及び写真などの著作物は、個人的にまたは、家庭 内その他、これに準ずる限られた範囲内で使用するためにコ ピーする以外は、禁じられています。

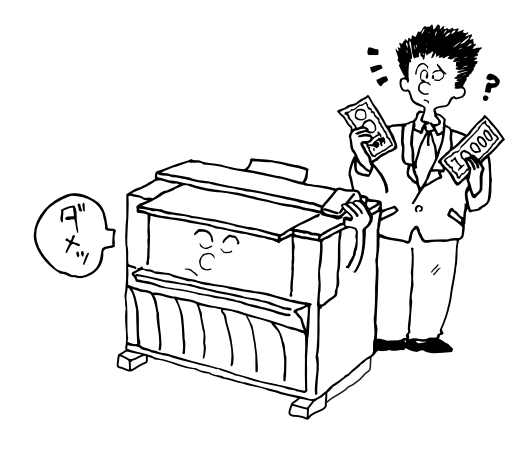

本機の紹介

# 本機の高機能をご活用ください

#### ●コピー機能

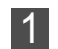

<自動用紙選択モード>(P.4-4参照) 機械が自動的に用紙を選択します。

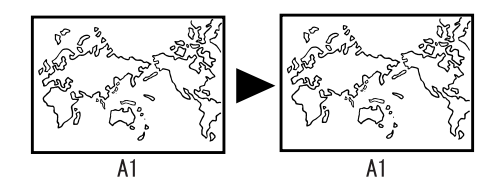

- 2 多彩な変倍モード
  - <自動倍率選択モード> (P.4-4 参照)

選択した用紙にあわせて自動的に拡大/縮小コピーしま す。

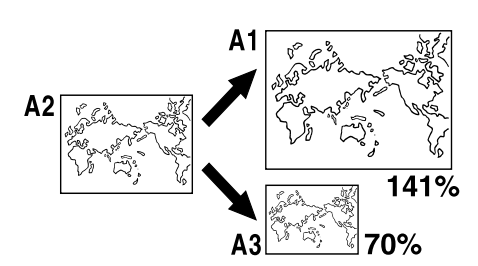

<テンキー / ズームキー入力> (P.5-4 参照) 1% または 0.1% きざみで拡大/縮小コピーできます。

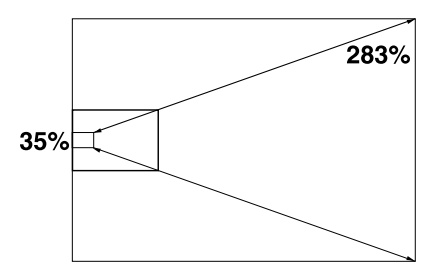

<固定変倍> (P.5-2 参照)

標準で登録されているコピー倍率で拡大/縮小コピーで きます。

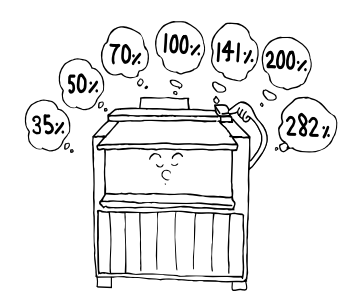

<独立変倍モード> (P.5-3 参照) 縦、横別々に変倍コピーできます。

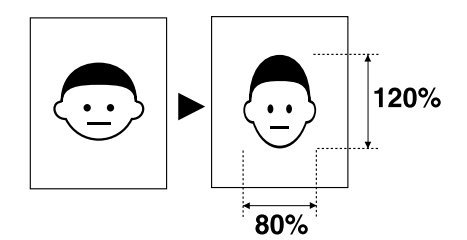

**3** <ソートコピー> (P.5-1 参照) 複数の原稿を1部ごとに仕分けてコピーできます。

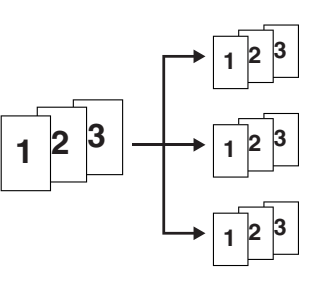

**4** <**画像移動設定>**(P. 5-6 ~ P. 5-8 参照) 上下左右に画像を移動することができます。

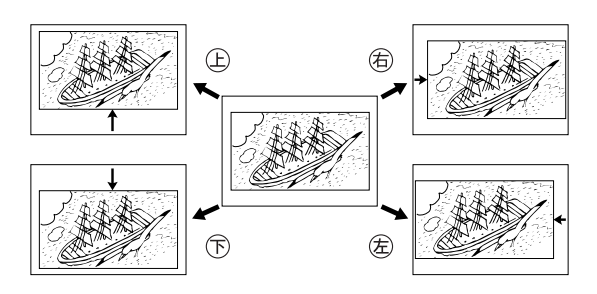

5 <余白設定> (P.5-8 ~ P.5-9 参照) コピーの先端や後端に余白をつくることができます。反 対に余白をカットすることもできます。

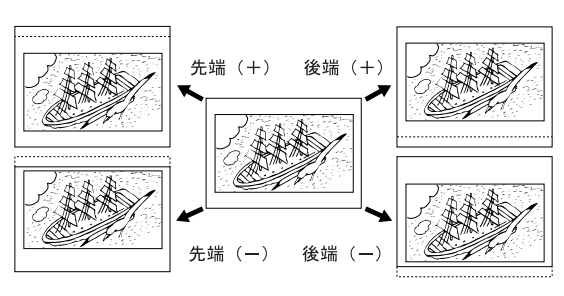

#### 本機の紹介 2 章

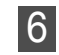

<枠消し設定> (P. 5-10 参照) 画像の回りをきれいに消去できます。

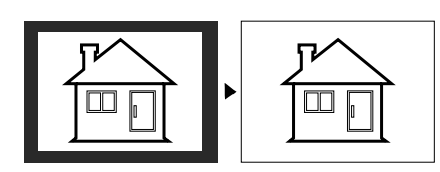

<鏡像設定> (P.5-10 参照) 画像を左右反転させてコピーできます。

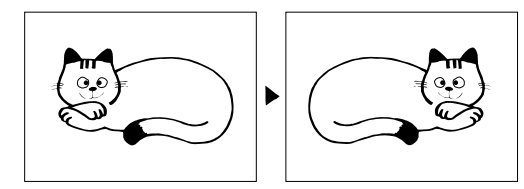

<サンプルコピー> (P. 6-4 参照) 8 サンプルコピーでコピーの仕上がりを確認することがで

きます。

機能サンプル

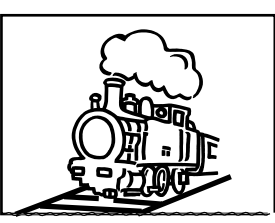

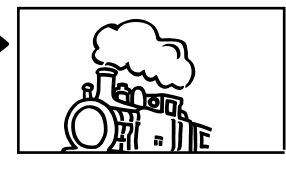

濃度サンプル

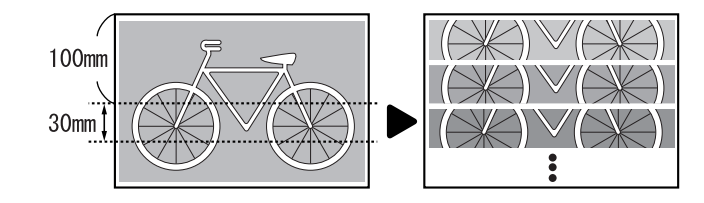

- <再コピー機能> (P. 6-3 参照) コピーが終わったあとに、再度出力できます。
  - <ジョブ予約機能> (P. 6-5 参照) コピー待ちの間に次のコピーを予約できます。

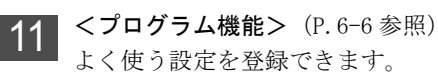

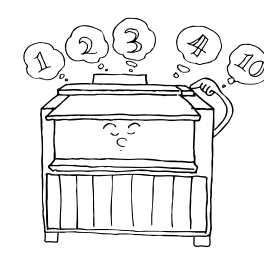

12 <オートロールチェンジ> (P.7-5 参照) オプションのロールユニットを給紙段2に装着してい る場合、給紙段1と給紙段2(オプション)に同じサ イズの用紙をセットしていれば、用紙切れになったと き、自動的に給紙段を切り替えてコピーを継続しま す。

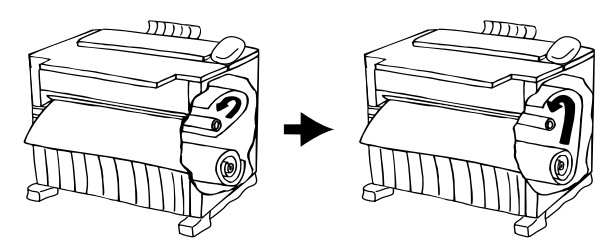

**13** <オートクリア機能> (P.6-7 参照) コピー終了後、1分間を経過すると機械は自動的に初 期状態になります。

#### ●設定/調整機能

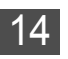

**14\_ <定着温度調整>**(P. 7-4 参照) 用紙の種類や、機械の設置環境に応じて定着温度が設 定できます。

<定着温度微調整> (P.6-2 参照) 一時的に定着温度が微調整できます。

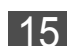

**<等倍度調整>**(P.7-4 参照) 用紙の種類や、機械の設置環境に応じて等倍度が設定 できます。

<等倍度微調整> (P.6-2 参照) 一時的に等倍度が微調整できます。

<(P.6-1 参照) 16 左1.5°~右1.5°の間で傾きを補正することができ ます。

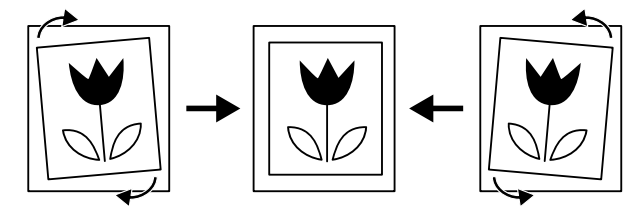

**<初期設定>**(P.7-1~P.7-8参照) メインスイッチを ON( | ) にしたときの各種設定が 自由に変更できます。

#### ●節電機能

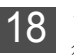

<予熱機能> (P.6-8 参照) 待機中の消費電力を節約できます。

<オートシャットオフ機能>(P.6-8参照) 自動で電源を OFF (O) にできます。

#### ●オプション

<ロールユニット> 20

標準の給紙段1に加え、給紙段2を増設することがで

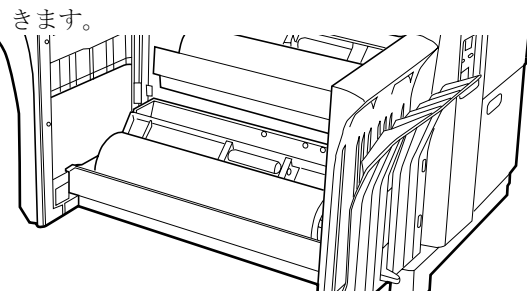

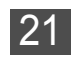

<原稿トレイ> (P.3-3 参照) 機械後部から排出される原稿を収納します。

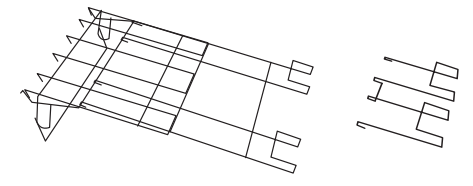

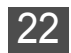

**<スプール>** 

交換用のロール軸です。頻繁にロール紙を入れ替える 場合などにロール軸を差し替える手間を省くことがで きます。

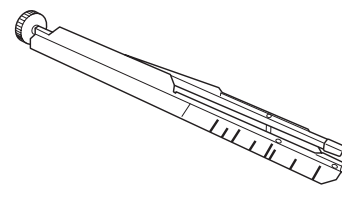

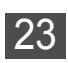

**<ブックキャリア>**(P.4-10~P.4-12参照) ブックキャリアを装着すると、厚みのある冊子(厚み 1~8mm)の原稿をコピーする事ができます。

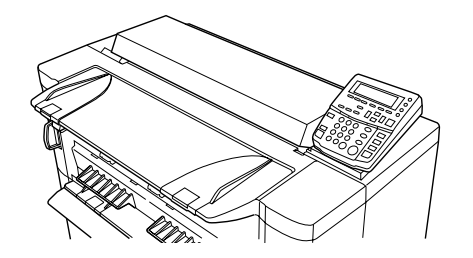

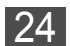

**24** <キーカウンター> (P. 4-1 参照) 使用枚数をカウントすることができます。 本機右側に挿入するとコピーができるようになりま

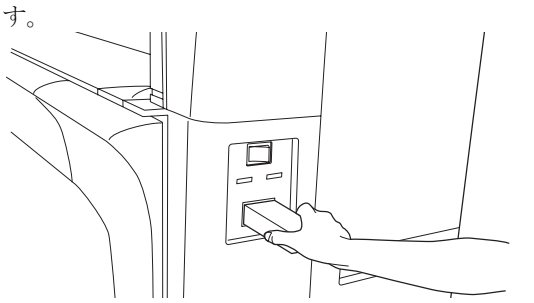

**25** <キーカード> (P. 4-1 参照)

カードにより最大1000部門まで、部門ごとの使用枚 数を管理できます。

専用の部門カードをキーカード本体のカード挿入口に 挿入するとコピーができるようになります。

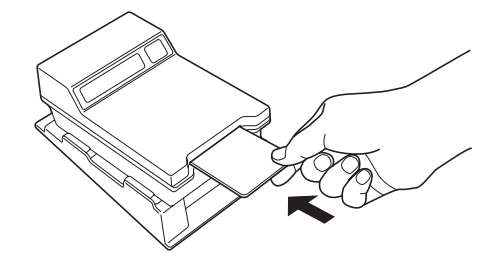

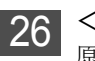

<キャリアシート> (P. 3-3 参照) 原稿読み込み時に、原稿を保護します。

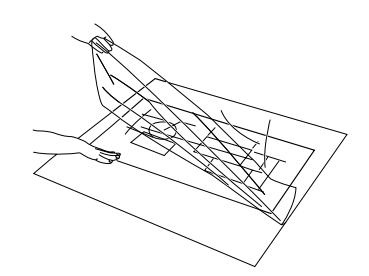

27

#### <増設メモリ>

本機は標準で64MBのメモリを搭載しています。 2基のメモリースロット(うち1基は標準のメモリを 搭載)を使用することによって、最大 512MB まで拡 張することができます。これにより画像用のメモリー 容量を増やすことができます。

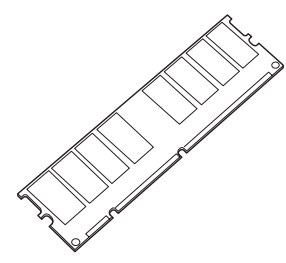

<プリンタ/スキャナ コントローラ> 28 本機をプリンターまたはスキャナーとしてお使いいた だくことができます。

## 各部の名称

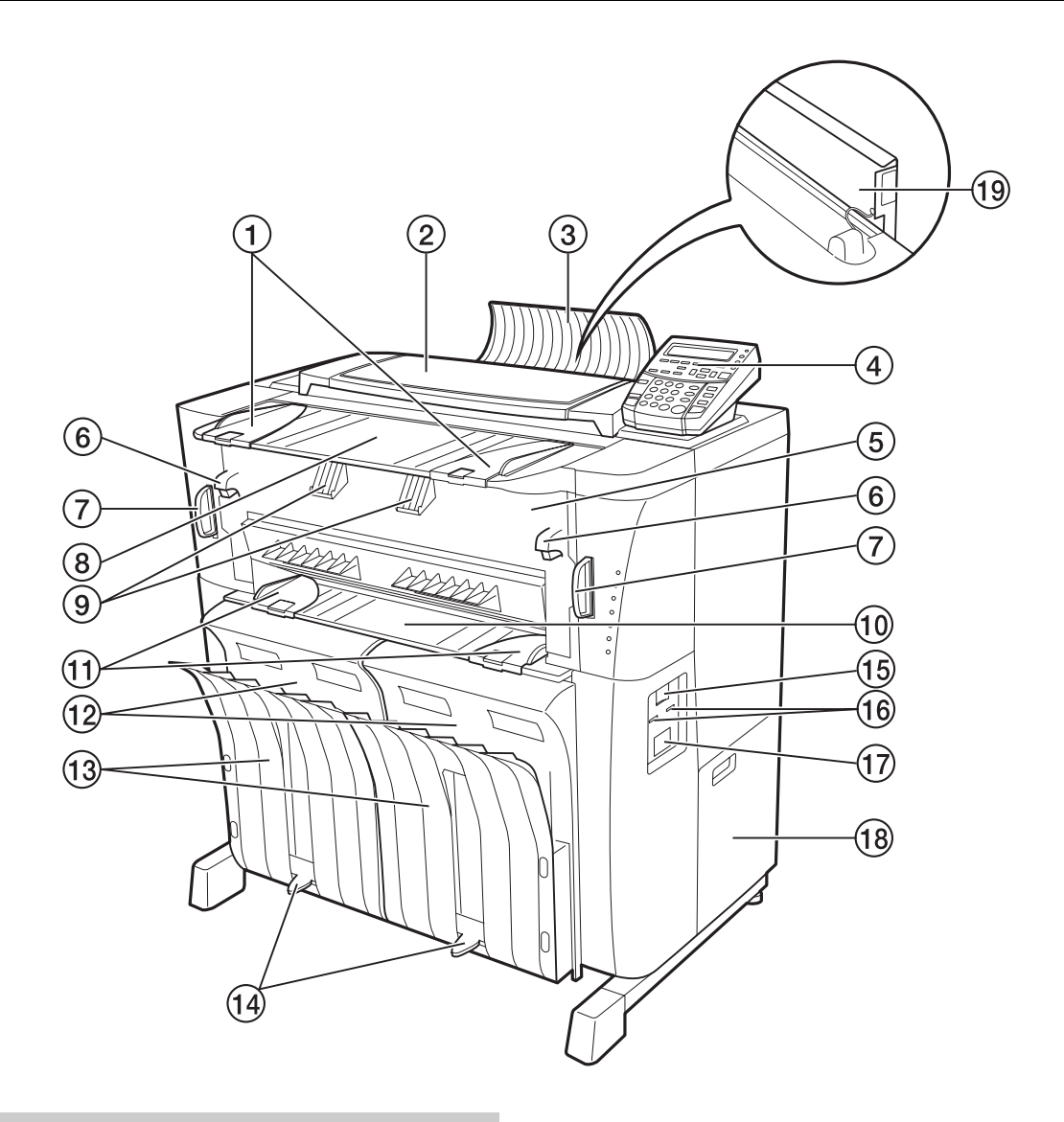

#### 本体各部

#### ●外装部

- ①原稿ガイド
- (2) 原稿押さえ
- ③ 原稿反転ガイド
- ④ 操作パネル
- ⑤ 排出カバー

紙詰まりが発生したときに開けてください。

- ⑥ 排出解除レバー 紙詰まりが発生したときに操作してください。
- ⑦本体解除レバー 紙詰まりが発生したときに操作してください。
- ⑧ 原稿テーブル
- ⑨ 原稿ホルダー

長いロール原稿をセットできます。

- 10 手差しテーブル
- 11 手差しガイド
- ② 前カバー ロール紙をセットするときや、紙詰まりが発生したときな どに開いてください。

#### (13) コピー受け

- コピーされた用紙がここに収納されます。
- 14 コピー受け補助板
- コピーする用紙サイズに合わせてセットしてください。
- 15 メインスイッチ
- (16) トータルカウンター
  - 左側が用紙の出力回数を、右側が原稿の読み取り回数を表 します。
- ⑦ キーカウンター挿入口
   オプションのキーカウンターを取り付けている場合、ここ
   にキーカウンターをセットします。
- (18) 右カバー
  - トナー回収タンクを交換するときに開けてください。
- 19 トナー補給ロ

トナーを補給するときに開けてください。

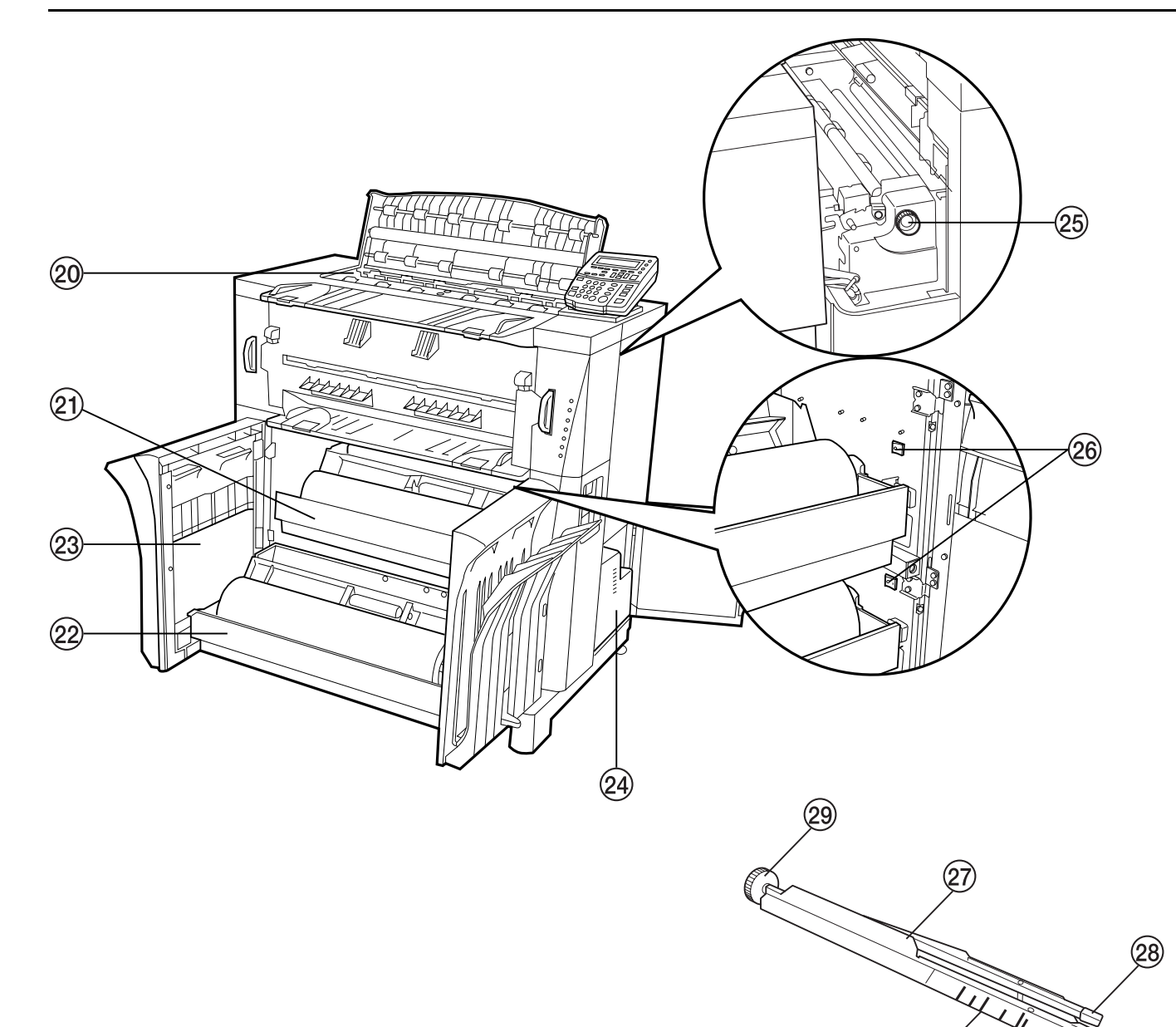

#### ●内装部

- 20 コンタクトガラス
- ②1 ロールユニット(給紙段1)
- (2) ロールユニット(給紙段2:オプション)
- 23 使用説明書ポケット
- 24 トナー回収タンク
- ② 搬送ノブ
- 紙詰まりが発生したときに操作してください。
- 26 保温ヒータースイッチ
- 上が給紙段1、下が給紙段2用のスイッチです。
- 27 ロール軸 (スプール)
- 28 ロール紙解除レバー
- 29 ロール軸ギア
  - ロール軸ギアを左側にして、ロールユニットにセットして

```
ください。
```

30 ロールサイズラベル

(30)

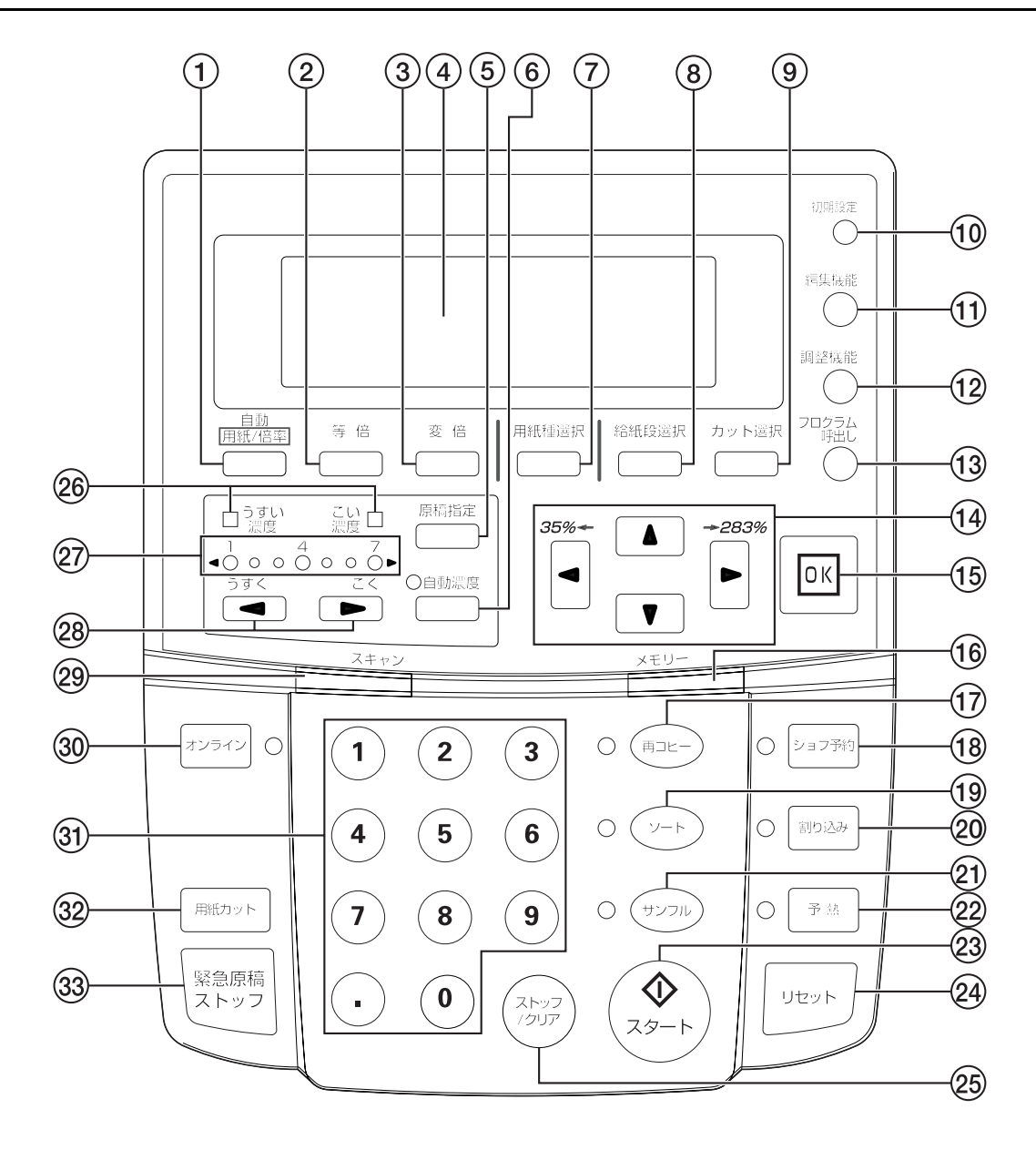

#### 操作パネル

#### ① 自動用紙/倍率キー

自動用紙選択モードまたは自動倍率選択モードに切り替え るときに押してください。(P.4-4参照)

② 等倍キー

コピー倍率を 100%でコピーしたいときに押してください。 (P. 4-4 参照)

#### ③ 変倍キー

コピー倍率を変更するときに押してください。 (P.5-2~P.5-4参照)

### ④メッセージ表示 コピーの状態や、紙詰まりなどのエラーを表示します。

(P. 2-8 参照)

#### ⑤ 原稿指定キー

標準原稿、写真、地図、切り貼りの4種類から原稿の種類 を選択してください。原稿に合わせて適切な画像処理を行 います。(P.4-8参照)

#### ⑥ 自動濃度キー

自動でコピー濃度を設定するときに押してください。 (P.4-8 参照)

#### ⑦ 用紙種選択キー

普通紙、第2原図、フィルム、カスタムの4種類からコ ピーする用紙の種類を選択できます。(P.4-6参照)

## 8 給紙段選択キー 給紙段1、給紙段2(オプション)、手差しより給紙段を選

#### ③ カット選択キー シンクロカット、定寸カット、テンキー入力の3種類から ロール紙のカット寸法を選択できます。(P.4-6参照)

1 かれのスクトリムを送伏てきよう。(1.4000点)
 10 初期設定キー
 初期設定やプログラム登録をするときに押してください。

(P.6-6, P.7-1~P.7-8参照)

#### (1) 編集機能キー

画像移動、余白、枠消し、鏡像などの編集機能を使用する ときに押してください。(P.5-5~P.5-10参照) (12) 調整機能キー 傾き補正、等倍度微調整、定着温度微調整を行うときに押 してください。(P.6-1~P.6-2参照) (13) プログラム呼出しキー 登録したプログラムを呼び出すときに押してください。 (P.6-6参照) (14▲▼◀▶ (カーソル) キー 各種設定モードの選択時に使用します。また、コピー倍率 の変更にも使用します。(P.5-4参照) 150K +-各種設定モードの決定時に使用します。 (16) メモリー表示 画像メモリの使用状態を表します。 点灯時:メモリ内に画像あり 消灯時:メモリ内に画像なし 点滅時:画像読み込み中 (17) 再コピーキー 再コピーを行うときに押してください。(P.6-3参照) (18) ジョブ予約キー ジョブ予約機能を使用するときに押してください。 (P.6-5 参照) 19 ソートキー ソートコピーを行うときに押してください。(P.5-1参照) (20)割り込みキー 割り込みコピーを行うときに押してください。 (P.6-7 参照) (21) サンプルキー サンプルコピーを行うときに押してください。 (P.6-4参照) (22) 予熱キー 本機を予熱状態にしたり、予熱状態から復帰させたいとき に押してください。またオプションのプリンタ / スキャナ

コントローラ装着時にスリープモードから復帰したい場合 もこのキーを押してください。(P.6-8 参照)

23 スタートキー

読み込みや出力を開始するときに使用します。

24 リセットキー

設定を解除し、初期状態に戻ります。また、メモリ内の画 像データを消去します。

② ストップ/クリアキー

コピー枚数などを取り消すときや、コピーを途中で中止す るときに押してください。

#### 26 うすい濃度/こい濃度表示

各表示は以下のコピー濃度モードを表します。 (P.4-8参照) うすい濃度表示が点灯:うすい濃度モード

- こい濃度表示が点灯:こい濃度モード
- 27 コピー濃度表示
  - コピー濃度を点灯表示します。左側に移動させるとうす く、右側に移動させるとこくなります。(P.4-8参照)

#### 28 コピー濃度調整キー(◀)(▶)

コピー濃度を調整するときに押してください。 (P. 4-8 参照)

#### 29 スキャン表示

原稿の読み込み状態を表します。 点灯時:原稿読み込み可能 消灯時:原稿読み込み不可 点滅時:原稿読み込み中

#### ③ オンラインキー

オプションのプリンタ / スキャナ コントローラを使用す るときに押してください。オンライン表示が点灯します。

#### ③1 テンキー

コピー枚数やコピー倍率を入力するときに押してくださ い。

#### ③2 用紙カットキー

新しいロール紙をセットしたときに押してください。カッ トされる用紙の長さは297mmです。(機内温度が15℃以下 の場合、第2原図は800mmの長さでカットされます。)ま た、コピー出力中のロール紙を強制カットし、コピーをス トップするときにも押してください。(P.4-9参照)

33 緊急原稿ストップキー
 原稿搬送を即時停止させたいときに押してください。
 (P.4-9 参照)

#### 重要

 ・操作パネルの各キーをボールペンなど先のとがったもので 押したり、突いたりしないでください。キーが破損する場 合があります。

#### メッセージ表示

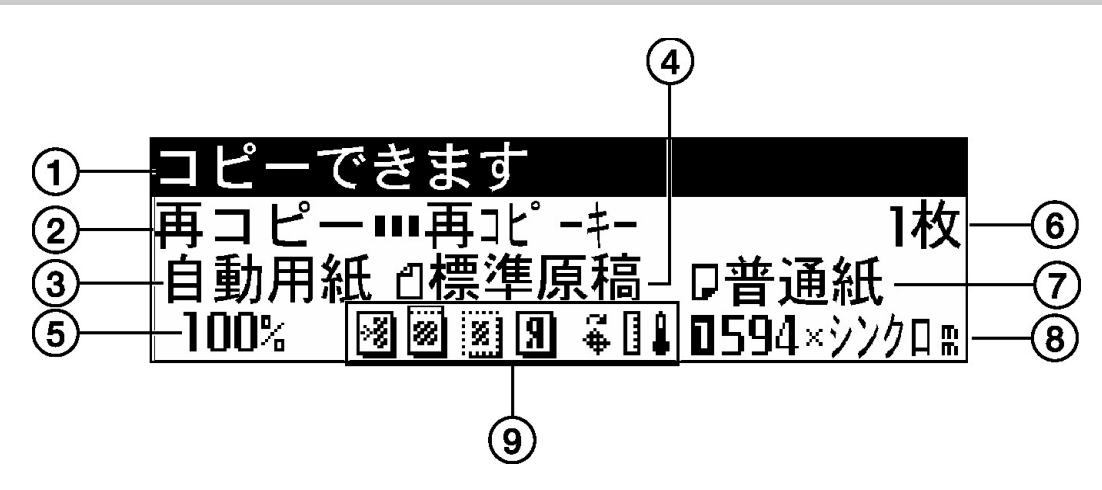

- ①本機の状態や必要な操作などのメッセージを表示します。
- 2 本機の状態を表示します。
   使用できる機能やキーを表します。
   「再コピー」が表示しているときは、再コピーを行えます。
- ③ コピーモードを表示します。
   自動用紙:自動用紙選択モード
   自動倍率:自動倍率選択モード
- ④ 原稿の種類を表示します。
   「標準原稿」「写真」「地図」「切り貼り」
- (5) コピー倍率を表示します。
- (6) コピー枚数を表示します。
- (7) 用紙の種類を表示します。
- 「普通紙」「第2原図」「フィルム」「カスタム」
- (8) 用紙のサイズと給紙段を表示します。
- (9) 設定されている編集機能や調整機能を記号で表示します。

| 表示記号 | 設定されている機能 | 参照ページ           |
|------|-----------|-----------------|
| >8   | 画像移動設定    | P. 5−6 ∼ P. 5−8 |
| 8    | 余白設定      | P. 5−8 ∼ P. 5−9 |
| 8    | 枠消し設定     | P. 5-10         |
| Я    | 鏡像設定      | P. 5-10         |
| φ3   | 傾き補正      | P. 6–1          |
|      | 等倍度微調整    | P. 6–2          |
| 1    | 定着温度微調整   | P. 6-2          |

# ご使用の準備

# 原稿について

#### 原稿の種類

本機で使用できる原稿は以下のような制限がありますのでご 注意ください。

#### ●使用できる原稿

- ・シート原稿のみ使用できます。
- ・原稿サイズは規格紙の場合、A4 タテ~ A1
- ・原稿の厚さは64~80g/m<sup>2</sup>
- ・原稿長さは 297 ~ 2,500mm
- ・原稿幅は 210 ~ 610mm

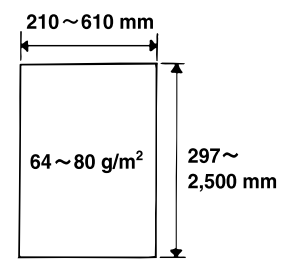

#### 補足

・ ソートコピーで読み込みできる原稿枚数 (参考値)

| メモリー画像圧縮設定値 | 読み込み原稿枚数(A1) |
|-------------|--------------|
| 高圧縮         | 約 20 枚       |
| 標準          | 約5枚          |

上記原稿枚数は、標準メモリ(64MB)での参考値です。原 稿の挿入条件や原稿の種類によって変わります。

- ・初期設定の「メモリー画像圧縮」を"非圧縮"に設定して いる場合は、画像メモリの増設が必要になります。
- A1 原稿1枚(弊社黒率6% 原稿)を読み込むには、標準メモリ(64MB)とは別に、増設メモリ64MB(合計128MB)以上の増設をお勧めします。
- ・初期設定の「メモリー画像圧縮」で、メモリに読み込んだ 画像データの圧縮方法を変更できます。(P.7-7 参照)
- ・ブックキャリア(オプション)を使用すると、冊子などの 厚みのある原稿(厚み1~8mm)を使用する事ができます。
   「ブックキャリア(オプション)」を参照してください。
   (P.4-10~P.4-12参照)

## ●キャリアシート〈オプション〉を使用していただきたい原稿

以下のような原稿はキャリアシートにはさんでご使用くださ い。また、その他の原稿でも特に大切な原稿や、繰り返し使 用する原稿にも使用されることをお勧めします。キャリア シートの使い方は「キャリアシート(オプション)」を参照し てください。(P.3-3 参照)

 $\neg \equiv$ 

・腰のない柔らかい原稿や薄手

#### の原稿

- ・カーボン紙
- ・しわや折れがひどい原稿・パンチ穴やミシン目のある原
- 稿 ・切り貼り原稿
- ・切り貼り原稿
   ・2 枚以上重ねた原稿

#### 補足

フィルム原稿で繰り返しコピーをするときは、静電気による汚れを防ぐため必ずキャリアシートをご使用ください。

ς

・濃い鉛筆原稿などの原稿を読み込む際、原稿が汚れるおそれがあるためキャリアシートのご使用をお勧めします。

#### ●使用できない原稿

- ・「使用できる原稿」に記載さ れているサイズ以外の原稿
- ホッチキスやクリップで留め てある原稿
- ・濡れた原稿や粘着テープ、 のりがついた原稿
- ・部分的に厚さが異なる原稿
- ・インクや修正液などが乾いていない原稿
- ・ドラガー、ブルーレーン原稿
   用紙の周囲に処理を行っている原稿は先端と後端が波うちしており、この部分にある画像が、文字浮き、白抜けする場合があります。このような時は波うちの少ない方を先端にして原稿をセットしてください。

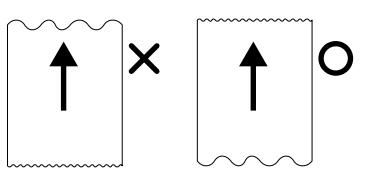

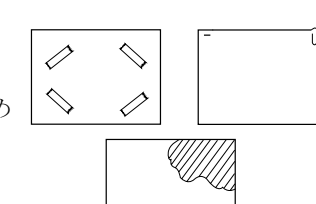

#### 原稿セット時の注意事項

・原稿は下向きにセットしてください。

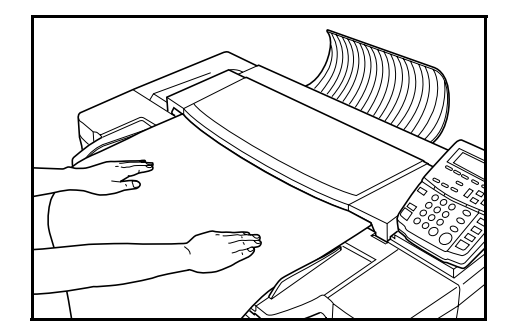

・原稿ガイドは左右あり、両方を原稿テーブル上の原稿サイ ズ指示に合わせてセットしてください。

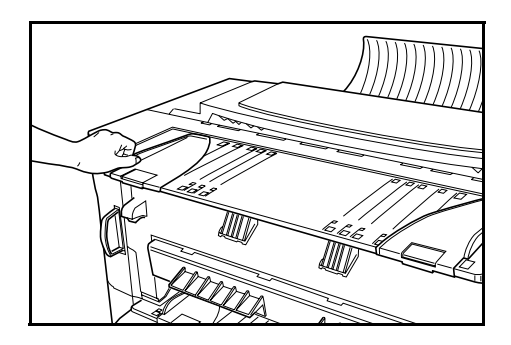

・原稿をセットしたときや、スタートキーを押すと原稿の読 み込みを開始しますので、読み込みを開始したときは手を 離してください。

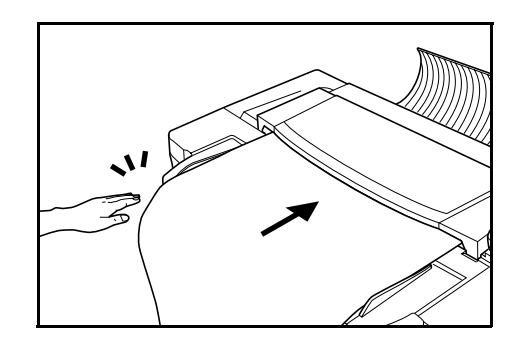

・原稿が上にカールしているときは、原稿押さえを開き、原稿サイズ指示の位置よりも奥(奥側のローラー位置)に セットしてください。

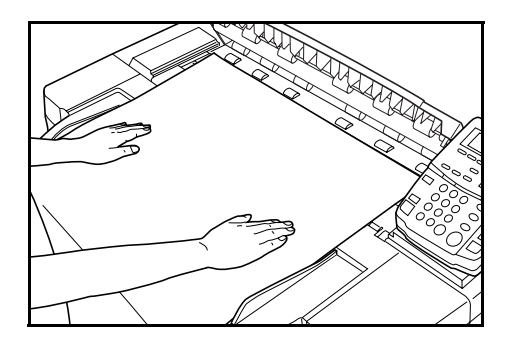

#### 原稿反転ガイド

機械奥側に排出される原稿を手元に戻します。

#### ●原稿反転ガイドのセット

本機の後ろ側にセットしてください。

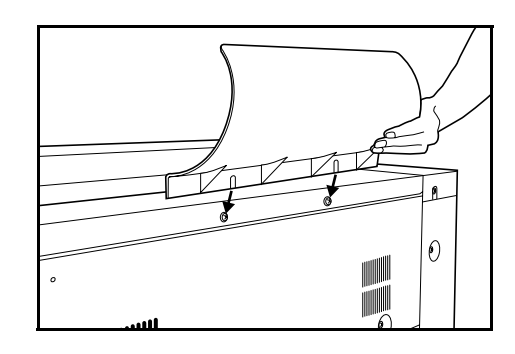

#### 補足

・以下の時は、原稿反転ガイドを外してください。
 ブックキャリア(オプション)を使用するとき
 原稿トレイ(オプション)を使用するとき
 キャリアシート(オプション)を使用するとき

#### 原稿ホルダー

長いロールの原稿をコピーするときに便利です。

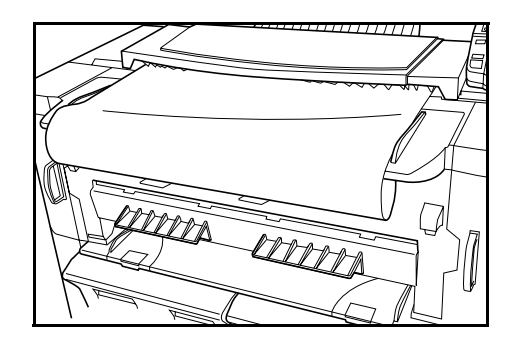

#### ●原稿ホルダーの使用方法

両側の原稿ホルダーを開き、原稿をセットしてください。

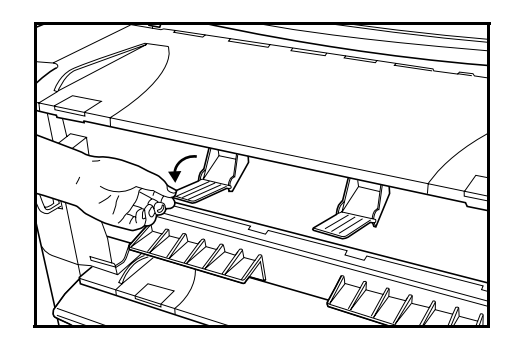

#### キャリアシート(オプション)

「キャリアシート<オプション>を使用していただきたい原稿」に記載されている原稿を使ってコピーするときには、このキャリアシートをお使いください。(P. 3-1 参照)

#### ●キャリアシートの使用方法

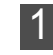

キャリアシートの透明の方を上にして開け、原稿の表面 が見えるようにはさんでください。原稿はキャリアシー トの折り返しの部分に合わせてください。

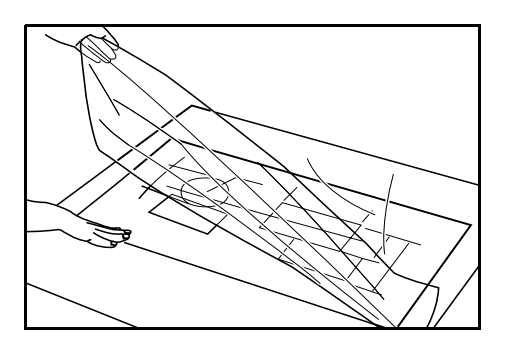

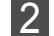

折り返しの側から原稿をセットしてください。

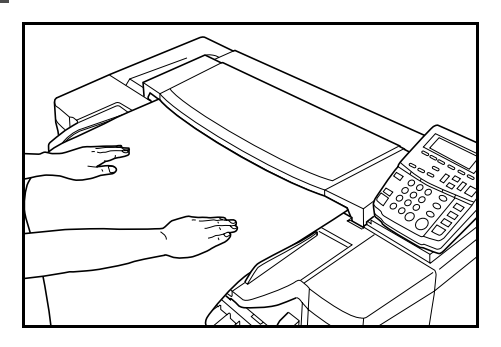

#### 重要

・キャリアシートをお使いの場合は、原稿排出方向を"奥"
 に設定してください。"手前"に原稿を排出すると原稿を傷める恐れがあります。
 原稿の排出方向を変更する場合は、初期設定の「原稿排出

方向」を参照してください。(P.7-3参照)

#### 補足

 ・等倍コピー時に、シンクロカットでコピーすると用紙が キャリアシートの大きさでカットされます。

#### 原稿トレイ(オプション)

補助トレイ(大)をセットするとA1サイズの原稿を収納できます。収納枚数は20枚以下です。

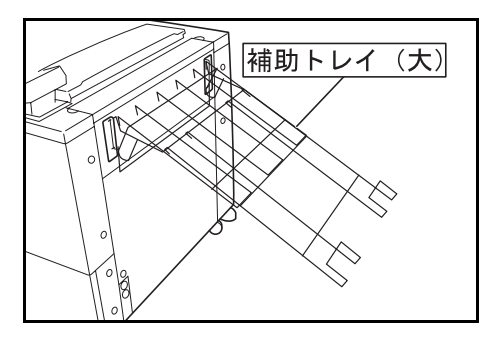

補助トレイ(小)をセットするとセットする位置により、 A4 タテサイズ(または A3 サイズ)、A3 タテサイズ(または A2 サイ ズ)、A2 タテサイズの原稿を収納できます。

補助トレイ(小)のセット位置は下図を参照してください。

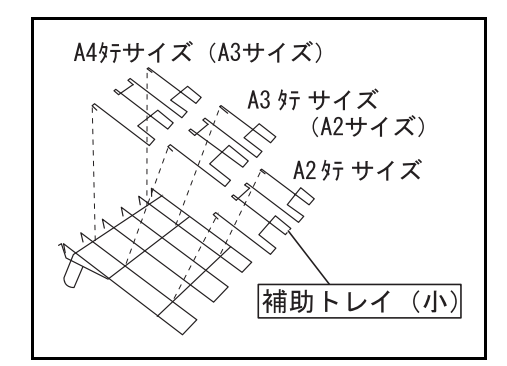

#### 補足

・キャリアシートやブックキャリアをご使用の場合には原稿
 トレイを水平にしてください。

水平にした場合の収納枚数は1枚ですのでご留意ください。

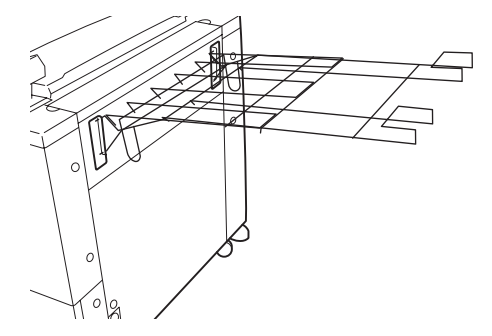

・補助トレイ(大)または、補助トレイ(小)を使用しない 場合は、大切に保管しておいてください。

# 用紙について

#### 用紙の種類

本機で使用できる用紙は以下のような制限がありますのでご 注意ください。

#### ●使用できる用紙 給紙段1及び給紙段2(オプション)

- ・ロール紙の幅:210~610mm
- ・ロール紙の外径:180mm 以下
- ロール紙の内径:76mm (75.2~77.2mm)

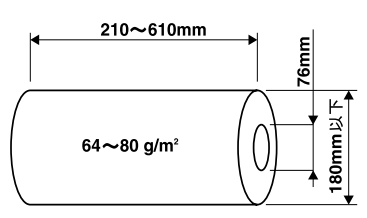

・使用できるロール紙の種類
 普通紙(64~80g/m<sup>2</sup>)
 第2原図
 フィルム

#### 手差し

- ・用紙サイズ(規格紙): A4 タテ~ A1
- ・用紙の幅:210~610mm
- ・用紙の長さ:297~2,500mm

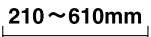

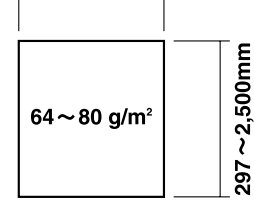

・使用できる用紙の種類

普通紙 (64 ~ 80g/m<sup>2</sup>) 第 2 原図 フィルム

#### ●使用できない用紙

- ・「使用できる用紙」に記載されている以外の用紙
- ・ホッチキスなどが付いている用紙
- しわや折れ、破れのある場合は、無くなるところまでロー ル紙を引き出し、カットしてからご使用ください。

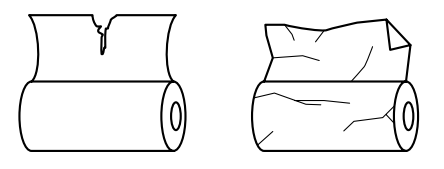

#### 補足

・手差しでカールした用紙にコピーされる場合は、カールをのばしてご使用ください。それでもカールしている場合はカール面を上にしてご使用ください。

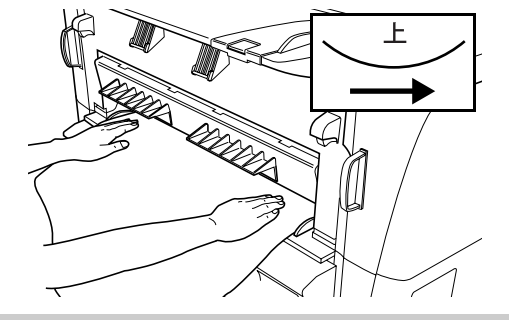

#### ●用紙幅の自動検知について

セットされたロール紙が規格サイズであれば、用紙幅を自動 検知します。検知される寸法は以下のとおりです。

| < A 列>   |  |
|----------|--|
| A1:594mm |  |
| A2:420mm |  |
| A3:297mm |  |
| A4:210mm |  |

#### B3:364mm B4:257mm

< B 列>

B2:515mm

#### 補足

- ・手差しは自動検知されません。
- ・規格サイズ以外の用紙幅を登録することができます。初期 設定の「用紙幅設定」を参照してください。(P.7-3 参照)
- ・B列のサイズは初期設定の「定形サイズ切替」でB列を選択 した場合に検知されます。(P.7-5参照)

#### ●用紙の保管に付いて

機械を長時間使わない場合は、ロール紙をもとの梱包紙に入 れ、密封してください。

#### 重要

- ・第2原図について
   第2原図は、環境状態に非常に影響を受けやすいため、ご
   使用されない場合は、ビニール袋に入れ密封してください。
- ・第2原図を高湿や低温環境下でご使用の場合は、環境の変化等により用紙に腰が無くなり、コピーにシワができたり、 画像が白くぬけたりする場合があります。画像に異常が起こる場合は、以下の処理を行ってください。
   ◎第2原図カット紙をご使用の場合 用紙のセット方向(縦・横)を変えてセットしてください。
   ◎第2原図ロール紙をご使用の場合
   用紙カットキーを2回押してロール紙の先端を長めにカットしてからお使いください。

#### ロール紙のセット方法

前カバーを開けてください。

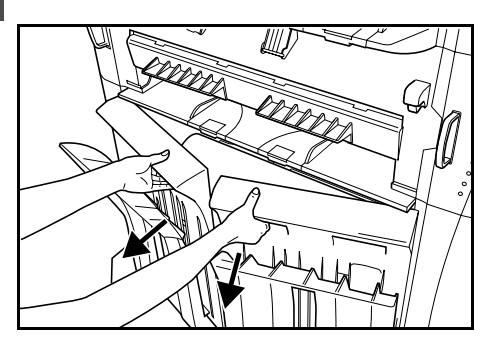

2

ロールユニットの取手を持ってロックを解除し、ロール ユニットを手前いっぱいに引き出してください。

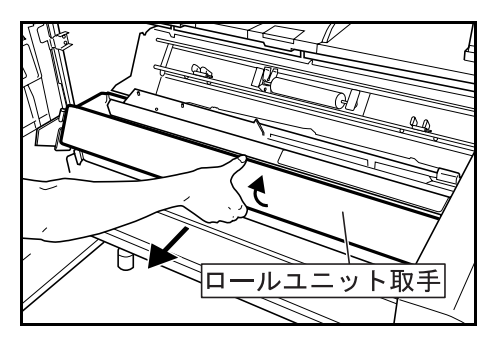

3 両手でロール軸を持ち、ロール軸を取り外してください。

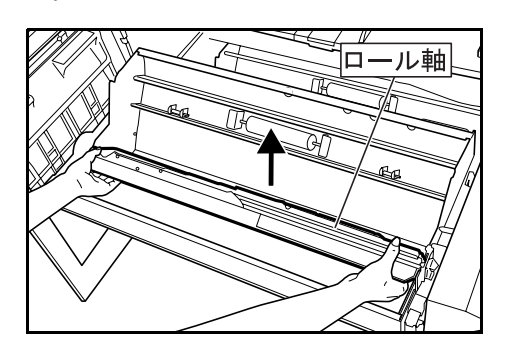

#### 補足

・ロール紙を交換する場合は、ロール紙解除レバーを握りながらロール軸を取りだしてください。

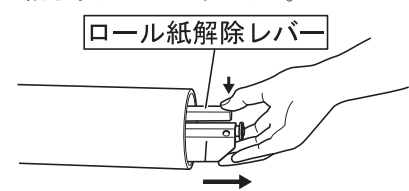

・メッセージ表示に"用紙を巻き取って下さい"と表示され た場合は、ロール紙を巻き取り、新しいロール紙に交換し てください。

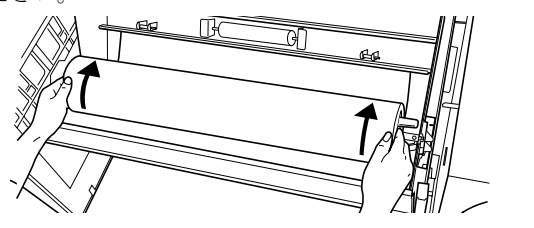

4 新しいロール紙をたて、ロール軸ギアが下になるように ロール軸を挿入してください。この際、図のようにロー ル紙が左巻きになるようにしてください。

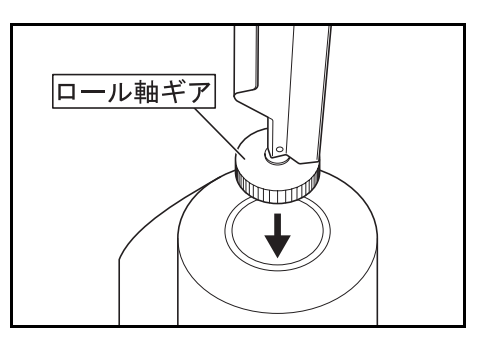

5

7

ロール紙を安定したところに置き、ロール紙解除レバー を握りながらロール紙をロールサイズラベルに合わせて ください。

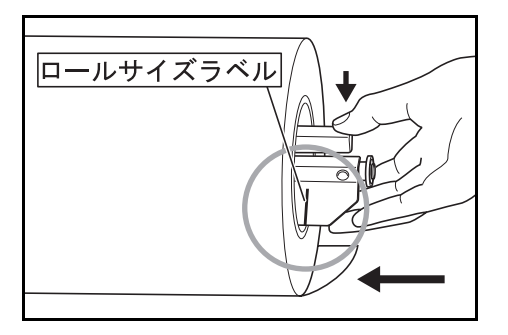

6 ロール紙を持ち上げるときは、ロールサイズラベルを手前にして、両手でロール紙の芯を持ってください。

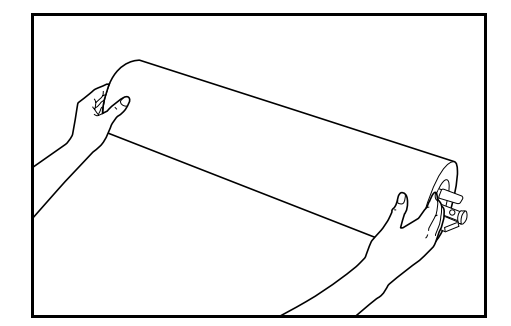

ロール軸ギアを左にして、ロール軸の両側にある軸受け をロールユニットのガイド溝に入れてください。

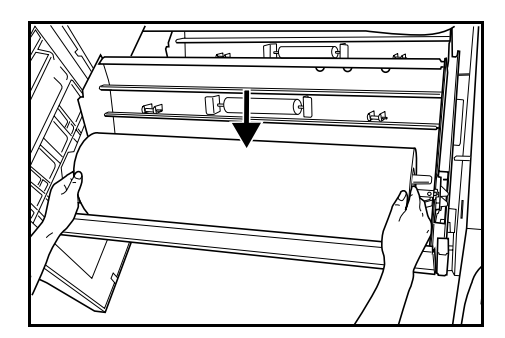

#### 重要

 ・下図のように、ロール軸の右側の軸受けをガイド溝に入れ てください。

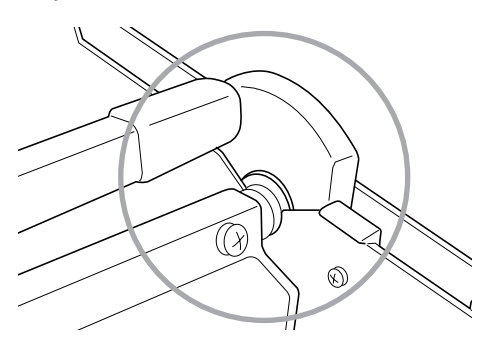

・ロール紙をロールユニットにセットするときは、手をロール紙とセットするガイド溝にはさまないよう注意してください。

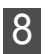

両側のロール紙挿入つまみをつまんでロール紙挿入カ バーを開いてください。

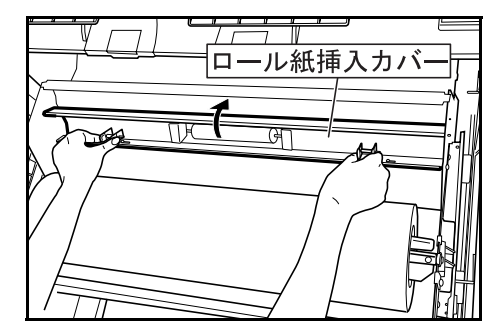

9

図のように給紙ガイド板の下に、ロール紙先端を挿入して、そのガイド板から10mm 程度出してください。

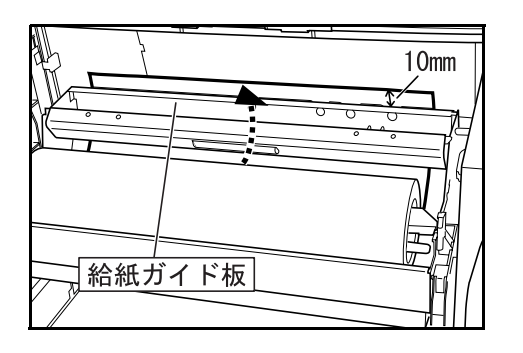

#### 補足

 ・ロール紙の先端が折れている、または、破れている場合は、 カッター等で先端をカットしてください。

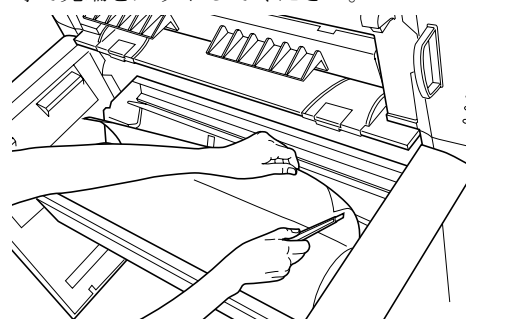

10 ロール紙挿入つまみをつまんでロール紙挿入カバーを 確実に閉じてください。

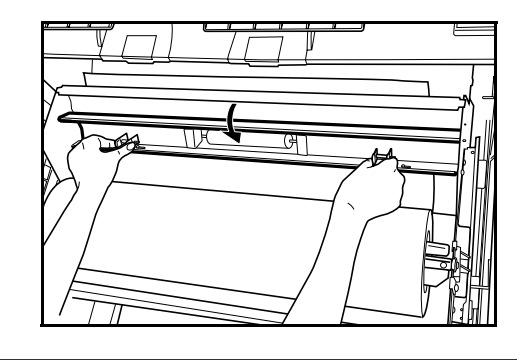

#### 重要

セットしたロール紙にたるみがある場合は、ロール紙を戻してたるまないようにしてください。用紙が斜めに給紙されるおそれがあります。

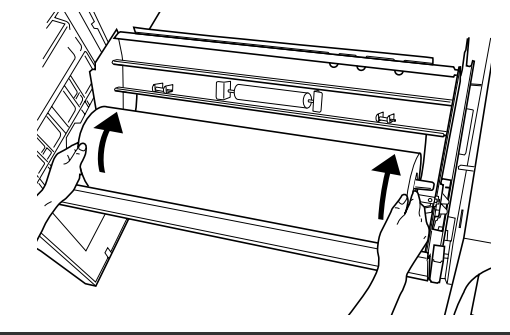

11 ロールユニットを機械本体にしっかりと押し込んでください。

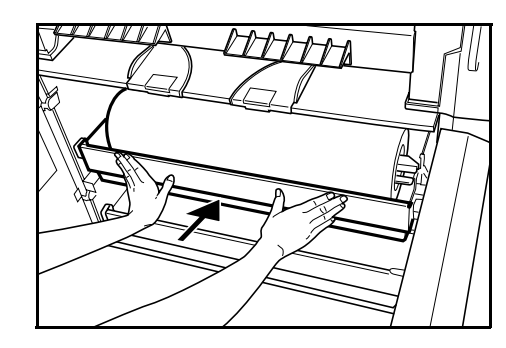

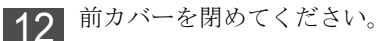

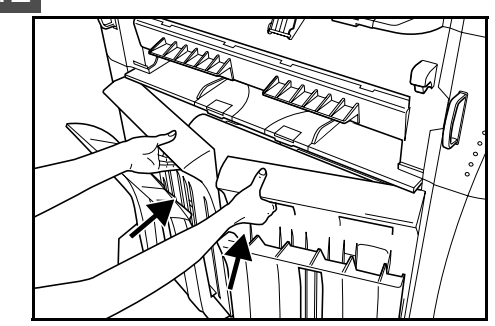

13

ロール紙の先端を揃えるため、**用紙カットキー**を押し てください。ロール紙の先端がコピー排出口から排出 されます。

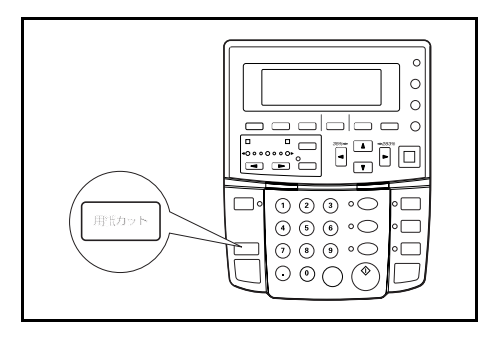

#### 補足

・機内温度が15℃以下の場合、第2原図は800mmの長さで カットされます。

#### 保温ヒーターについて

高湿(70%RH以上)や急激な温度変化があるときは保温ヒー ターのスイッチを ON())にしてご使用ください。メイン スイッチが OFF(O)の状態でも保温ヒーターを ON ()にすることができます。

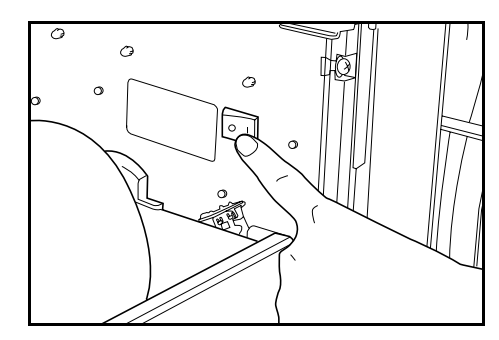

#### 重要

・第2原図、フィルムを使用される場合は必ず保温ヒーター スイッチを**OFF**(O) でご使用ください。 用紙にしわが発生したり、波をうつ恐れがあります。

#### コピー受け補助板

1

コピーする用紙に合わせてコピー受け補助板をセットしてく ださい。

#### ●コピー受け補助板のセット方法

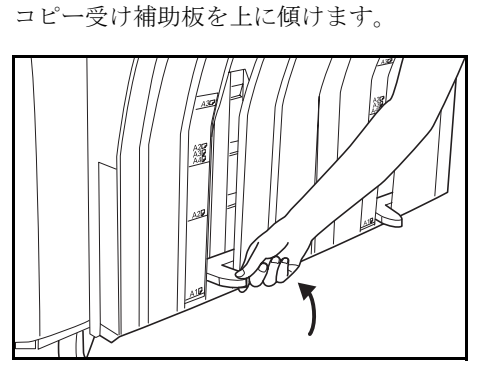

コピー受けのサイズラベルに合わせて、セットしたいサ 2 イズにスライドさせます。

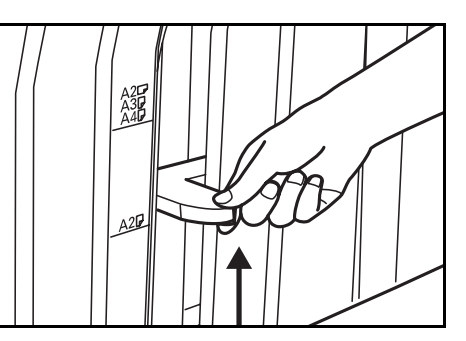

**3** セットしたいサイズで、コピー受け補助板を水平に戻し ます。

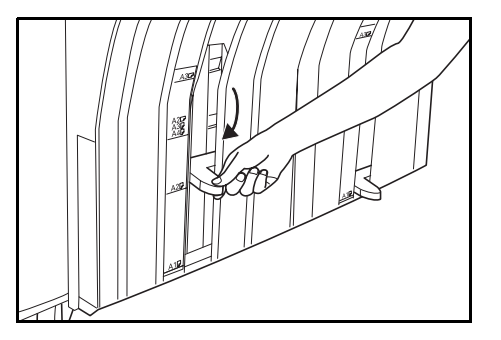

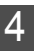

4 もう一方のコピー受け補助板も同じ手順でセットしてく ださい。

### 電源を入れる

本体右側にあるメインスイッチを**ON(|**) にしてください。ウォームアップを開始します。

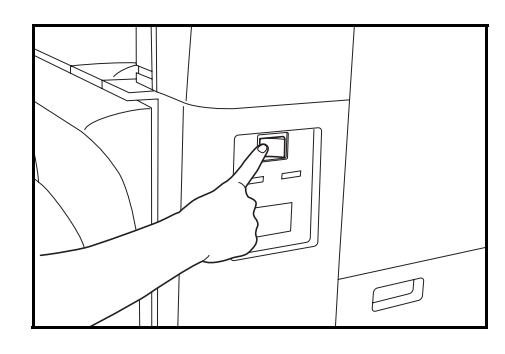

#### 補足

- ・ウォームアップに必要な時間は約300秒です。
- ・ウォームアップ中でも、メッセージ表示に"原稿読み込み 可能です"と表示が出ているときは、原稿の読み込みやコ ピー機能の設定を行うことができます。設定されたコピー は、ウォームアップ終了後、出力されます。

| しばらくお待ちく7 | <b>どさい</b>         |
|-----------|--------------------|
| 原稿読み込み可能  | です 1枚              |
|           | □普通紙               |
| 100%      | <u> 0594×シンクロm</u> |

ウォームアップが終了すると下のようなメッセージ表示が表示され、コピーできるようになります。

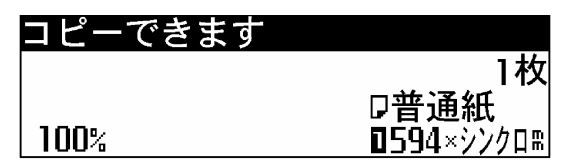

コピーをとる

# コピーをとる前に

#### 初期状態について

本機のメインスイッチを **ON**(|)にし、ウォームアップが 終了してコピー可能になった状態を初期状態といいます。 オートクリア機能が働いた場合や、**リセットキー**を押した場 合も初期状態になります。

コピーをとる前に、本機が初期状態になっているか必ず確認 してください。

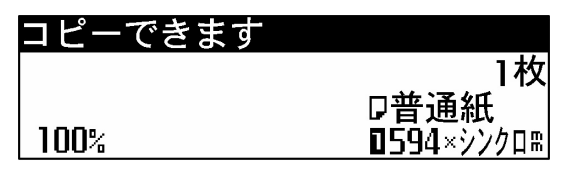

#### 補足

 オートクリア機能が働いた場合には、濃度表示は初期状態の 設定値には戻りません。

#### 予熱表示が点灯している場合

操作パネルで予熱表示が点灯し、その他の表示が消灯しているときは、本機は予熱状態になっています。

**予熱キー**を押すとウォームアップを開始します。

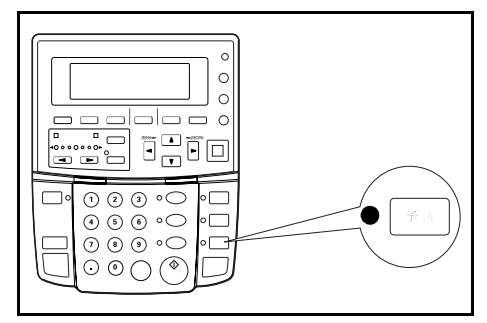

#### キーカウンター (オプション)を使用してい るとき

"キーカウンタをセットして下さい"とメッセージが表示され ているときは、本機にキーカウンターをセットする必要があ ります。 本体右側のキーカウンター挿入口にキーカウンターを奥まで 差し込んでください。

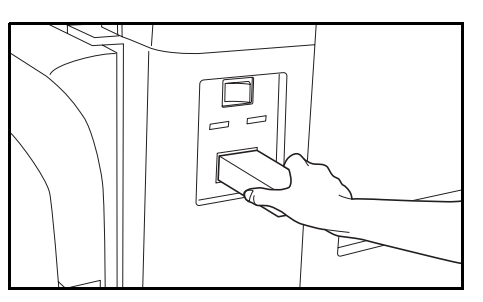

#### キーカード(オプション)を使用しているとき

"キーカードをセットして下さい"とメッセージが表示されて いるときは、キーカード本体に専用の部門カードをセットす る必要があります。

キーカード本体のカード挿入口に専用の部門カードを奥まで 差し込んでください。

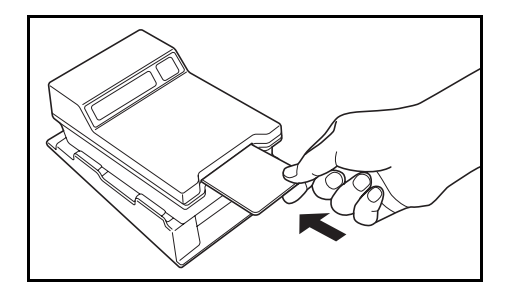

#### 🛕 注意

夜間等で長時間本製品をご使用にならない場合は、 メインスイッチを切ってください。また連休等で長 期間、本製品を使用にならないときは安全のため必 ず電源プラグをコンセントから抜いてください。

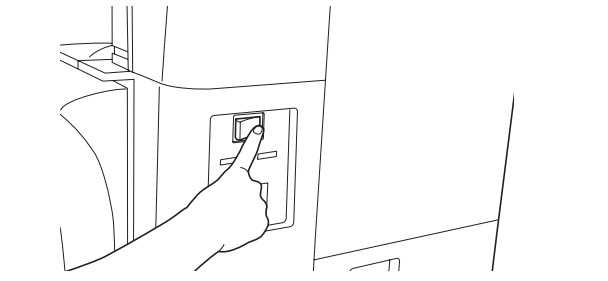

## 基本的なコピーのしかた

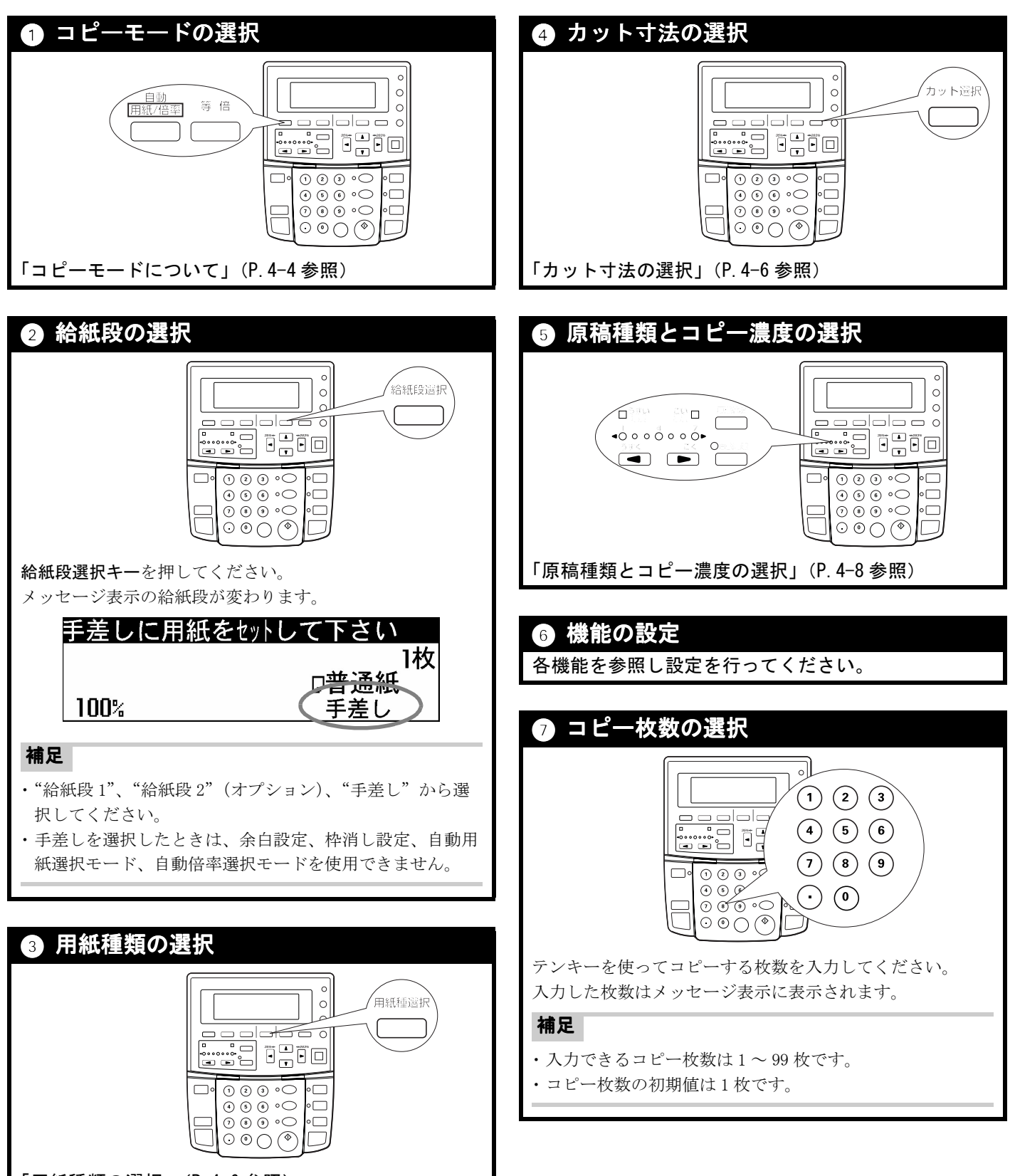

「用紙種類の選択」(P.4-6参照)

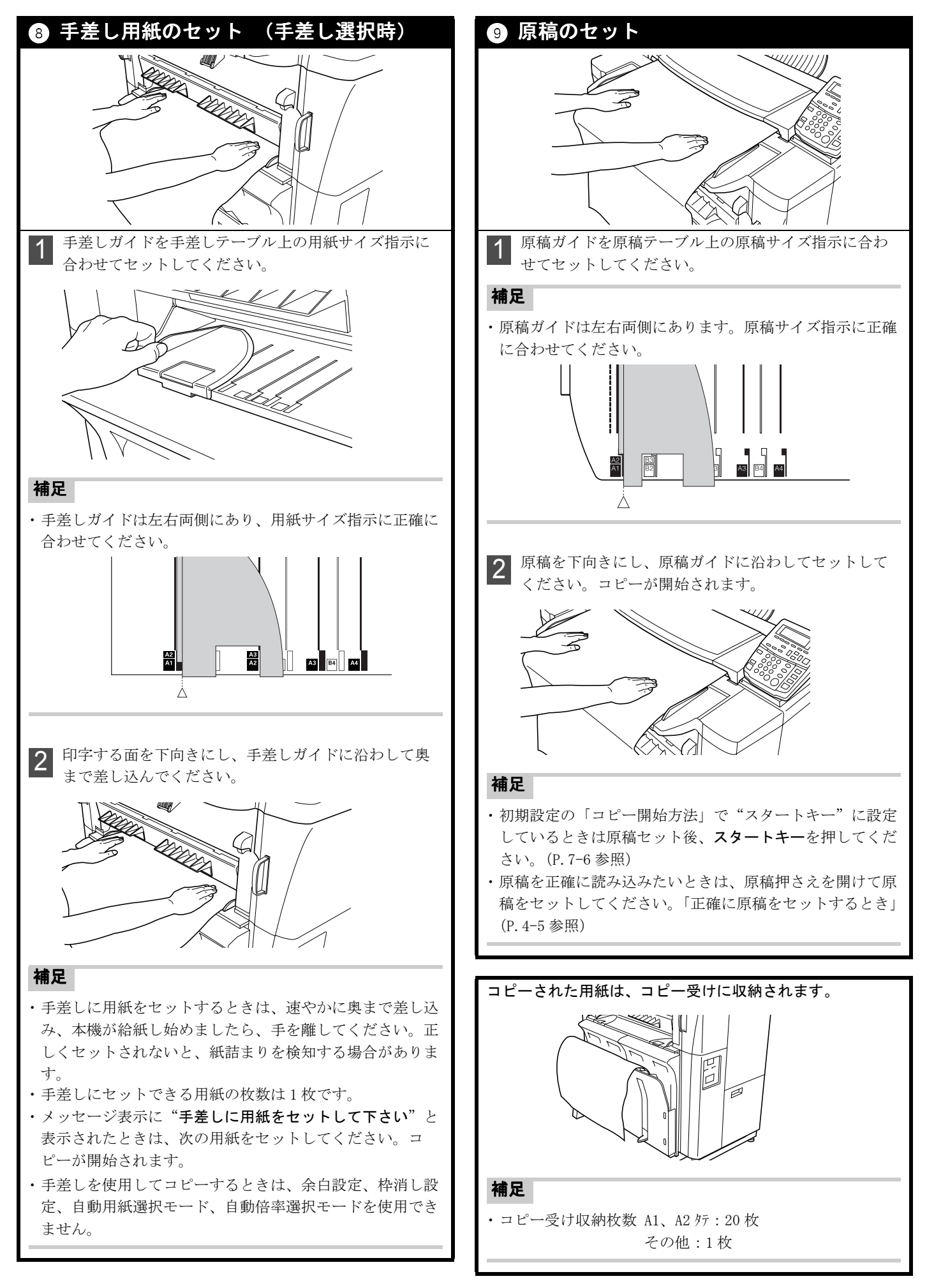

# コピーモードについて

本機のコピーモードには、"自動用紙選択"モード、"自動倍 率選択"モード、"手動"モードがあります。初期状態時に選 択されるコピーモードを、初期設定の「自動選択設定」で変 更することができます。(P.7-6 参照)

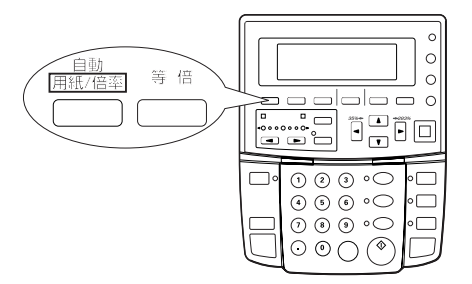

#### 自動用紙選択モードについて

原稿をセットしたときに、自動的に同じサイズの給紙段が選 択されます。自動用紙選択モードにするときは、自動用紙/ 倍率キーを押し、メッセージ表示に"自動用紙"を表示させ てください。

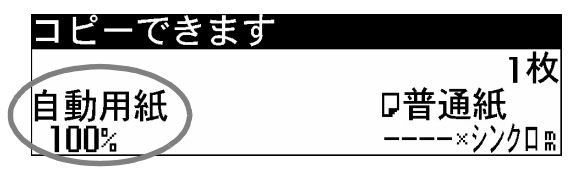

#### 補足

- ・手差しは自動選択されません。
- ・自動用紙選択モードが設定されているときに、給紙段選択 キーを押した場合に、手動モードに移行する("等倍優先") か、自動倍率選択モードに移行する("自動倍率優先")か を設定できます。初期設定の「自動倍率モード」で設定し てください。(P.7-6 参照)

#### 自動倍率選択モードについて

原稿をセットしたときに、選択されている用紙サイズに合わ せてコピー倍率を自動設定します。自動倍率選択モードにす るときは、自動用紙/倍率キーを押し、メッセージ表示に "自動倍率"を表示させてください。

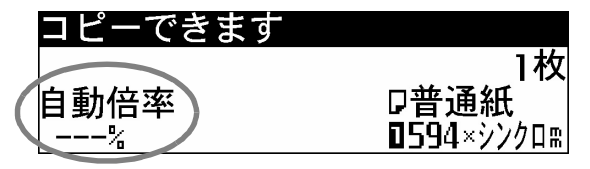

#### 補足

・手差しを選択した場合のコピー倍率は、100%になります。

#### 手動モードについて

給紙段を選択して、等倍(コピー倍率100%)でコピーしま す。手動モードにするときは**等倍キー**を押してください。

| コピーできます |                    |
|---------|--------------------|
|         | 1枚                 |
|         | □普通紙               |
| 100%    | <b>□</b> 594×シンクロm |

#### 補足

・変倍モードについて

**変倍キー**を押すと、任意のコピー倍率を設定して、拡大/ 縮小コピーできます。設定方法は「変倍モード」を参照し てください。(P. 5-2 ~ P. 5-4 参照)

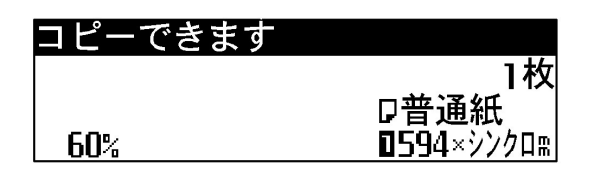

# 正確に原稿をセットするとき

原稿押さえ内にある原稿サイズ指示に合わせることにより、 原稿を正確にセットすることができます。

#### セット方法

2

必要に応じてコピー方法を設定してください。

原稿ガイドを原稿サイズ指示に合わせてセットしてくだ さい。

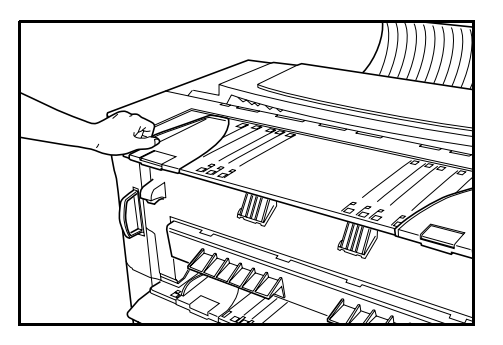

3

原稿押さえを両手で持って開いてください。約60°開く と原稿押さえが保持されます。

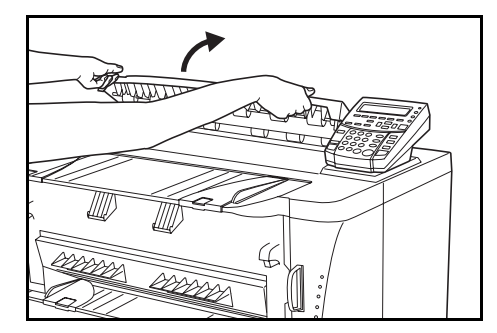

4 原稿押さえ内にある原稿サイズ指示に合わせて原稿を セットしてください。

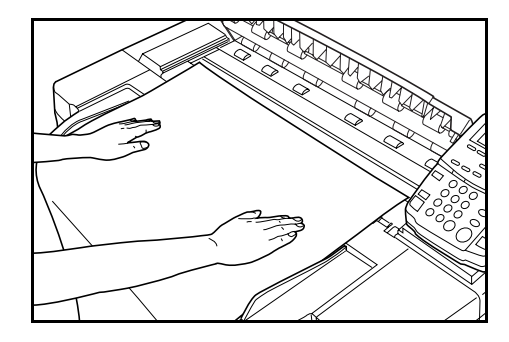

#### 補足

・原稿の両端を(「)(¬)に合わせてセットしてください。

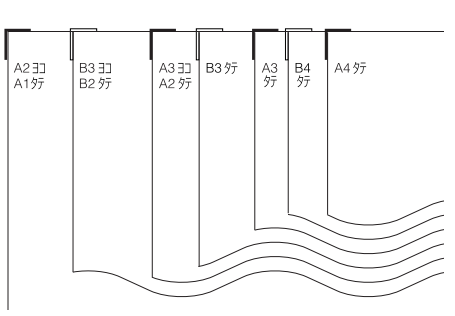

 ・原稿が上にカールしているときは、原稿サイズ指示の位置 よりも奥(奥側のローラの位置)にセットしてください。

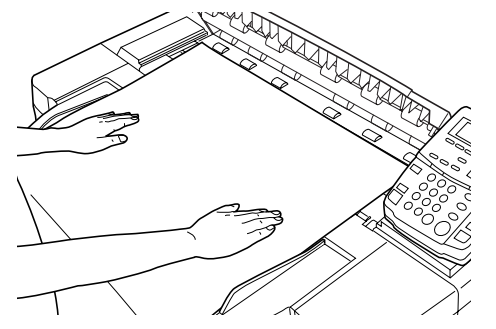

5 原稿が動かないよう押さえながら、原稿押さえを手前に 少し引いて、静かに閉じてください。

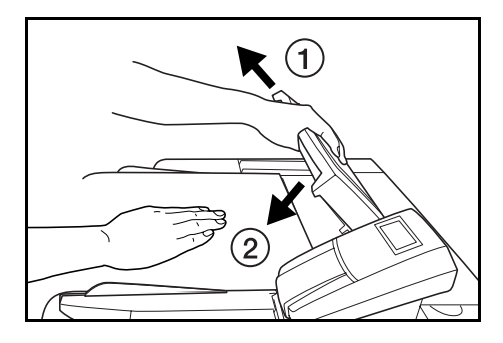

#### 重要

・原稿押さえを閉じるときは、手をはさまないように注意し てください。

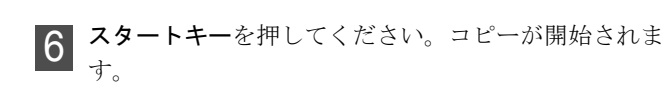

## 用紙種類の選択

**用紙種選択キー**を押すと、"普通紙"、"フィルム"、"第2原 図"、"カスタム"の中からご使用の用紙種を選択できます。 用紙種を選択すると用紙の種類に合わせて自動的に定着温度、 等倍度を調整します。

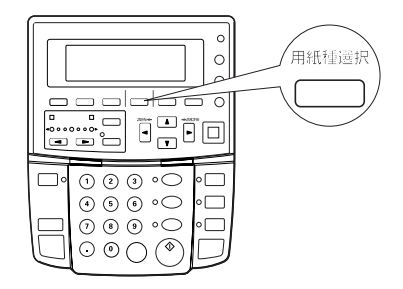

#### 補足

- "カスタム"を選択すると初期設定の「カスタム紙種設定」
   で設定した用紙種、定着温度、等倍度に調整されます。
   (P.7-4 参照)
- ・初期設定の「給紙段用紙種連動」を"ON"に設定すると、 各給紙段にセットされている用紙種を登録できます。給紙 段選択キーを押して給紙段を選択すると、用紙種の設定を 自動的に変更します。初期設定の「給紙段用紙種連動」と 「用紙種設定」を参照してください。(P.7-3 参照)

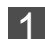

用紙種選択キーを押してください。

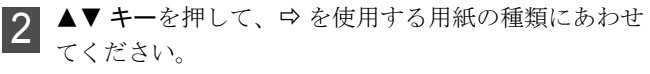

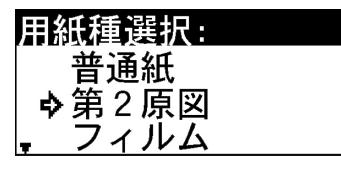

#### 補足

"普通紙"、"第2原図"、"フィルム"、"カスタム"から用紙の種類を選択してください。

**3** OK キーを押してください。

4 メッセージ表示に選択した用紙の種類が表示されている か確認してください。

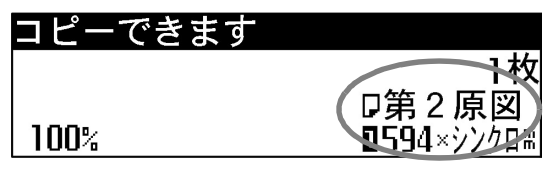

#### 補足

用紙種を変更した場合は、定着温度が安定するまでしばらくお待ちください。

### カット寸法の選択

**カット選択キー**を押すと、ロール紙のカット方法(寸法)を 設定できます。

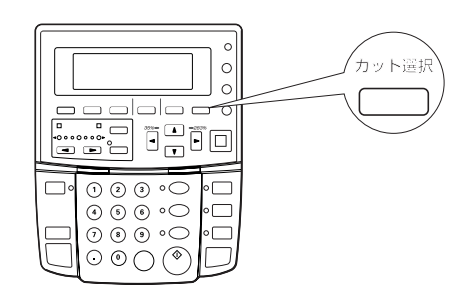

本機には、次のようなカット方法があります。

シンクロカット

原稿の用紙長さとコピー倍率に応じて用紙をカットします。

定寸カット

定形サイズの用紙長さや、あらかじめ登録した用紙長さで 用紙をカットします。

#### **テンキー入力** カット寸法をテンキーを使って入力します。

#### 補足

・手差し用紙はカットを選択できません。

#### シンクロカット

シンクロカットでカットされる用紙の最短長さは 297mm で す。縮小コピーなどで原稿サイズが 297mm 未満になる場合で あっても用紙の後端に余白がつき、297mm の長さでカットさ れます。

1 カット選択キーを押してください。

2 ▲▼ キーを押して、  $\Rightarrow$  を "シンクロカット" にあわせ てください。

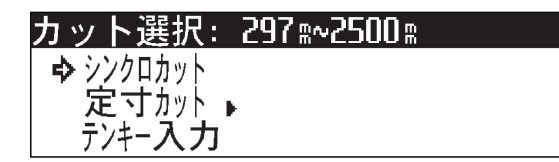

**OK キー**を押してください。 基本の画面にもどります。

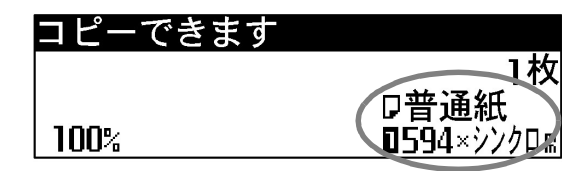

#### 定寸カット

以下の長さが選択できます。

| A 列                         | B 列                  |  |
|-----------------------------|----------------------|--|
| 841mm, 594mm, 420mm, 297mm, | 728mm, 515mm, 364mm, |  |
| ユーザー1, ユーザー2                | ユーザー1, ユーザー2         |  |

#### 補足

- ・A列、B列は初期設定の「定形サイズ切替」により選択でき ます。(P.7-5 参照)
- ・ユーザー1,ユーザー2には任意のカット寸法を登録できま す。初期設定の「定寸カット登録」を参照してください。 (P.7-6参照)

1 カット選択キーを押してください。

**2** ▲▼ キーを押して、 ♀ を "定寸カット" にあわせてく ださい。

#### カット選択: 297㎜2500㎜ シンクロカット �定寸カット▶ テンキー**人力**

3 OK キーを押してください。

▲▼ キーを押して、 
♀ をカットしたい長さにあわせて 4 ください。

| 定寸カッ           | / <b>ト</b> : |  |
|----------------|--------------|--|
| <b>⊳</b> 594×  | 841 a: A 1 🖓 |  |
| 594×           | 594 m        |  |
| <b>- 59</b> 4× | 420 🕮 🗗 🗗    |  |

**OK キー**を押してください。 5 基本の画面にもどります。

| コピーできます |      |
|---------|------|
|         | 1枚   |
|         | □普通紙 |
| 100%    |      |
|         |      |

#### テンキー入力

カット選択キーを押してください。 1

2 ▲▼ キーを押して、 ⇔ を "テンキー入力" にあわせて ください。

| カット選択: 297㎜       | ·2500 m       |    |
|-------------------|---------------|----|
| シンクロカット           |               |    |
| 定寸カット ▶           |               |    |
| │ <b>。</b> テンキー入力 | <b>0</b> 594× | 0m |

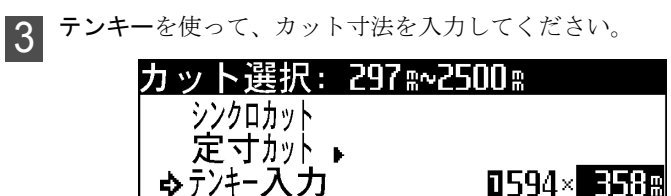

#### 補足

・入力できるカット寸法は 297 ~ 2,500mm です。

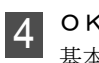

**OK キー**を押してください。 基本の画面にもどります。選択した寸法が表示されてい るか確認してください。。

| コピーできます |            |
|---------|------------|
|         | 1枚         |
|         | 口普通紙       |
| 100%    | 0594× 358# |

#### ショートカット

・"テンキー入力"を行うときには、 ①**カット選択キー**を押して、 ②テンキーを使って入力してください。 テンキー入力モードになります。

# 原稿種類とコピー濃度の選択

**原稿指定キー**を押すと原稿の種類を設定できます。 原稿の種類には"標準原稿"、"写真"、"地図"、"切り貼り" の4種類があります。

コピー濃度調整キー(◀)を押すとコピー濃度をうすく、 コピー濃度調整キー(►)を押すとコピー濃度をこく設定で きます。コピー濃度は7段階または13段階で設定できます。 標準原稿には自動濃度、うすい濃度モード、こい濃度モード を設定できます。

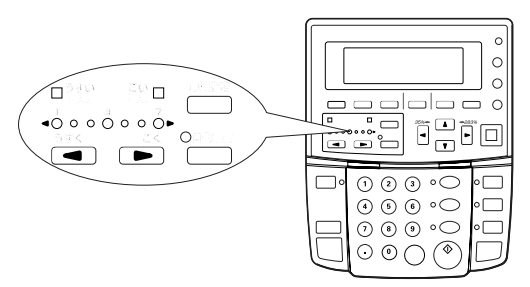

#### 標準原稿

図面や新聞などの標準的な原稿です。キャリアシートをご 使用の際にも標準原稿に設定してください。

**うすい濃度モード コピー濃度調整キー**(◀)を繰り返 し押し続けると"うすい濃度"表示が点灯し、うすい濃度 モードでコピー濃度を設定できます。

**こい濃度モード コピー濃度調整キー(**▶)を繰り返し 押し続けると"こい濃度"表示が点灯し、こい濃度モード でコピー濃度を設定できます。

自動濃度 標準原稿のコピー濃度を自動的に調節します。

#### 写真

写真やポスターなどの原稿のときに設定してください。

#### 地図

地図や、写真と文字が混在している原稿のときに設定して ください。

#### 切り貼り

切り貼りをしている原稿のときに設定してください。貼り 付けた部分の周囲にできる影をおさえます。

#### 補足

- ・コピー濃度のステップ数(7段階か13段階か)は初期設定の「濃度ステップ」で設定してください。(P.7-6参照)
- 初期設定の「濃度調整」で全体的なコピー濃度を調整できます。(P.7-6 参照)
- ・初期状態時に選択される原稿種類、コピー濃度を、初期設 定の「自動/手動濃度切替」「濃度初期値」で設定できま す。(P.7-6 参照)
- ・自動濃度でコピーした後、再コピーで出力する際に、コ ピー濃度調整キー(◀)(▶)を押すと、自動濃度で検知さ れたコピー濃度表示が点灯します。

#### 原稿種類とコピー濃度の設定のしかた

#### 1 <sup>原稿の指定</sup>

■ 原稿指定キーを押してください。

2 ▲▼ キーを押して、 ⇔ を選択したい原稿種類にあわせ てください。

| 原稿指定:  |  |
|--------|--|
| ▶ 標準原稿 |  |
| 写真     |  |
| ,地図    |  |

3 OK キーを押してください。 基本の画面にもどります。選択した原稿の種類が表示されます。

| コピー  | できます           |       |
|------|----------------|-------|
|      |                | 1枚    |
|      | (□標準原稿)□普通編    | 紙     |
| 100% | <b>0</b> 594×3 | シンクロニ |

### 4 コピー濃度の指定

コピー濃度調整キー(◀)(▶)を押してコピー濃度を 設定してください。コピー濃度表示が移動します。 標準原稿を選択している場合は、"自動濃度"を設定で きます。自動濃度キーを押して、自動濃度表示を点灯さ せてください。コピー濃度が自動的に調整されます。

#### ショートカット

・標準の原稿を自動濃度でコピーするときには、
 ①自動濃度キーを押して、自動濃度表示を点灯させてください。

標準原稿を自動濃度でコピーできます。

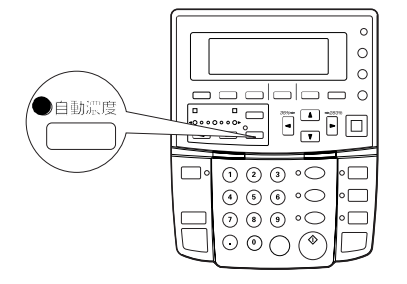

# コピーをキャンセルする

#### コピーのキャンセル方法は本機の状況により異なります。 状況に合わせて操作を行ってください。

| キャンセル項目      | 状況                                              | 処置                                                                                                    |
|--------------|-------------------------------------------------|----------------------------------------------------------------------------------------------------|
| 原稿読み込みのキャンセル | 読み込み中の原稿を即時ストップし<br>たい。                         | <b>緊急原稿ストップキー</b> を押してくだ<br>さい。原稿の読み込みを中止します。<br>原稿押さえを開いて、原稿を取り除<br>いてください。                             |
|              | ソートコピー時に読み込み中の原稿<br>をキャンセルし、再度読み込み直し<br>たい。     | <b>ストップ/クリアキー</b> を押してくだ<br>さい。                                                                          |
| 出力のキャンセル     | 出力中の用紙を即時ストップしたい。<br>(出力中の用紙を途中でカットしま<br>す。)    | <b>用紙カットキー</b> を押してください。                                                                                 |
|              | 出力中の用紙をストップしたい。<br>(出力中の用紙が排出されてからス<br>トップします。) | <b>ストップ/クリアキー</b> を押してくだ<br>さい。                                                                          |
| 予約のキャンセル     | 予約したジョブをキャンセルしたい。                               | ジョブ予約キーを4秒以上押し続け<br>ると、ジョブ予約を削除する画面が<br>表示されます。<br>「ジョブ予約の削除」を参照し、キャ<br>ンセルするジョブを削除してくださ<br>い。(P.6-5 参照) |
|              | 再コピーの予約をキャンセルしたい。                               | <b>再コピーキー</b> を押してください。                                                                                  |

#### 4章 コピーをとる

# ブックキャリア (オプション)

ブックキャリア (オプション)を使用すると、厚みのある冊 子をコピーすることができます。 ページの前側や後側など、左右の厚みに大きく差がでると
 きは、下図のように厚みのある方のページを折り返して、
 ほぼ同じ厚さになるようにしてください。

#### ブックキャリアについて

#### ●使用できる原稿

- ・原稿の厚さは1~8mm(見開き) 本厚さ2~16mm
- ・原稿サイズはA4 ケテ~ A1 (見開き) 本サイズ A5 ケテ~ A2
- ・原稿幅は 210 ~ 594mm
- ・原稿長さは 297 ~ 841mm
- ・背張り製本した冊子

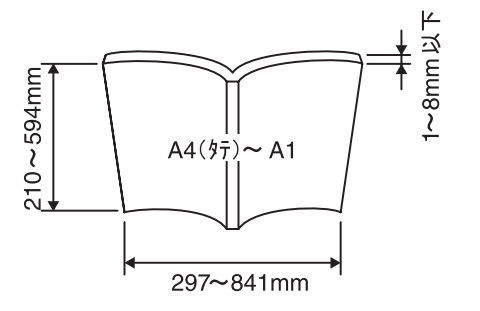

#### ●使用できない原稿

- ・「使用できる原稿」で記載されているサイズ以外の原稿
- ・金具やコイルで綴じられている冊子

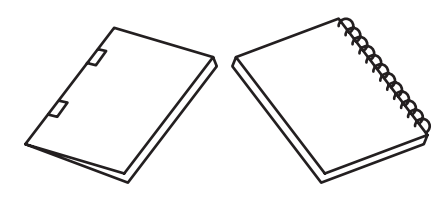

#### ●原稿をセットするときの注意事項

・原稿は下図の方向にセットしてください。

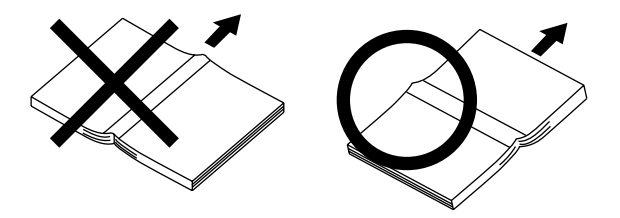

・開いた原稿の左右の厚みが同じになるようにしてください。 厚みに差がある場合には、厚い方からセットしてください。

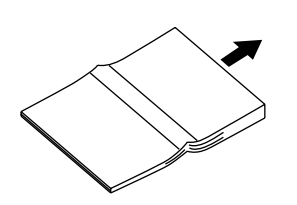

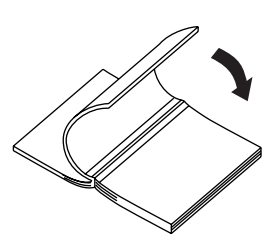

・原稿をセットするときは、挿入した原稿の先端が垂直にそろうようにしてください。うまく挿入できない場合は、 ブックキャリアを開けてセットしてください。

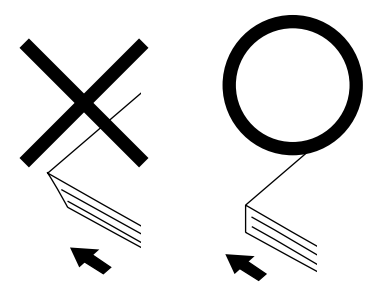

 ・ブックキャリアを使用するときは、必ず原稿反転ガイドを 外してください。

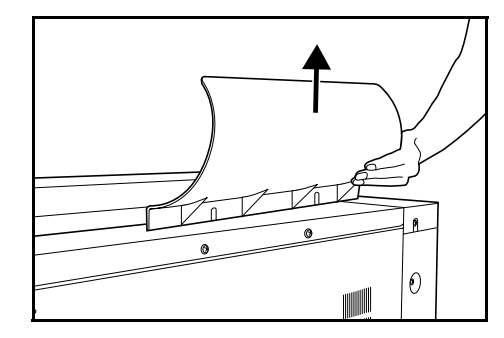

#### 重要

・使用される原稿によっては、原稿とコンタクトガラス(原 稿読み取り部)の間に隙間ができ、**画像がコピーされない** ところがある、またはコピーされた画像の周囲に黒スジが 出る場合があります。詳しくは最寄りのサービス担当者に ご相談ください。
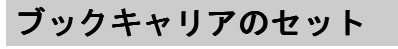

原稿押さえを両手で開いてください。約60°開くと原稿 押さえが止まります。そのまま、さらに開いてください。

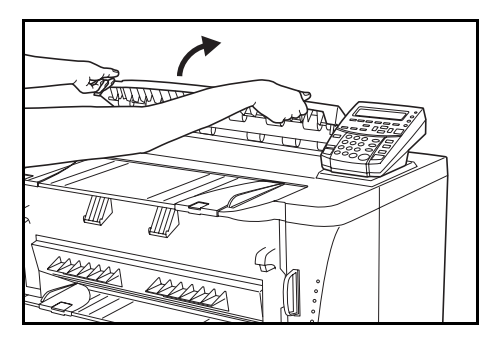

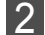

原稿押さえを両手で持ち、上に抜き取ってください。

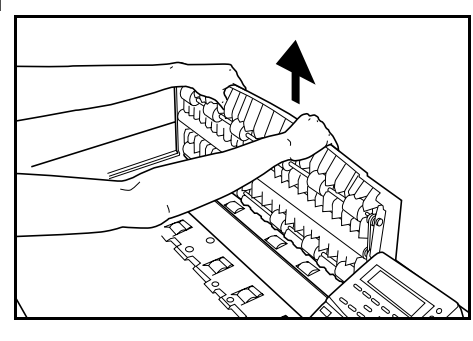

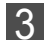

ブックキャリアを取り付けてください。

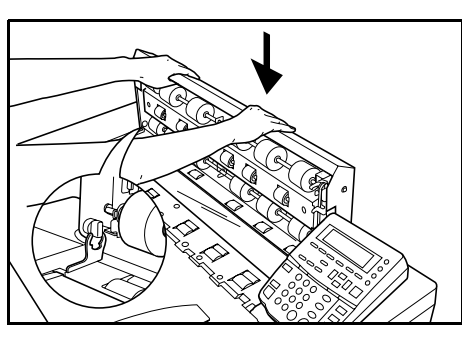

## 重要

・原稿押さえや、ブックキャリアを着脱するときには、落と さないよう両手でしっかりとお持ちください。また、ブッ クキャリアと原稿テーブルの間に、手をはさまないよう注 意してください。

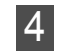

ブックキャリアを閉じてください。 約 60°閉じるとブックキャリアが止まります。ブック キャリアを手前に少し引いて、静かに閉じてください。

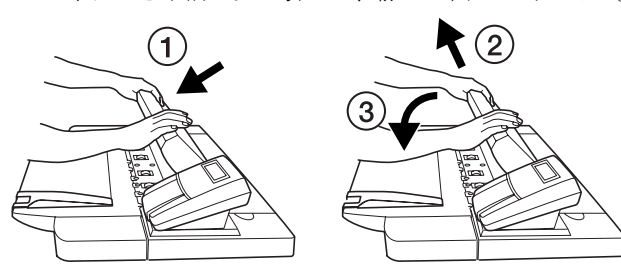

## 原稿のセット

1 原稿ガイドを原稿テーブル上の原稿サイズ指示に合わせ てセットしてください。

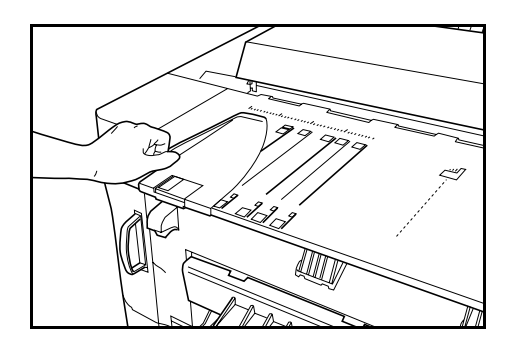

## 補足

・原稿ガイドは左右両側にあります。原稿サイズ指示に正確 に合わせてください。

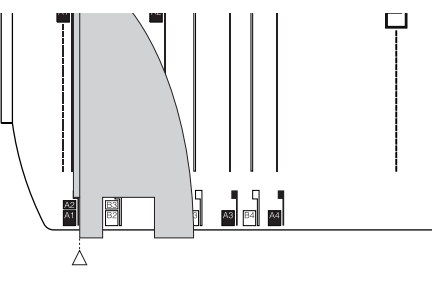

**2** 原稿を下向きにして、原稿ガイドに沿わしてセットして ください。コピーが開始されます。

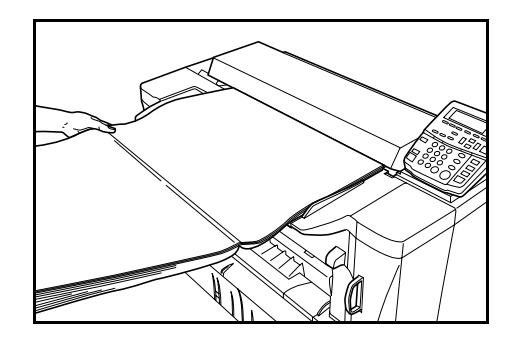

## 補足

・コピー中は、原稿が水平になるように手で支えてください。 また、原稿が排出されるときも手で支えてください。

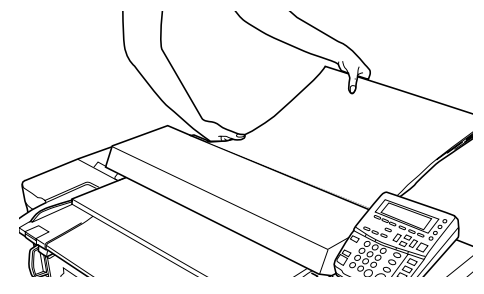

- ・原稿を止めたり、引っ張らないよう機械に合わせて動かし てください。
- ・原稿トレイ(オプション)を併用してご使用いただくと便利です。

## 4章 コピーをとる

## ●ブックキャリアを開けて原稿をセット

厚めの原稿をコピーするときは、ブックキャリアを開けると セットしやすくなります。

また、ブックキャリア内にある原稿サイズ指示に、原稿を合わせることにより、原稿のセット位置を正確にセットすることができます。

## セット方法

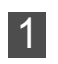

必要に応じてコピー方法を設定してください。

原稿ガイドを原稿サイズ指示に合わせてセットしてくだ さい。

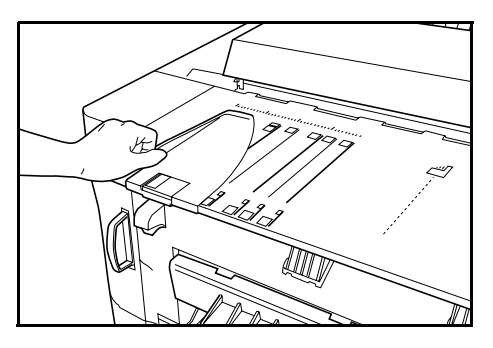

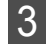

ブックキャリアを両手で持って開いてください。約60° 開くとブックキャリアが保持されます。

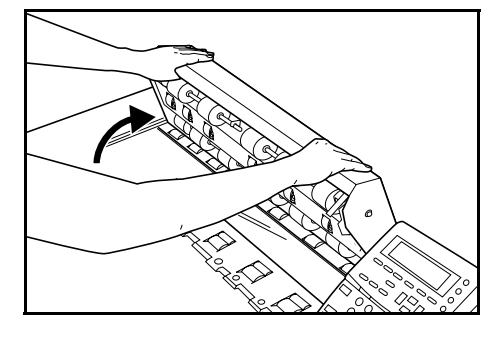

4

ブックキャリア内にある原稿サイズ指示に合わせて原稿 をセットしてください。

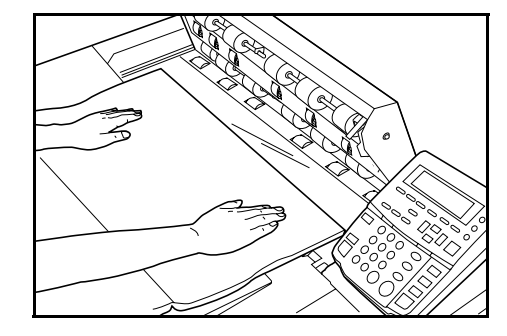

5 原稿が動かないよう押さえながら、ブックキャリアを手前に少し引いて、静かに閉じてください。

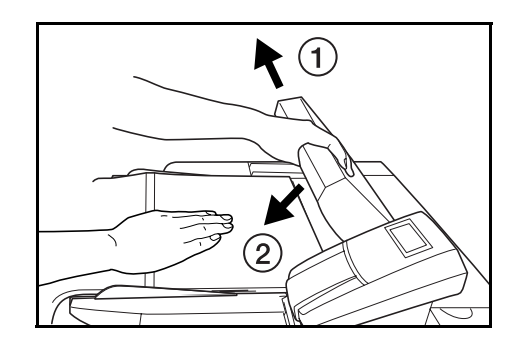

## 重要

・ブックキャリアを閉じるときは、手をはさまないように注意してください。

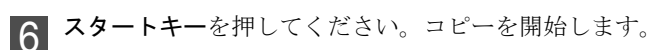

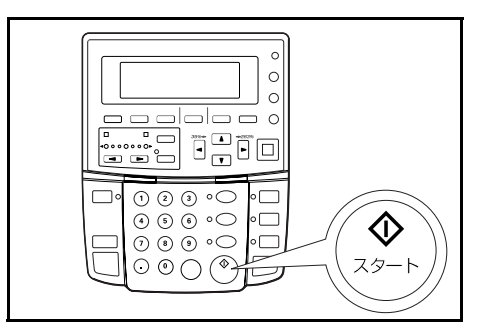

## 補足

・コピー中は、原稿が水平になるように手で支えてください。
 また、原稿が排出されるときも手で支えてください。

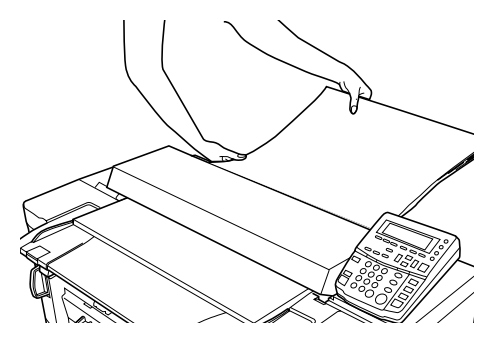

- ・原稿を止めたり、引っ張らないように機械に合わせて動か してください。
- ・原稿トレイ(オプション)を併用してご使用いただくと便利です。

# 機能的なコピーをとる

# ソートコピー

ソートコピーは、複数の原稿をコピーする際、1部ごとに順 番に並べて出力するコピー機能です。原稿の最大読み込み枚 数は20枚です。

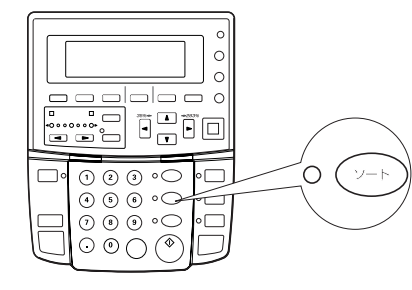

## 補足

・ジョブ予約時にソートコピーできる原稿枚数には制限があります。初期設定の「最大ジョブ予約数」で設定されているジョブ数で変わります。(P. 7-7 参照)

| ジョブ予約数 | 最大原稿読み込み枚数 |
|--------|------------|
| 5 ジョブ  | 20 枚       |
| 10 ジョブ | 10 枚       |
| 20 ジョブ | 5 枚        |

- **ソートキー**を押してください。
- ソートコピー表示が点灯し、"コピーできます(ソー ト)"とメッセージに表示されます。

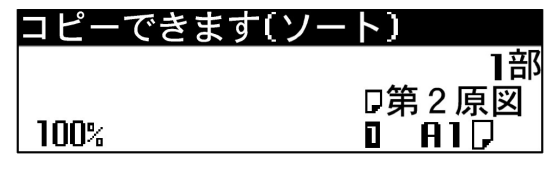

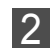

1

- コピーする部数を**テンキー**で入力してください。
- 3 必要に応じてコピー方法を設定してください。
- **4** 原稿をセットしてください。原稿の読み込みを開始しま す。

5 原稿の読み込みを終了するとメッセージ表示に"次の原 稿を挿入して下さい"と表示されます。次の原稿をセッ トしてください。

| 次の原稿を挿入して                                 | Fさい 0 |   |
|-------------------------------------------|-------|---|
| 読み込み終了・・・・・・・・・・・・・・・・・・・・・・・・・・・・・・・・・・・ | 4音    | ß |
|                                           | □第2原図 |   |
| 100%                                      | 0 A1🖓 |   |

## 補足

- ・原稿枚数が最大原稿読み込み枚数内であっても、メモリー オーバーフローが発生する場合があります。「メモリーオー バーフロー時の処置」にしたがって処置を行ってください。 (P.8-5 参照)
- 6 すべての原稿の読み込みが完了したときは、OK キーを 押してください。
- 7 出力部数を確認または修正する画面が表示されます。出 力部数を確認し、スタートキーを押してください。修正 する場合にはテンキーで部数を入力し、スタートキーを 押してください。

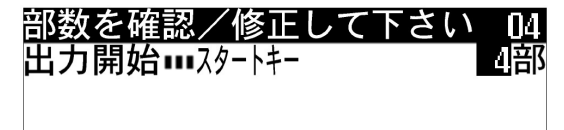

# 変倍モ

変倍キーを押すと、35%から283%の間で1%または0.1%刻 みでコピー倍率を設定できます。

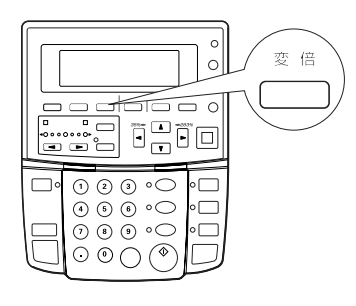

#### 補足

- ・コピー倍率のステップを1%または0.1%に変更するときに は初期設定の「倍率ステップ」を参照してください。 (P.7-5 参照)
- ・濃度ステップが1%刻みに設定されている場合は小数点以下 の数字は切り捨ててコピーされます。

変倍モードには次のような設定方法があります。

#### 固定変倍

コピー倍率を選択してコピーします。定形サイズの原稿を 異なる定形サイズに拡大 / 縮小コピーする時に便利です。

#### ユーザー設定変倍

あらかじめ登録してある任意のコピー倍率を選択してコ ピーします。

#### 独立変倍

タテ、ヨコの縮尺比率を変えてコピーします。

#### テンキー / ズームキー入力

任意のコピー倍率を入力してコピーします。

## 補足

・用紙のカット長は最短で 297mm です。縮小コピーとシンク ロカットを設定した時、用紙長さが 297mm 未満になる場合 には 297mm の長さでカットされ、用紙の後端に余白がつき ます。

## 固定変倍

使用するコピー倍率を直接選択して拡大/縮小するコピーで す。以下のコピー倍率が用意されています。

| コピー倍率(%)        | 原稿サイズ→用紙サイズ                                                                                      |
|-----------------|--------------------------------------------------------------------------------------------------|
| 35.2(面積比 1/8 倍) | $A1 \rightarrow A4$                                                                              |
| 50.0(面積比 1/4 倍) | $A1 \rightarrow A3, A2 \rightarrow A4, B2 \rightarrow B4$                                        |
| 70.6(面積比 1/2 倍) | $A1 \rightarrow A2, A2 \rightarrow A3, A3 \rightarrow A4$ $B2 \rightarrow B3, B3 \rightarrow B4$ |
| 141.4(面積比 2倍)   | $A2 \rightarrow A1, A3 \rightarrow A2, A4 \rightarrow A3$ $B3 \rightarrow B2, B4 \rightarrow B3$ |
| 200.0(面積比 4倍)   | $A3 \rightarrow A1, A4 \rightarrow A2, B4 \rightarrow B2$                                        |
| 282.9(面積比 8倍)   | $A4 \rightarrow A1$                                                                              |

(濃度ステップが1%刻みに設定されている場合は小数点以下 の数字は切り捨ててコピーされます。)

## 補足

 A列、B列は初期設定の「定形サイズ切替」により選択でき ます。(P.7-5参照)

#### **変倍キー**を押してください。

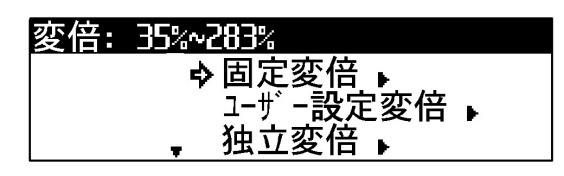

- **OK キー**を押してください。 2
- ▲▼ キーを押してコピー倍率を選択してください。 3

| 固定変倍:           |          |
|-----------------|----------|
| ▲ 70%           | 『        |
| 100%            | │        |
| <b>, ⇒</b> 141% | LA4∄→A3₽ |

OK キーを押してください。 4

基本の画面にもどります。

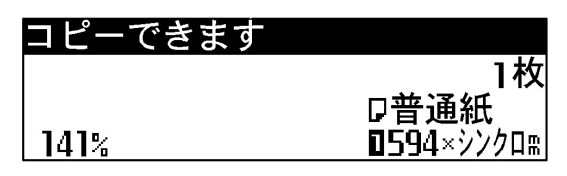

## ユーザー設定変倍

せてください。

あらかじめユーザー1からユーザー5に登録してある任意の コピー倍率を選択してコピーします。

## 補足

・ユーザー1からユーザー5にコピー倍率を登録するときには初期設定の「変倍登録」で、あらかじめ任意のコピー倍率を登録してください。(P.7-5参照)

2 ▲▼ キーを押してください。
 2 ▲▼ キーを押して、 ⇔ を "ユーザー設定変倍" にあわ

| 変倍: | 35%~283%             |  |
|-----|----------------------|--|
|     | 固定変倍▶                |  |
|     | ♠ <u>ユーザー設</u> 定変倍 ▶ |  |
|     | 独立炎侣 ▶               |  |

- **3 OK キー**を押してください。
- 4 ▲▼ キーを押して、 ⇔ を選択したいコピー倍率にあわ せてください。

| ユーザー設定変倍:              |   |     |  |
|------------------------|---|-----|--|
| ユーザ ー1 :102%           |   |     |  |
| ユーザ -2 :X 200%         | y | 95% |  |
| <b>₊\$</b> ユーザー3 : 43% |   |     |  |

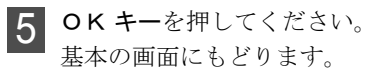

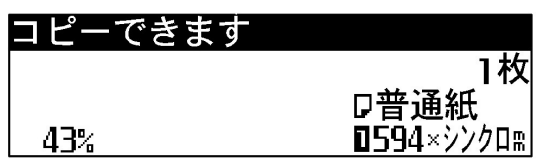

## 独立変倍

用紙幅方向と長さ方向のコピー倍率を別々に設定することが できます。

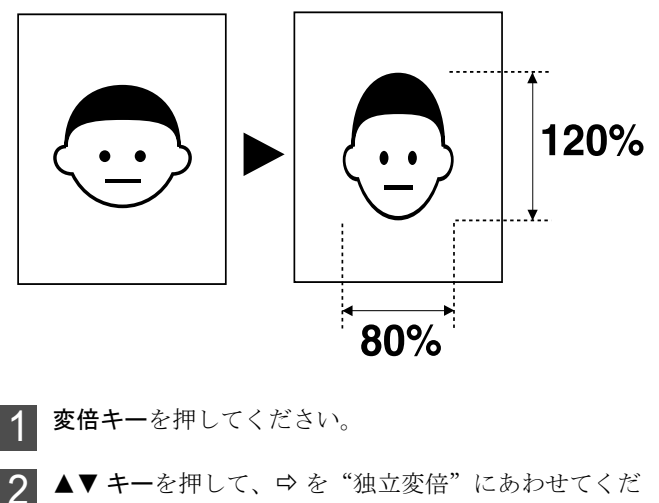

▲▼ **キー**を押して、⇔ を"独立変倍"にあわせてくだ さい。

| 変倍: 35%~283% |
|--------------|
| 固定変倍▶        |
| ユーザー設定変倍 🖡   |
| ↓ → 独立変倍 →   |

- **3 OK キー**を押してください。
- **4 +-**または**テンキー**を押して、用紙幅方向のコピー 倍率を入力してください。

| 独立変倍: 35%~2              | 83%            |                |
|--------------------------|----------------|----------------|
| │倍率┉◀\$▶キー   <br>│決定┉┉キー | ۲              | •× <b>101%</b> |
|                          | <b>\$</b> 100% |                |

5 ▲▼ キーまたはテンキーを押して、長さ方向のコピー倍 率を入力してください。

| <u>独立変倍: 35‰2</u>   | 83%        |       |
|---------------------|------------|-------|
| 倍率┉◀\$•キー<br>決定┉┉キー | ۲          | ∞101% |
|                     | <b>99%</b> |       |

**6 OK キー**を押してください。 基本の画面にもどります。

> **▲▶▲▼ キー**を使って、コピー倍率を修正することもで きます。

| コピーできます       |                    |
|---------------|--------------------|
|               | 1枚                 |
| <b>•≫101%</b> | □普通紙               |
| <b>\$ 99%</b> | <b>0</b> 594×シンクロm |

## テンキー / ズームキー入力

▲▶ キーまたはテンキーをつかって、コピー倍率を入力でき ます。

1 変倍キーを押してください。変倍モードになります。

| 変倍: | 35%~283% |       |
|-----|----------|-------|
|     | ♦固定変     | 倍▶    |
|     | ユーザ゛ー言   | 殳定変倍▶ |
|     | 🗛 🦡 独立変  | 倍▶    |

▲▼ キーを押して、 ⇔を "テンキー / ズームキー入力" 2 にあわせてください。

| 変倍:  | 35%~283%               |
|------|------------------------|
|      | ▲ ユーザー設定変倍 ▶           |
|      | 独立変倍                   |
| 100% | ♪ テンキー/ズームキー <b>入力</b> |

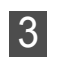

3 **◆ キー**またはテンキーを使って、表示されているコ ピー倍率を変更してください。

| 変倍: | 35%~283%       |
|-----|----------------|
|     | ▲ ユーザー設定変倍 🕨   |
|     | 独立変倍 ▶         |
| 60% | ♪ テンキー/ズームキー入力 |

**4 OK キー**を押してください。基本の画面にもどります。 **▲▶ キー**を使って、コピー倍率を修正することもできま す。

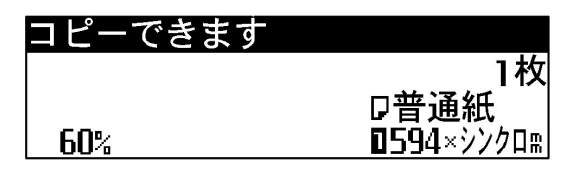

ショートカット

 ・変倍モード時に、
 ◆ キーまたはテンキーを押すとすぐに "テンキー / ズームキー入力"を行えます。 ①**変倍キー**を押して、 ② ◀▶ キーまたはテンキーを押して、コピー倍率を設定し てください。

# 編集機能

**編集機能キー**を押すと、次のような編集機能を設定できます。 複数の機能を組み合わせることもできます。

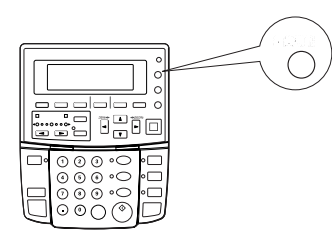

## 画像移動

#### ●上下移動(P.5-6~P.5-7参照)

用紙に対してコピー画像を上下方向に移動させてコピーします。

等倍コピー時にシンクロカットを選択すると、原稿の用紙長 さと用紙長さは同じになります。

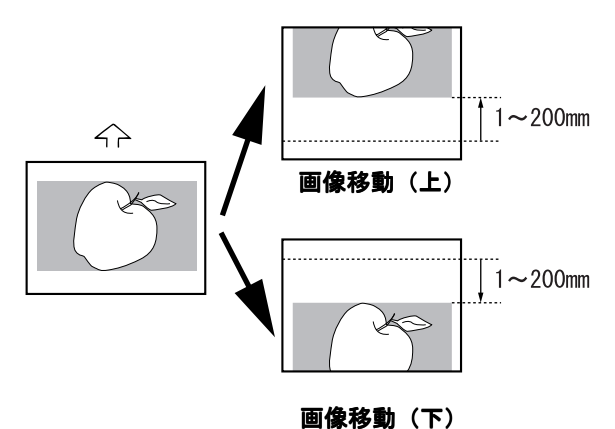

#### ●左右移動(P.5-7~P.5-8参照)

用紙に対してコピー画像を左右方向に移動させてコピーし ます。

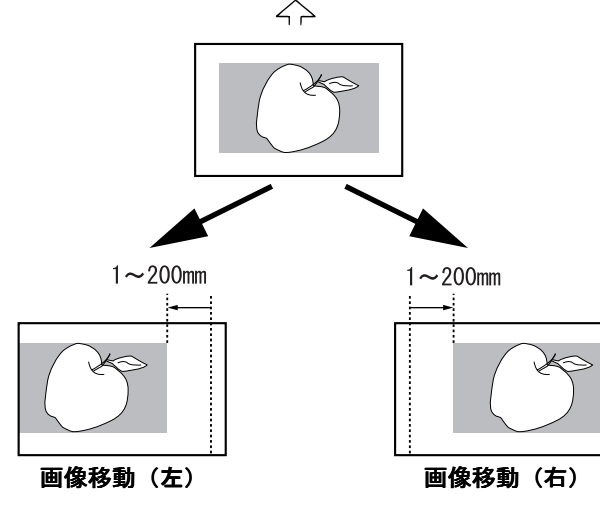

#### 余白

#### ●先端余白(P.5-8~P.5-9参照)

用紙の先端(原稿挿入方向)に余白をつけて、または余白 をカットしてコピーします。

等倍コピー時にシンクロカットを選択し、先端余白をつけ ると、用紙長さは原稿の長さと余白を足した長さになりま す。また先端余白をカットすると、用紙長さは原稿の長さ から余白を引いた長さになります。ただし用紙の最短カッ ト長は 297mm です。

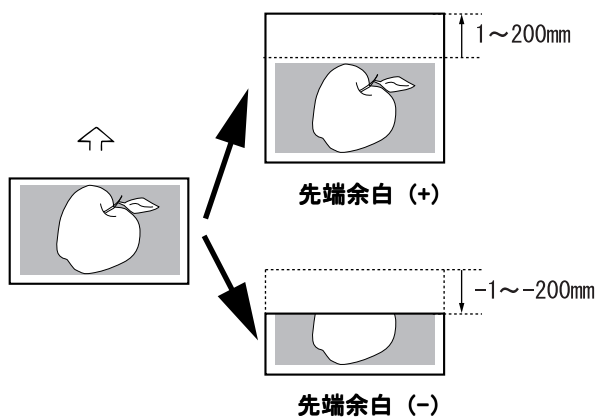

## ●後端余白(P.5-8~P.5-9参照)

用紙の後端(原稿挿入反対方向)に余白をつけて、または 余白をカットしてコピーします。

等倍コピー時にシンクロカットを選択し、後端余白をつけると、用紙長さは原稿の長さと余白を足した長さになります。また後端余白をカットすると、用紙長さは原稿の長さから余白を引いた長さになります。ただし用紙の最短カット長は297mmです。

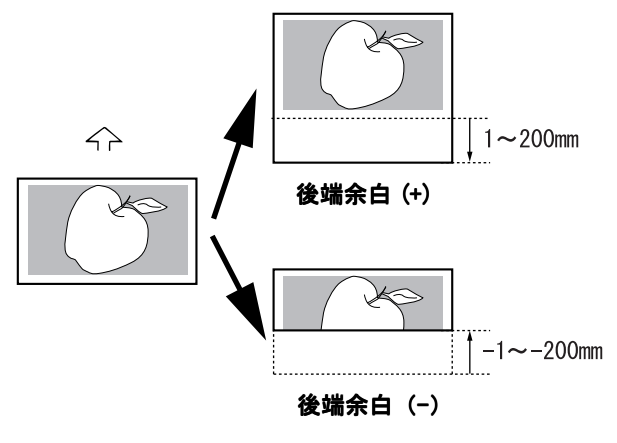

#### 上下移動 画像移動 余白 (続き) ●全面出力(P.5-9参照) 編集機能キーを押してください。 1 原稿の先端から後端まで画像がある場合、コピー画像が欠 けてしまうことがあります。全面出力を行うと、コピー原 ▲▼ キーを押して ⇔ を "画像移動" にあわせてくださ 2 稿の先端と後端に余白をつけてコピーを行い、コピー画像 い。 を欠くことなくコピーできます。 $\land$ 編集機能: ・・終了・・ ◆ 図画像移動:OFF 図余白:OFF **3 OK キー**を押してください。 全面出力 枠消し(P.5-10参照) ▲▼ キーを押して ⇔ を "上下移動" にあわせてくださ 4 い. 用紙の外枠の原稿画像を消して、コピーします。 1~200mm ⊠画像移動: $\land$ …終了… 上下移動:OFF 左右移動:OFF 枠消し **5** OK キーを押してください。 鏡像 (P.5-10 参照) 初期設定値が表示されます。▲▼ キーを押して ⇔ を、 6 原稿画像の左右を反転させて、コピーします。 設定値を変更するときには"値変更"に、

ださい。

進んでください。

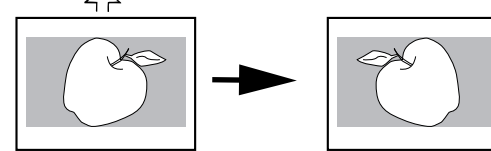

鏡像

**OK キー**を押してください。 "値変更"を選択した場合には手順 8. に、 "ON"または"OFF"を選択した場合は手順 10. に

上下移動:下10m

O N

� 値変更 **▶** 0FF

初期設定値で画像を移動させるときには"ON"に、 上下移動を解除するときには"OFF"にあわせてく

▲▼キーを押して移動方向(上、下)を切り替え、テンキーを使って移動する値を入力してください。

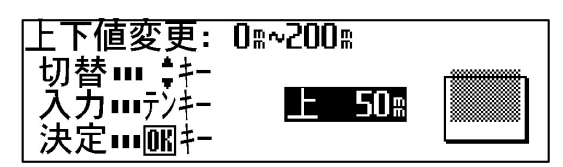

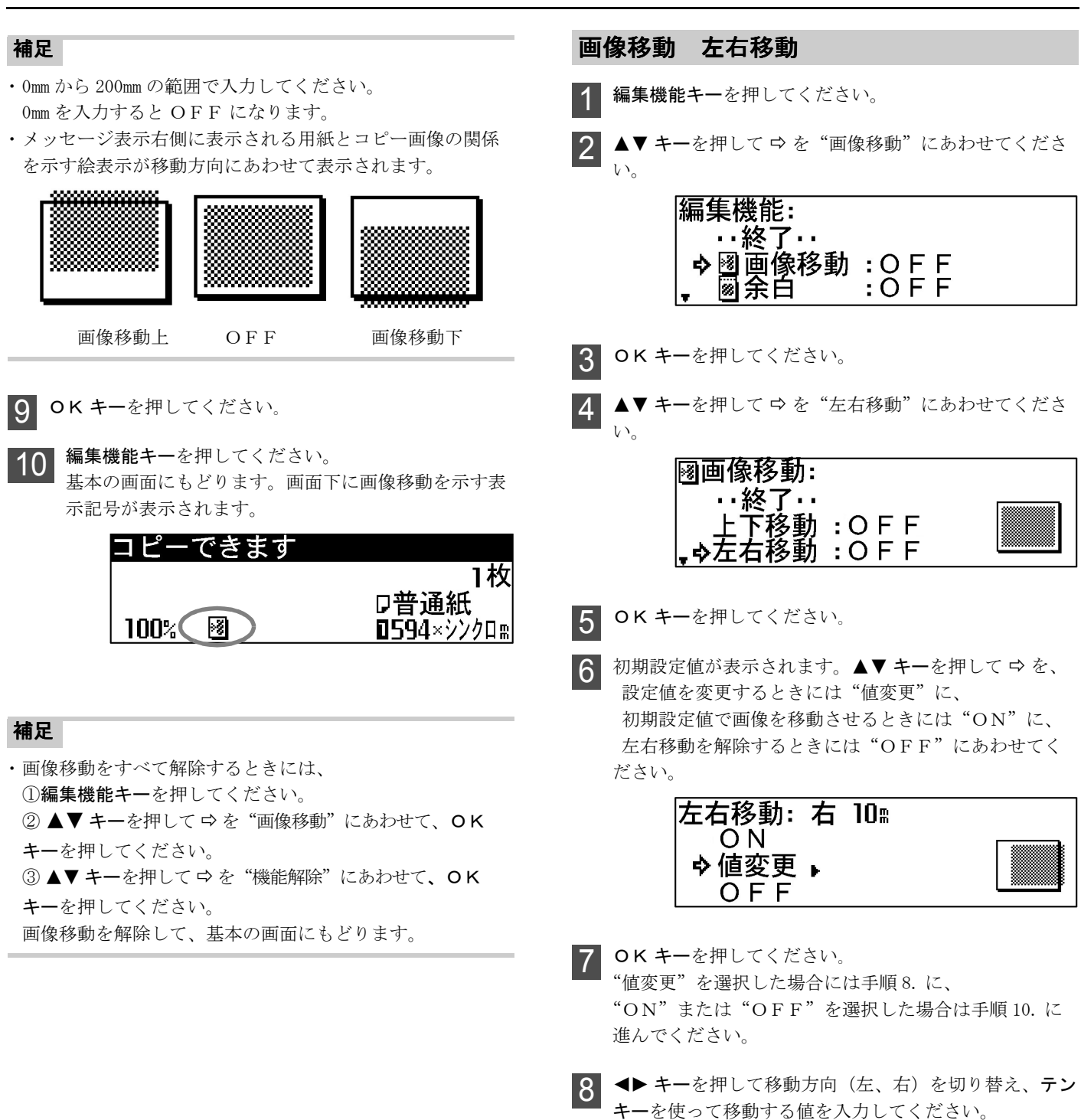

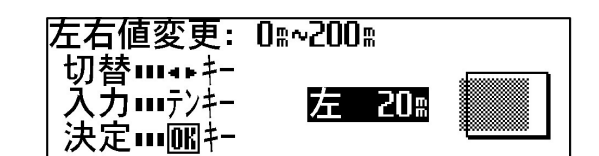

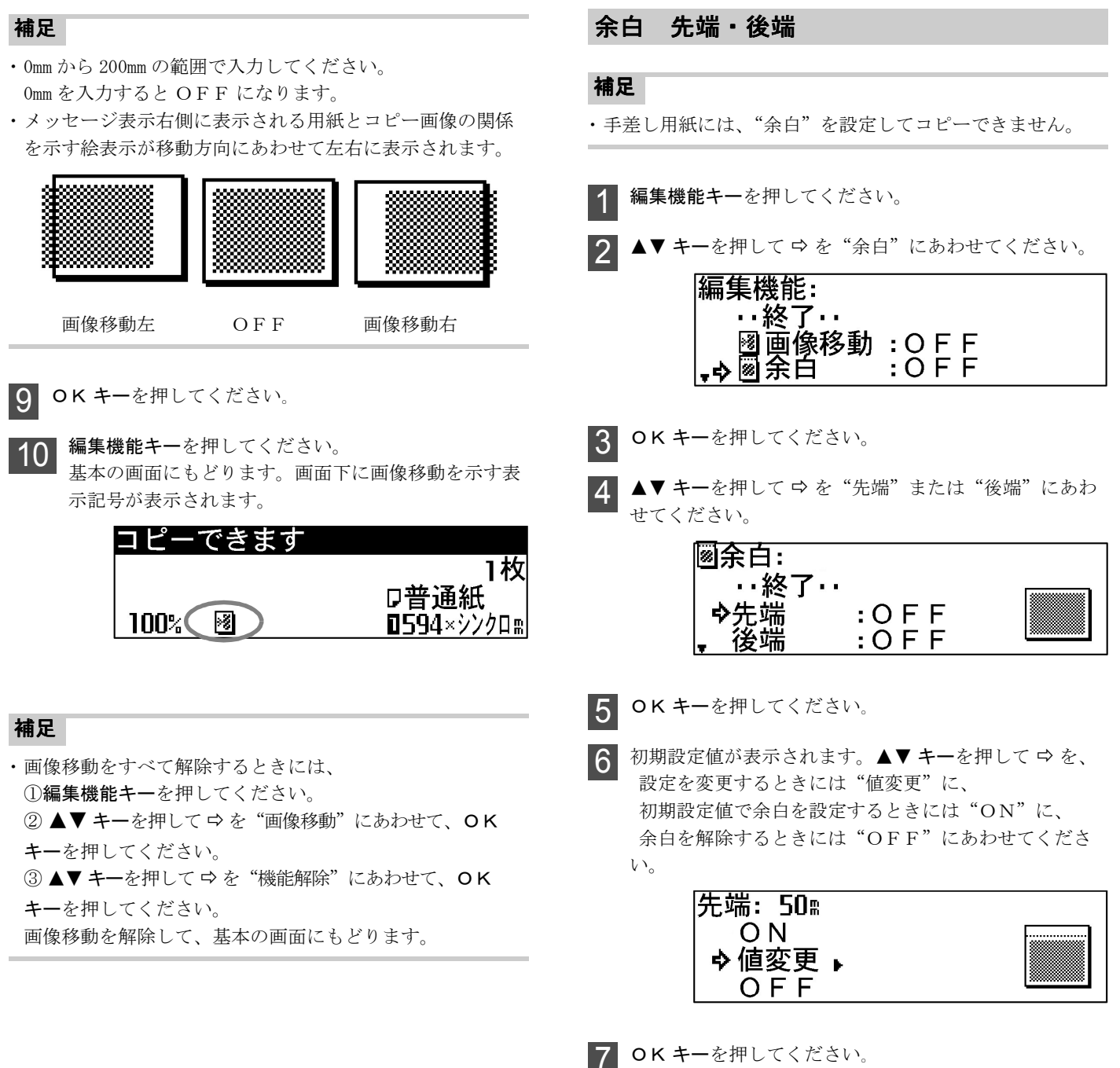

- OK キーを押してくたさい。 "値変更"を選択した場合には手順 8. に、 "ON"または"OFF"を選択した場合は手順 10. に 進んでください。
- 8 余白をカットするときには、▲▼ **キー**を押して-(マイ ナス)を表示させてください。
  - テンキーを使って余白の値を入力してください。

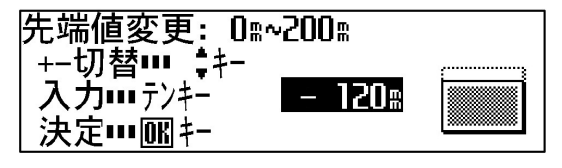

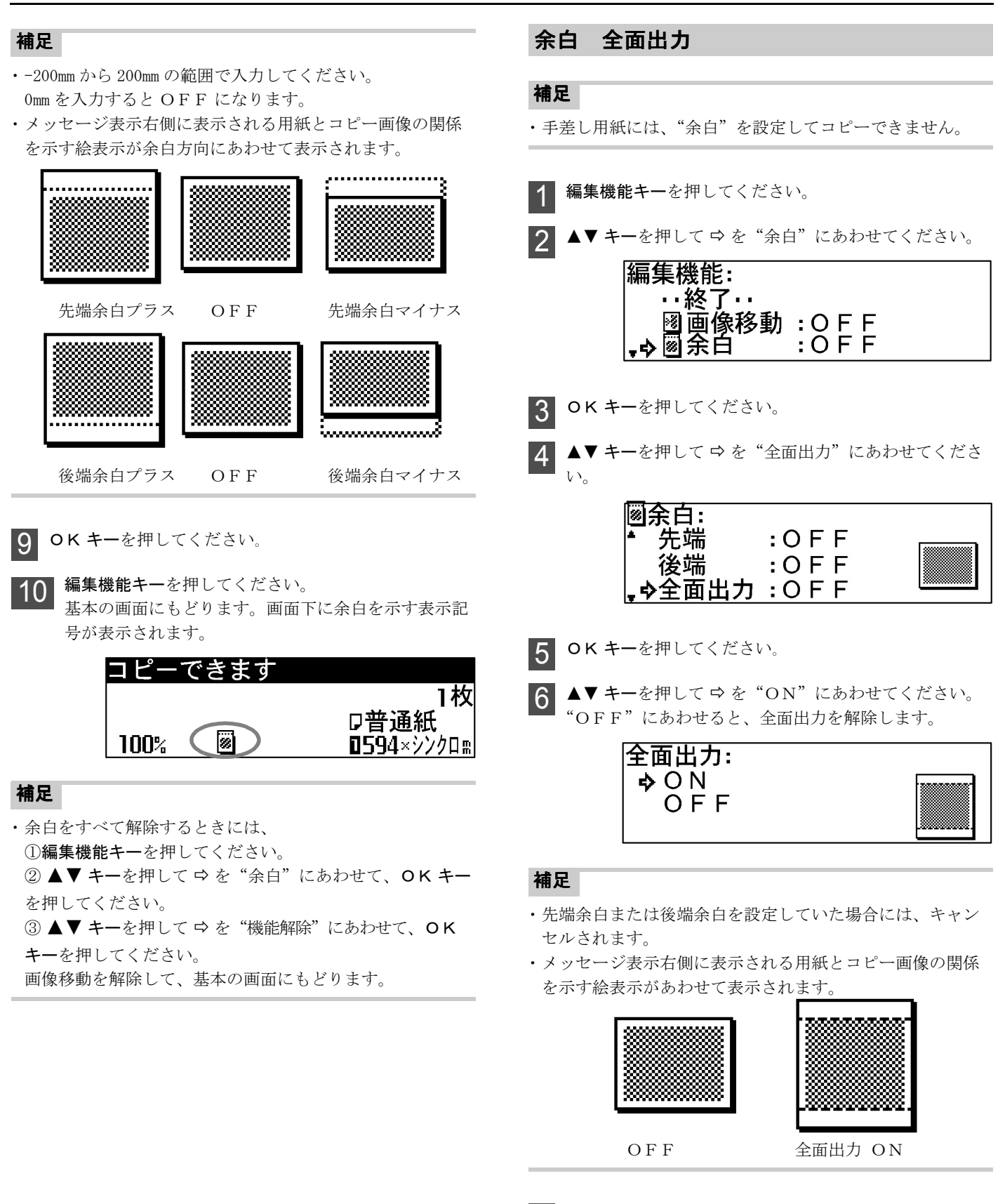

**OKキー**を押してください。

8 編集機能キーを押してください。 基本の画面にもどります。

#### 機能的なコピーをとる 5章

## 枠消し

## 補足

・手差し用紙には、枠消しを設定してコピーできません。

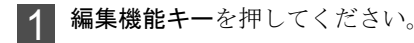

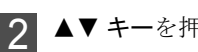

▲▼ キーを押して ⇔ を "枠消し"にあわせてください。

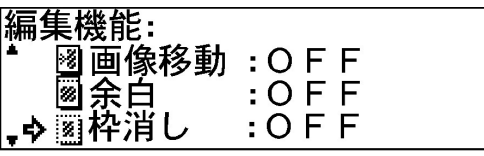

- **3** OK キーを押してください。
- 初期設定値が表示されます。▲▼ キーを押して ⇔ を、 枠消し幅を変更するときには"値変更"に、 初期設定値で枠消しを設定するときには"ON"に、 枠消しを解除するときには"OFF"に あわせてください。

| 圖枠消し: 幅 | 10m |   |
|---------|-----|---|
| ¢ON     |     | ( |
| │ 値変更 ▶ |     |   |
| OFF     |     |   |

**5** OK キーを押してください。

"値変更"を選択した場合には手順6.に、

"ON" または"OFF"を選択した場合は手順 8. に進 んでください。

テンキーを使って枠消し幅を入力してください。

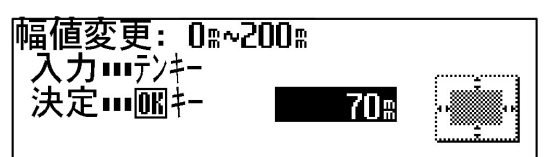

## 補足

6

- ・0mmから200mmの範囲で入力してください。 0mm を入力すると OFF になります。
- ・メッセージ表示右側に表示される用紙とコピー画像の関係 を示す絵表示があわせて表示されます。

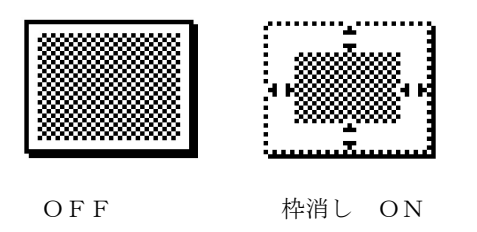

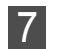

**OK キー**を押してください。基本の画面にもどります。

## 鏡像

## 補足

 ・再コピー時などにメモリ内の画像データを出力するときに は鏡像の設定を変更することはできません。 鏡像の設定を変更するときには、原稿の読み込みを再度 行ってください。

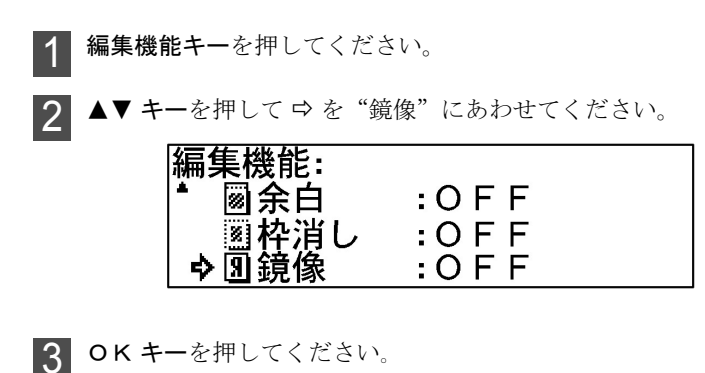

- 4

| ▲▼ キー | を押して ⇨ を | "ON" | にあわせてください。 |
|-------|----------|------|------------|
| "OFF" | にあわせると、  | 鏡像を  | 解除します。     |

| 閉鏡像:<br>◆ O N<br>O F | F | Я |
|----------------------|---|---|
|                      |   |   |

## 補足

5

・メッセージ表示右側に表示される用紙とコピー画像の関係 を示す絵表示があわせて左右反転されて表示されます。

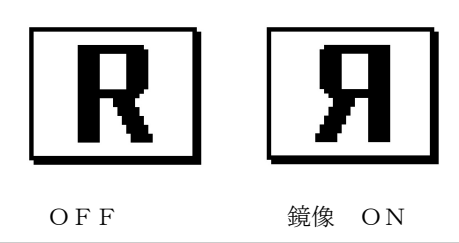

**OK キー**を押してください。

基本の画面に戻ります。画面下に鏡像を示す表示記号が 表示されます。

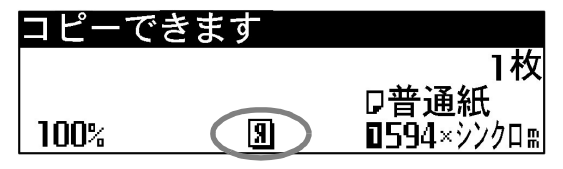

# 便利な機能

# 調整機能

本機には、次のような調整機能があります。

コピーの仕上がりを一時的に調整したい場合に設定を行って ください。**リセットキー**を押した場合や、オートクリア機能 が働いた場合に、初期状態に戻ると、調整機能の設定は解除 されます。

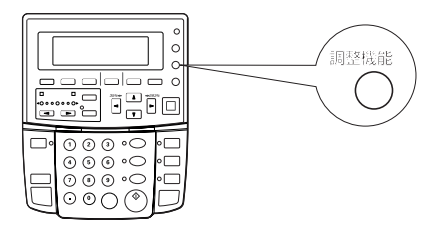

## 補足

・等倍度、定着温度の変更を保持するときには、初期設定の「等倍度調整」、「定着温度調整」を変更してください。
 (P.7-4 参照)

傾き補正 原稿の画像が傾いているときに設定してください。

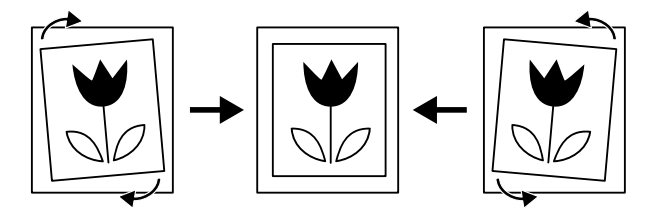

等倍度微調整 コピーされた画像が原稿画像と大きさが異な る場合に設定してください。

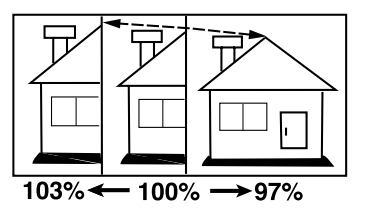

**定着温度微調整** 定着温度を微妙に調整したい場合に設定してください。用紙が厚いときには定着温度を高めに、用紙が薄いときには定着温度を低めに設定してください。

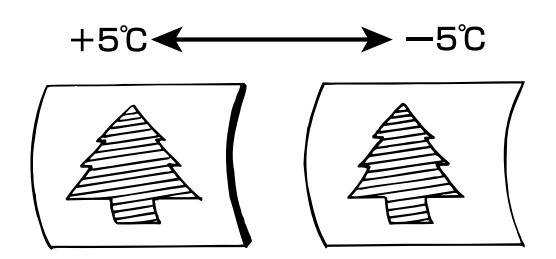

# (頃き補正) 1 調整機能キーを押してください。 2 ▲▼キーを押して⇔を"傾き補正"にあわせてください。 3 ○Kキーを押してください。 3 ○Kキーを押してください。 4 ◆キーを押して補正角度を設定してください。

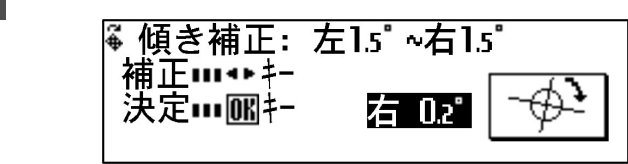

## 補足

- ・左右に 0.0°から 1.0°までは 0.1°刻みで、1.0°以上は 1.2°と 1.5°に設定できます。
- **5** OK キーを押してください。
- 6 調整機能キーを押してください。
  - 基本の画面にもどります。画面下に傾き補正を示す表示 記号が表示されます。

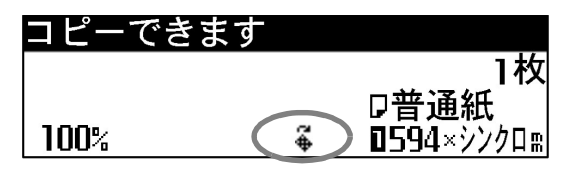

#### 便利な機能 6章

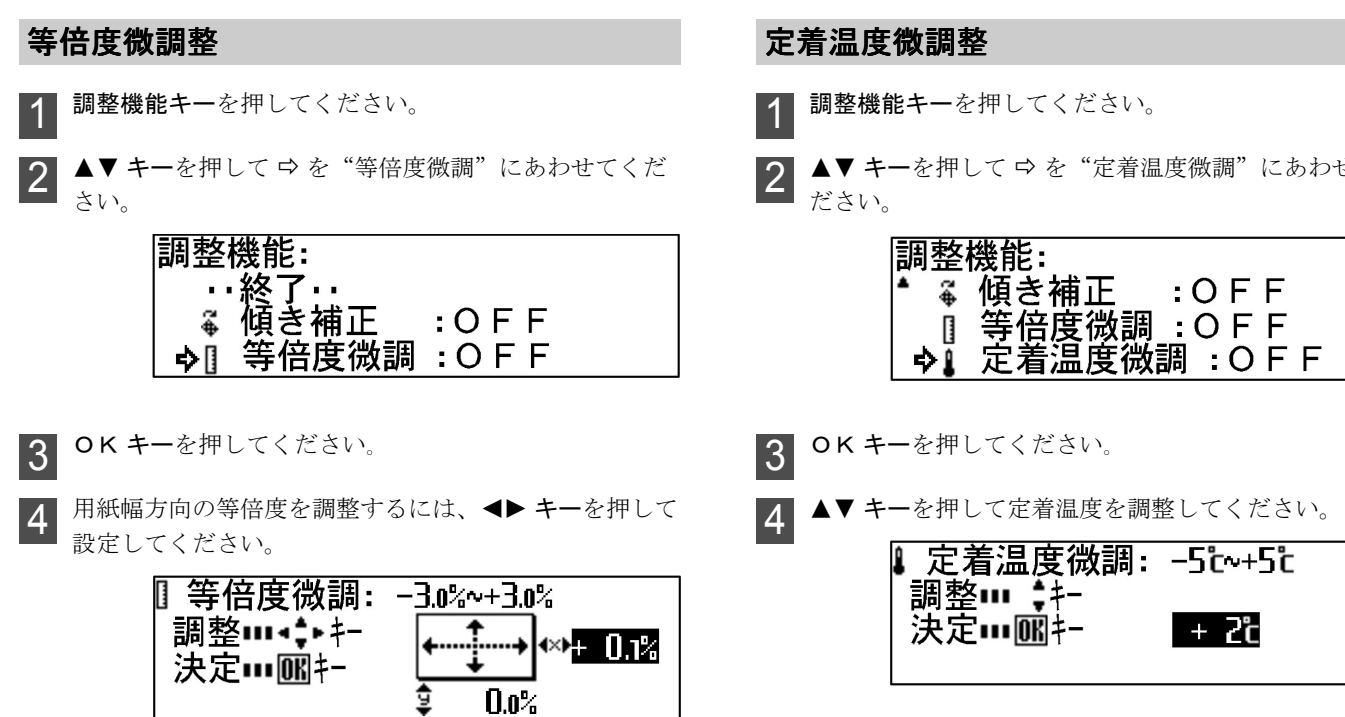

用紙長さ方向の等倍度を調整するには、▲▼ キーを押し て設定してください。

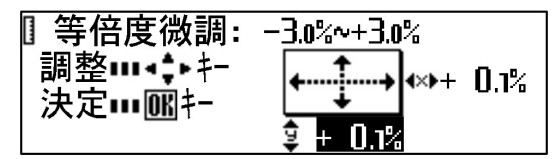

#### 補足

-3.0%から3.0%の間で0.1%刻みで設定できます。

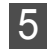

**OK キー**を押してください。

調整機能キーを押してください。 6 基本の画面にもどります。画面下に等倍度微調整を示す 表示記号が表示されます。

| コピーて | きます           |
|------|---------------|
|      | 1枚            |
|      | ┏普通紙          |
| 100% | ① 1594×シンクロ m |

▲▼ キーを押して ⇔ を "定着温度微調"にあわせてく

|   | 周整 | 機能:           |  |
|---|----|---------------|--|
| * | æ  | 傾き補正 :OFF     |  |
|   |    | 等倍度微調 : Ο F F |  |
|   | ₽Ĩ | 定着温度微調 :OFF   |  |

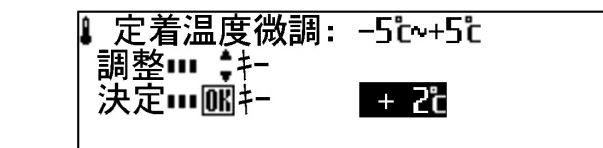

## 補足

-5℃から5℃の間で1℃刻みで設定できます。

- **OK キー**を押してください。 5
- 調整機能キーを押してください。 6 基本の画面にもどります。画面下に定着温度微調整を示 す表示記号が表示されます。

| コピーできます |              |
|---------|--------------|
|         | 1枚           |
|         | □□普通紙        |
| 100%    | L D594×シンクロm |

# 再コピー機能

本機はメモリに画像を読み込み、コピーを行います。 再コピー機能は、メモリ内の画像を使ってコピーを行う機能 です。コピー濃度や倍率などの設定を変更してコピーするこ ともできます。

読み込んだ画像データは次の原稿画像を読み込むまで、また はオートクリアが機能するまで本機のメモリに保存されます が、メモリ内の画像データを消去することもできます。

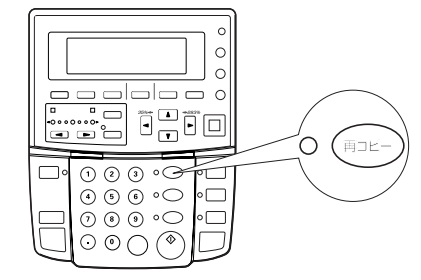

## 補足

・再コピー機能は初期設定の「再コピー設定」を変更することにより、許可しないまたは制限することができます。 (P.7-7参照)

## 再コピーのしかた

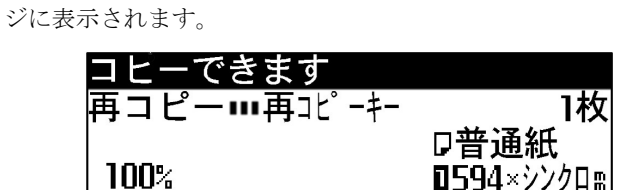

コピー終了後、"再コピー…再コピーキー"とメッセー

2 再コピーキーを押してください。再コピー表示が点灯し "再コピーできます"とメッセージに表示されます。

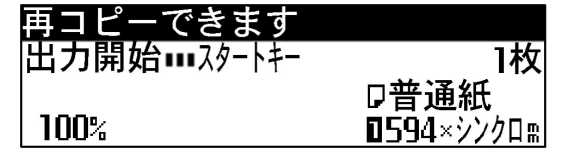

再コピーコード入力の画面が表示された場合には、テン キーを使って再コピーコードを入力してください。 (初期設定は 4830 です)

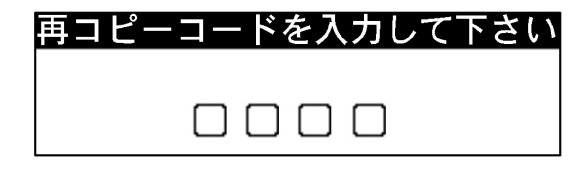

## 補足

- ・鏡像設定は変更できません。
- ・ソートコピーの再コピーでは部数のみ変更できます。
- **5** スタートキーを押してください。 出力を開始します。

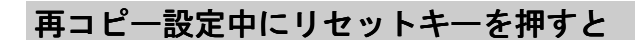

再コピー設定中に**リセットキー**を押すとメモリ内の画像デー タが消去されます。

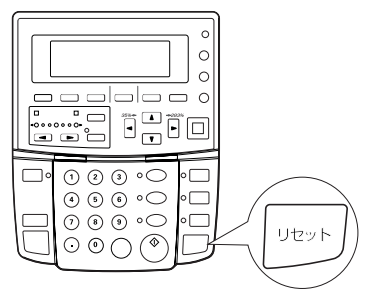

誤って画像データを消去しないように、画像消去の確認画面 を表示させることができます。初期設定の「リセットキー画 像消去」を"再コピー時確認"に設定してください。 (P.7-7 参照)

初期設定の「リセットキー画像消去」を"再コピー時確認" にしている場合、再コピー設定中に**リセットキー**を押すと下 のような確認画面が表示されます。

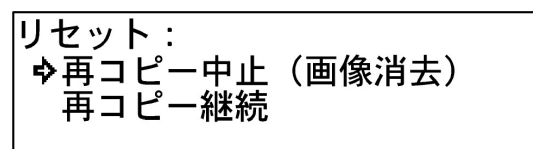

① ▲▼ キーを押して、選択してください。

"再コピー中止(画像消去)"を選択すると、画像データを 消去して初期状態にもどります。

"再コピー継続"を選択すると、コピーの設定をクリアしま す。画像データは消去されません。

② OK キーを押してください。

# サンプルコピ・

長い原稿をコピーする時にまず最小長さ(297mm)のコピーを 行い、コピー機能やコピー濃度を確認することで、用紙のむ だを少なくできます。本機には、次のようなサンプルコピー 機能があります。

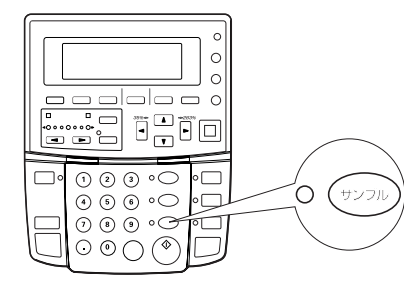

機能サンプル 編集機能や変倍モードを設定したときや、 用紙種を変更したときなどに機能サンプルを出力してくださ い。現在の設定のままコピーした場合のサンプルを先端から 297mmの長さで用紙がカットされ出力されます。サンプルを 見て各種設定を確認、調整してください。

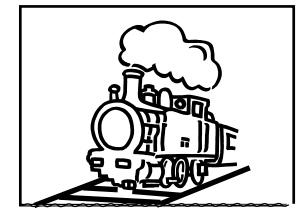

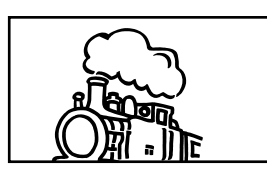

濃度サンプル コピー濃度を7段階に分けてサンプルが出 力されます。原稿の先端から約 100mm の部分(30mm)をサン プルとして出力します。サンプルを見て、コピー濃度の設定 を確認、調整してください。

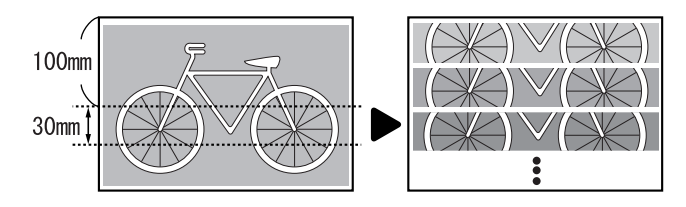

機能サンプルと濃度サンプルは初期設定の「サンプルコピー 設定」で変更できます。(P.7-8参照)

# サンプルコピーのしかた

必要に応じて使用するコピー機能、コピー濃度などのコ 1 ピー方法を設定してください。

**サンプルキー**を押してください。サンプル表示が点灯し 2 ます。

| コピーできます | (サンプル)     |
|---------|------------|
|         |            |
|         | □晋通紙       |
| 100%    | 0594× 297m |

原稿をセットしてください。 3 サンプルが出力されます。

コピーの仕上がりを見て、コピー方法を調整してくださ 4 W.

## 補足

・鏡像設定を変更する場合は再度手順1から行ってください。

**再コピーキー**を押してください。再度サンプルを出力す 5 る時には、スタートキーを押してください。 原稿全体のコピーを開始する時には次の手順に進んでく ださい。

## 補足

・初期設定の「再コピー設定」を"不許可"に設定している 場合には、原稿をセットしなおしてコピーを出力してくだ さい。(P.7-7参照) また初期設定の「再コピー設定」を"コード入力"に設定 している場合には、テンキーを使って再コピーコードを入 力してください。(P.6-3, P.7-7参照)

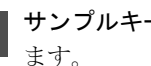

**6** サンプルキーを押してください。サンプル表示が消灯し ます。

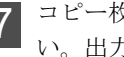

コピー枚数を確認して、スタートキーを押してくださ い。出力を開始します。

# ジョブ予約機能

ジョブ予約キーを押すと、次のコピージョブを予約すること ができます。予約されたコピージョブは現在のコピーの出力 が終わると自動的に出力を開始します。

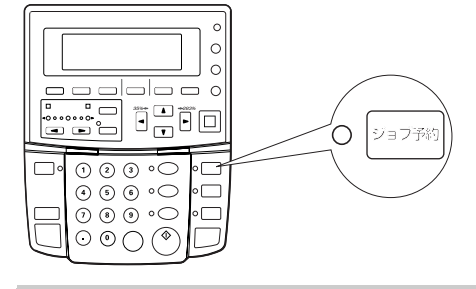

#### 補足

- ・原稿の読み込み中および原稿押さえ内に原稿が残っている 場合や、割り込みコピー、サンプルコピーの出力を行って いる場合には、ジョブ予約の設定は行えません。
- 初期設定の「最大ジョブ予約数」により予約できるジョブ 数に制限があります。(P.7-7参照)ただし、メモリーオー バーフローにより最大ジョブ予約数までジョブ予約できな い場合があります。

## ジョブの予約

ジョブ予約キーを押してください。 "予約コピーできます"とメッセージに表示され、ジョ ブ予約表示が点灯します。

| 予約コピーできます |                    |
|-----------|--------------------|
|           | 1枚                 |
|           | 口晋通紙               |
| 100%      | <b>ロ594</b> ×シンクロm |

## 重要

- ・コピー動作中の状態によって、ジョブ予約ができない場合 があります。この場合は、約5秒待ってから再度ジョブ予 約キーを押してください。
- 2 必要に応じてコピー方法を設定し、ジョブ予約を行う原稿をセットしてください。 原稿の読み込みを開始します。
- ジョブ予約が完了すると、ジョブ番号が表示されます。
   ジョブ予約キーを押してください。ジョブ予約表示が消灯し、基本の画面にもどります。
   予約されたコピージョブは現在のコピーの出力が終わると自動的に出力を開始します。

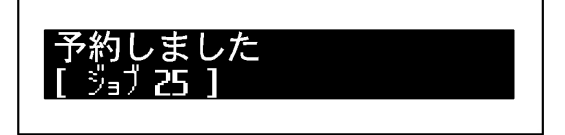

## ジョブ予約の削除

ジョブ予約をキャンセルするときには、以下の手順に従って 行ってください。

1 ジョブ予約キーを押し続けてください(4秒以上)。 次のような画面が表示されます。

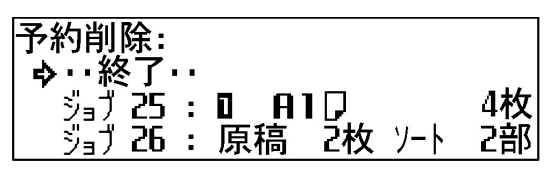

## 補足

- ・ジョブ予約の状態からはジョブの削除画面に入れません。
   ジョブ予約キーを押して、ジョブ予約表示を消灯させてから行ってください。
- 2 ▲▼ キーを押して削除したいジョブ番号に ⇔ をあわせ てください。

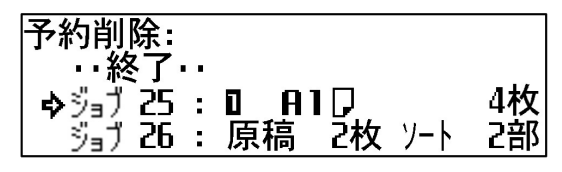

- **3** OK キーを押してください。
- 4 ジョブ予約削除の確認画面が表示されます。▲▼ キーを 押して、 ♀ を "はい" にあわせてください。

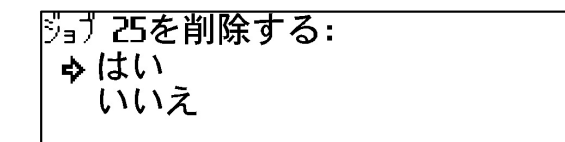

5 OK キーを押してください。 ジョブ予約が削除されます。

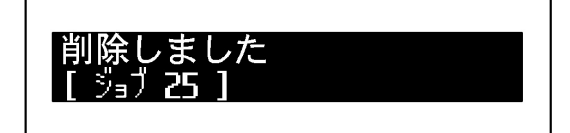

**6** ジョブ予約キーを2回押してください。ジョブ予約表示 が消灯し、基本の画面にもどります。

## 補足

・ジョブ予約を削除しても、ジョブを追加できない場合があります。その場合には現在のジョブの出力が終了してからジョブ予約をやりなおしてください。

# プログラム機能

よく使う設定を登録して、コピー方法の設定を効率的に行えます。10 種類のプログラムを登録できます。

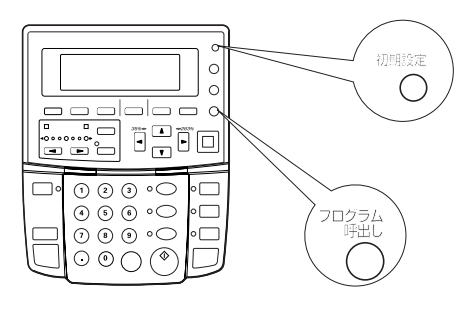

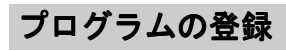

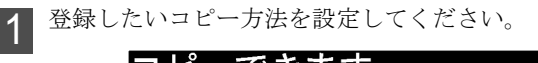

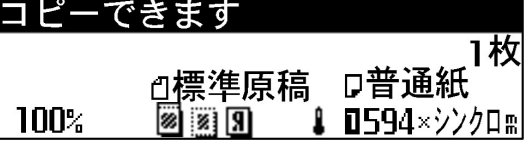

- **2 初期設定キー**を押してください。
- **3**▲▼ **キー**を押して、 ⇔ を "プログラム登録" にあわせ てください。

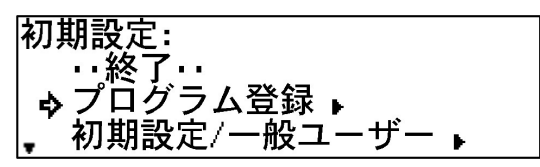

**4** OK キーを押してください。

5 ▲▼ キーを押して、 ⇔ を登録したいプログラム番号 "プ ログラム 1"~ "プログラム 10"にあわせてください。

| プログラム登録:     |  |
|--------------|--|
| …終了…         |  |
| �� 🛛 プログラム 1 |  |
| , ② ブログラム 2  |  |

○K キーを押してください。
 あらかじめ登録されているコピー方法が表示されます。
 ▲▶ キーを押すと、コピー方法の設定を確認できます。

**OK キー**を押してください。

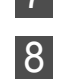

上書き登録の確認画面が表示されます。▲▼ **キー**を押して、 **♀** を "する" にあわせてください。

| 上書き登録: |  |
|--------|--|
| ⇔する    |  |
| しない    |  |
|        |  |

**9** OK キーを押してください。 基本の画面にもどります。

# プログラムを使ったコピー

- **1 プログラム呼出しキー**を押してください。
- ▲▼キーを押して、⇔を選択したいプログラム番号
   "プログラム1"~ "プログラム10"にあわせてください。

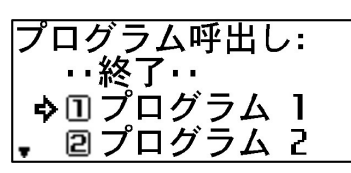

3 OK キーを押してください。
 登録されているコピー方法が表示されます。
 ▲▶ キーを押して画面を切り替えて、コピー方法を確認してください。

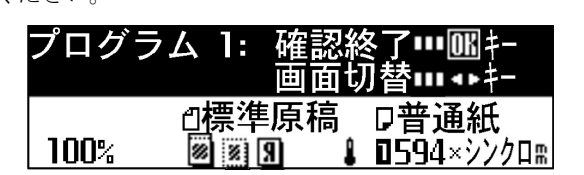

**4** OK キーを押してください。

5

- プログラム呼び出しの確認画面が表示されます。

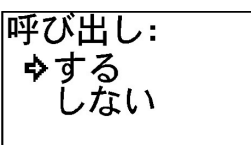

6 OK キーを押してください。 プログラムが呼び出され、基本の画面にもどります。 コピー方法を変更することもできます。

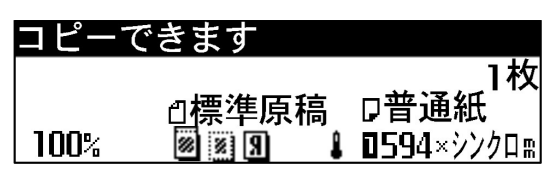

## ショートカット

・プログラムに登録されているコピー方法を確認しない場合、
 ①プログラム呼出しキーを押して、
 ②テンキーを使ってプログラム番号を押してください。
 (プログラム 10 の場合には 0 を押してください。)
 プログラムが呼び出されます。

# 割り込みコピー

コピー中に**割り込みキー**を押すと、現在のコピーを中断して 別のコピー方法で割り込みコピーを行えます。割り込みコ ピーの終了後に**割り込みキー**を押すと、中断されたコピーを もとのコピー方法で再開できます。

割り込みコピーは原稿の読み込み中以外のタイミングで行う ことができます。

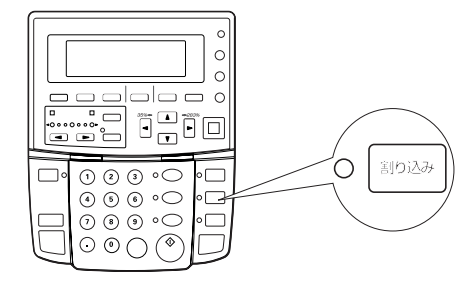

## 補足

1

ソートコピーで原稿を連続して読み込ませている場合には、
 割り込みコピーはできません。

出力中に割り込みキーを押してください。

割り込み表示が点灯します。出力中の用紙が排出されて からコピーを中断します。

| 割り込みコピ | ーできます              |
|--------|--------------------|
|        | 1枚                 |
|        | □普通紙               |
| 100%   | <b>1594</b> ×シンクロ需 |

- 2 必要に応じてコピー方法を設定し、割り込みを行う原稿 を原稿テーブルにセットしてください。 割り込みコピーを開始します。
- 3 割り込みコピーが終了したら、割り込みキーを押してく ださい。割り込み表示が消灯し、割り込み前のコピー方 法の設定にもどります。
- 4 原稿をセットしなおしてください。 出力中に割り込みコピーを行った場合にはスタートキー を押してください。 コピーを再開します。

# オートクリア機能

コピー終了後1分経過すると、本機は自動的に初期状態に戻 ります。(ただしコピー濃度設定は戻りません。)オートクリ ア機能がはたらく前なら、同じコピーモードやコピー枚数で コピーを繰り返すことや、あるいは再コピー機能を使ってコ ピーを行えます。

オートクリアがはたらくまでの時間(オートクリアタイム) を 30 秒、1 分、3 分、5 分の中から初期設定の「タイマー設 定」で変更できます。(P.7-4 参照)

オートクリア機能を解除するときは、初期設定の「オートク リア」を"OFF"に設定してください。(P.7-3参照)

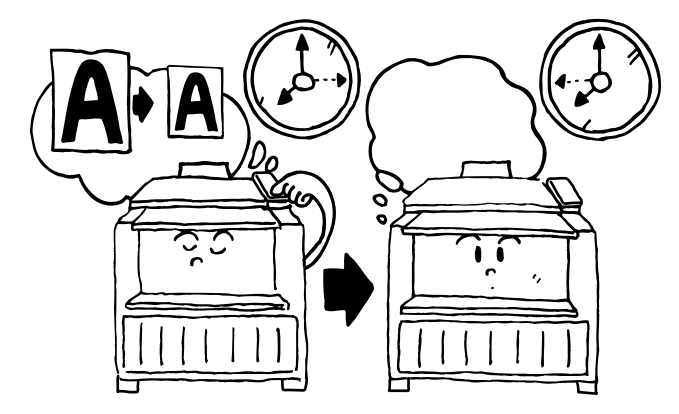

# 予熱機能

本機をしばらく使用しない場合、予熱キーを押してください。 予熱表示だけが点灯し、機械は休止状態になります。

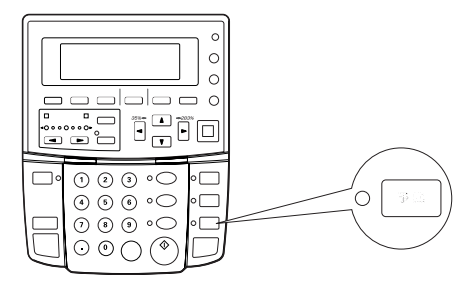

予熱機能を使うとメインスイッチをOFF(○)にしたとき よりもウォームアップ時間が短縮できます。また本機は一定 時間コピー操作を行わないと、オート予熱タイムにより自動 的に休止状態になります。オート予熱タイムは工場出荷時に は15分に設定されています。オート予熱タイムは初期設定の 「タイマー設定」で5分から45分の範囲で5分間隔で設定で きます。(P.7-4参照)

コピーを再開するときは、もう一度**予熱キー**を押してください。

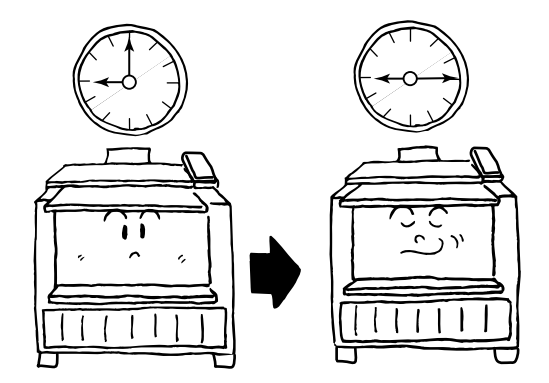

# オートシャットオフ機能

オートシャットオフ機能は、一定時間コピー操作がないと、 自動的に電源をOFF(〇)にする節電機能です。 複写機は、一般にコピー作業中よりも待機状態が多く、待機時 に消費する電力が全体の大きな割合を占めています。複写機本 体が自動的に電源をOFF(〇)にすることにより、待機中 や夜間の電源の消し忘れなどの不要な電力の消費を抑えるこ とができ、電気料金の削減を行うことができます。 オートシャットオフから復帰するときには、メインスィッチ をON(|)にしてください。 本機にプリンタ/スキャナ コントローラ (オプション)を装 着したときには、通常の"シャットオフモード"に加えて、

"スリープモード"が追加されます。"スリープモード"に設 定すると定着部のヒーターなどほとんどの電力消費をカット します。プリンタ/スキャナ コントローラからの出力や予熱 キーによって復帰することができます。

オートシャットオフ機能が働くまでの時間(オートシャット オフタイム)は工場出荷時には30分に設定されています。オ オートシャットオフタイムは初期設定の「タイマー設定」で 15~240分の範囲で15分間隔で変更できます。(P.7-4参照) オートシャットオフ機能を解除するときは初期設定の「オー トシャットオフ」を参照してください。(P.7-4参照)

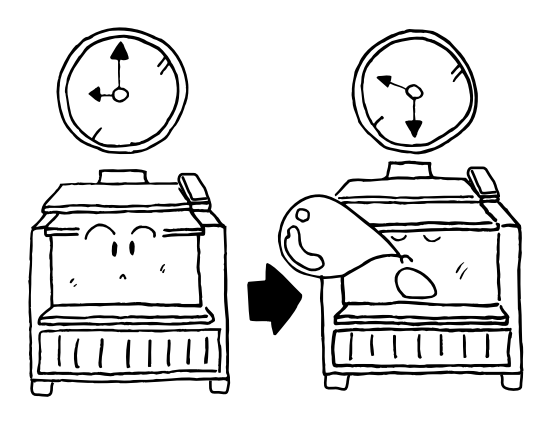

# 初期設定の変更のしかた

本機のメインスイッチを ON(|)にした時や、**リセット** キーを押した時に選択される値(初期値)を変更することが できます。必要に応じて各設定を変更してください。 初期設定の項目は内容により本機の動作を設定する"マシン 設定"と優先して選択されるコピー方法などを設定する"コ ピー設定"に分類されています。また設定者の権限により、 設定できる項目に制限がある「一般ユーザー」とすべての項 目を設定できる「管理者」に分かれています。「管理者」の権 限で初期設定を変更する場合には暗証番号の入力が必要にな ります。各設定内容と手順については「初期設定一覧」を参 照してください。(P.7-3 ~ P.7-8 参照)

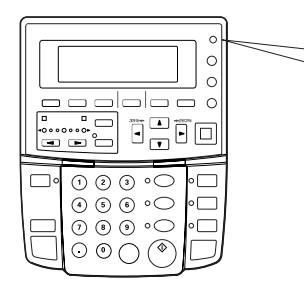

# 「一般ユーザー」による初期設定の変更のしかた

ここでは例として「一般ユーザー」の権限で、"マシン設定" にある④「ロールエンド設定」の普通紙の設定を"固定な し"から"固定あり"に変更します。

初期設定キーを押してください。

▼▲ **キー**を押して、 *⇔* を "初期設定 / 一般ユーザー" にあわせてください。

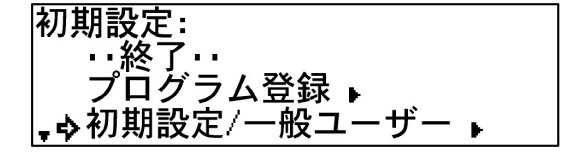

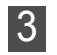

OK キーを押してください。

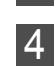

▼▲ キーを押して変更したい項目に ⇔ をあわせてくだ さい。ここでは、"マシン設定"を変更します。

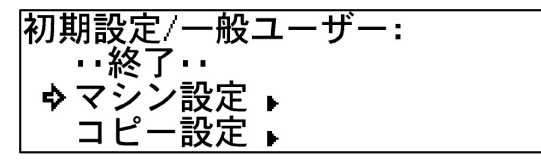

**5** OK キーを押してください。

6 ▼▲ キーを押して変更したい項目に ⇔ をあわせてくだ さい。ここでは、「ロールエンド設定」を変更します。

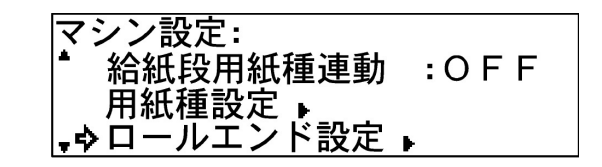

**7** OK キーを押してください。

▼▲ **キー**を押して変更したい用紙種に ⇔ をあわせてく ださい。ここでは、普通紙の設定を変更します。

| ロールエンド  | 設定:    |
|---------|--------|
| │ …マシン設 | 定へ戻る・・ |
| │�普通紙   | :固定なし  |
| - 第2原図  | :固定なし  |

**9 OK キー**を押してください。

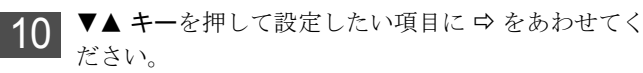

>は現在の設定を表します。

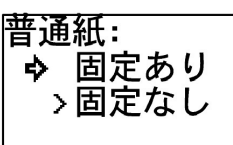

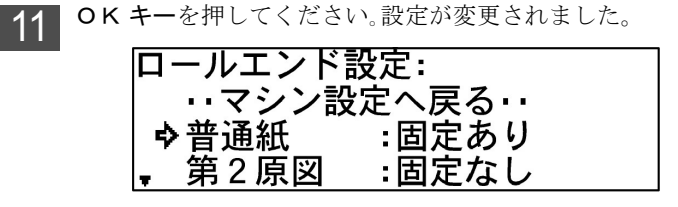

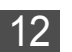

設定を終了する時には**初期設定キー**を押してください。

設定項目により手順8.から手順11.は異なります。 「初期設定一覧」の操作手順を参照してください。 (P.7-3~P.7-8参照)

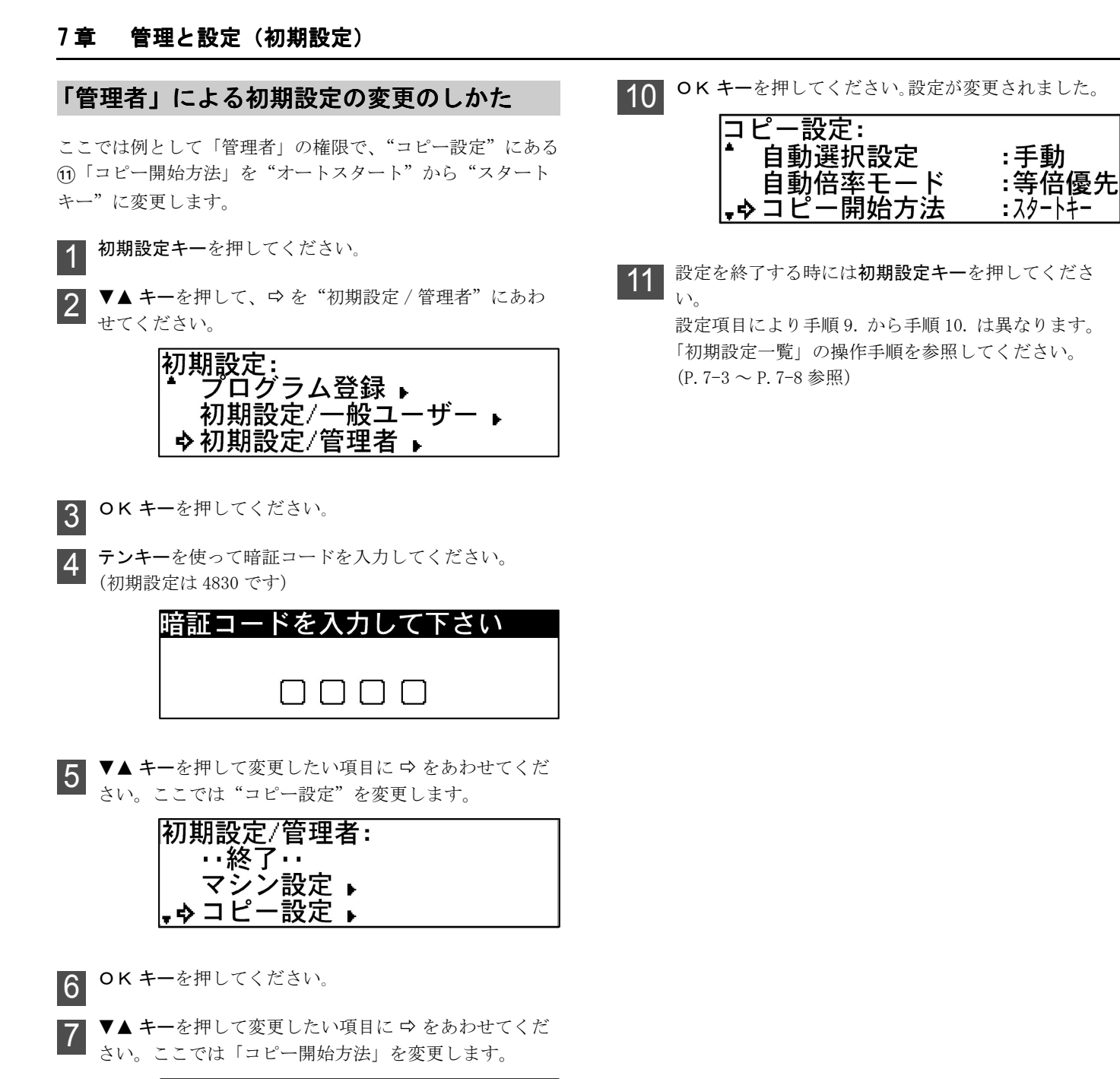

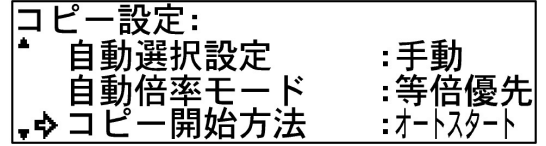

**8 OK キー**を押してください。

9 ▼▲ キーを押して設定したい項目に ⇔ をあわせてくだ さい。

>は現在の設定を表します。

コピー開始方法: >オートスタート ➡ スタートキー

# 初期設定一覧

# ●マシン設定

-般ユ-ザ-/管理者共通

| ■項目                                                                                                    | ■設定値                                    | ■初期値                    | ■操作手順                                                                                                    |
|----------------------------------------------------------------------------------------------------|-----------------------------------------|-------------------------|----------------------------------------------------------------------------------------------------|
| <ol> <li>用紙幅設定</li> <li>この設定を"幅入力"にすると、定形幅以外の用紙幅を設定できます。各給紙段ごとに用紙幅をテンキーを使って入力してください。</li> <li>定形幅サイズ値以外を入力した場合、自動用紙選択機能は使用できません。(P.3-4参照)</li> </ol> | 給紙段ごとに<br>自動検知 / 幅入力<br>(210mm ~ 610mm) | 自動検知                    | <ol> <li>▲▼ キーを押して給紙段を選択し、OK キーを押してください。</li> <li>▲▼ キーを押して設定値を選択し、"幅入力"を選択したときはテンキーを使って用紙幅を入力し、OK キーを押してください。</li> </ol>       |
| ② 給紙段用紙種連動<br>この設定を"ON"にすると、各給紙段に<br>用紙種の登録が可能になります。登録した<br>用紙種にあわせて、定着温度、等倍度、<br>ロールエンドの固定あり / なしが設定され<br>ます。                                       | ON/OFF                                  | O F F                   | <ol> <li>▲▼ キーを押して設定値を選択し、OK キーを押してください。</li> </ol>                                                                             |
| <ul> <li>③ 用紙種設定</li> <li>②「給紙段用紙種連動」を"ON"にした時、手差しを含む各給紙段の用紙種を登録できます。</li> <li>"カスタム"を選択した場合には、(2)「カスタム紙種設定」にあわせて、定着温度、等倍度などが設定されます。</li> </ul>      | 給紙段ごとに<br>普通紙 / 第 2 原図 /<br>フィルム / カスタム | 普通紙                     | <ol> <li>▲▼キーを押して給紙段を選択し、OKキーを押してください。</li> <li>▲▼キーを押して設定値を選択し、OKキーを押してください。</li> <li>あらかじめ②「給紙段用紙種連動」を"ON"にしてください。</li> </ol> |
| ④ ロールエンド設定<br>用紙種ごとに用紙の末端がロールの芯に固<br>定されているかどうか設定できます。"固<br>定あり"を選択すると、用紙切れ時に自動<br>的に用紙カットを行います。                                                     | 用紙種ごとに<br>固定あり / 固定なし                   | 固定なし<br>(フィルム:<br>固定あり) | <ol> <li>▲▼ キーを押して用紙種を選択し、OK キーを押してください。</li> <li>▲▼ キーを押して設定値を選択し、OK キーを押してください。</li> </ol>                                    |
| ⑤ 液晶コントラスト<br>操作部の液晶表示を調整します。                                                                                                    | 1~7                                     | 4                       | <ol> <li>▲▼ キーを押して設定値を選択し、OK キーを押してください。</li> </ol>                                                                             |
| <ul> <li>⑥ 原稿排出方向</li> <li>"手前"に設定すると、手前に原稿が戻ります。</li> <li>"奥"に設定すると、原稿はそのまま機械 奥側に排出されます。</li> </ul>                                                 | 手前 / 奥                                  | 奥                       | <ol> <li>▲▼ キーを押して設定値を選択し、OK キーを押してください。</li> </ol>                                                                             |

# 管理者

| ■項目                                                                                             | ■設定値   | ■初期値 | ■操作手順                                               |
|-------------------------------------------------------------------------------------------------|--------|------|-----------------------------------------------------|
| ⑦オートクリア<br>この設定を"ON"にすると、一定時間操<br>作が行われない場合にコピー方法などの設<br>定が初期状態にもどります。(ただしコ<br>ピー濃度設定は元に戻りません。) | ON/OFF | ΟN   | <ol> <li>▲▼ キーを押して設定値を選択し、OK キーを押してください。</li> </ol> |

| ■項目                                                                                                    | ■設定値                                                   | ■初期値       | ■操作手順                                               |
|----------------------------------------------------------------------------------------------------|--------------------------------------------------------|------------|-----------------------------------------------------|
| <ul> <li>8 オートシャットオフ</li> <li>この設定を "シャットオフ"にすると、一定時間コピー操作が行われない場合にメインスイッチが自動的に OFF になります。<br/>プリンタ/スキャナ コントローラ(オプション)装着時に、この設定を "スリー<br/>プ"にすると、ほとんどの電力消費をカットします。</li> </ul> | シャットオフ / スリープ<br>(プリンタ / スキャナ コ<br>ントローラ装着時のみ)<br>/OFF | シャットオ<br>フ | <ol> <li>▲▼ キーを押して設定値を選択し、OK キーを押してください。</li> </ol> |

補足

 ・コピー操作においてオートシャットオフ機能が使用上の不便さを与える場合に、オートシャットオフをOFF(機能しない 設定)にするようにしてください。オートシャットオフをOFF(機能しない設定)にする前に、まずオートシャットオフ 時間が働くまでの時間を長めに設定することをお薦めいたします。

| <ul> <li>9 タイマー設定</li> <li>オートクリア、オート予熱、オートシャットオフの各機能が有効になるまでの時間を設定できます。</li> <li>複写機を頻繁に使用される場合は、オートシャットオフが働くまでの時間を長めに、</li> <li>使用しない時間が多い場合は短めに設定することをお薦めいたします。</li> </ul> | <ul> <li>オートクリアタイム<br/>30 秒,1分,3分,<br/>5分</li> <li>オート予熱タイム<br/>5分~45分の範囲で5<br/>分間隔</li> <li>オートシャットオフタ<br/>イム<br/>15分~240分の範囲で<br/>15分間隔</li> </ul>                                                                                   | 1分<br>15分<br>30分                   | <ol> <li>▲▼キーを押して設定項目を選択し、OKキーを押してください。</li> <li>▲▼キーを押して設定値を選択し、OKキーを押してください。</li> <li>あらかじめ⑦「オートクリア」を</li> <li>"ON"に、⑧「オートシャットオフ」を "シャットオフ"または "スリープ"に設定してください。またオート予熱タイムはオートシャットオフタイムより短く設定してください。</li> </ol> |
|----------------------------------------------------------------------------------------------------|----------------------------------------------------------------------------------------------------|------------------------------------|----------------------------------------------------------------------------------------------------|
| ① 等倍度調整<br>各用紙種ごとに等倍度を調整できます。                                                                                                    | 用紙種ごとに<br>X(用紙幅方向):<br>-3.0%~+3.0%<br>Y(用紙長さ方向):<br>-3.0%~+3.0%                                                                                                    | $X: \pm 0.0\%$<br>$Y: \pm 0.0\%$   | <ol> <li>▲▼ キーを押して用紙種を選択し、OK キーを押してください。</li> <li>② ▲▼ ◀▶ キーを押して設定値を変更し、OK キーを押してください。</li> </ol>                                                                                                    |
| <ol> <li>定着温度調整</li> <li>各用紙種ごとに定着温度を変更できます。</li> <li>厚い用紙を使用する際には定着温度を高めに、薄い用紙を使用する際には低めに設定してください。カスタムは (2)「カスタム紙種設定」の用紙種に応じた定着温度が選択できます。</li> </ol>                         | ・普通紙<br>150℃, 160℃, 170℃<br>・第2原図<br>165℃, 175℃, 185℃<br>・フィルム<br>150℃, 160℃, 170℃<br>・カスタム:                                                                                                    | 160 ℃<br>185 ℃<br>150 ℃            | <ol> <li>▲▼ キーを押して用紙種を選択し、OK キーを押してください。</li> <li>▲▼ キーを押して設定値を選択し、OK キーを押してさださい。</li> </ol>                                                                                                    |
| <ul> <li>② カスタム紙種設定</li> <li>カスタム紙の用紙種と定着温度、等倍度を</li> <li>設定できます。等倍度調整、定着温度調整</li> <li>のカスタムの設定と連動します。</li> </ul>                                                             | <ul> <li>普通紙:</li> <li>150 ℃, 160 ℃, 170 ℃</li> <li>第 2 原図:</li> <li>165 ℃, 175 ℃, 185 ℃</li> <li>フィルム:</li> <li>150 ℃, 160 ℃, 170 ℃</li> <li>等倍度:X(用紙幅方向)</li> <li>- 3.0%~+ 3.0%</li> <li>Y(用紙長さ方向)</li> <li>- 3.0%~+ 3.0%</li> </ul> | 普通紙<br>160 ℃<br>X:±0.0%<br>Y:±0.0% | <ol> <li>▲▼ キーを押してカスタム紙の用<br/>紙種を選択し、OK キーを押して<br/>ください。</li> <li>▲▼ キーを押して定着温度を選択<br/>し、OK キーを押してください。</li> <li>▲▼ ◀▶ キーを押して等倍度を調<br/>整し、OK キーを押してください。</li> </ol>                                              |

| ■項目                                                                                                    | ■設定値             | ■初期値  | ■操作手順                                                                                |
|----------------------------------------------------------------------------------------------------|------------------|-------|--------------------------------------------------------------------------------------|
| (3) 定形サイズ切替<br>使用する原稿や用紙のサイズが"A列"<br>か"B列"かを選択してください。これ<br>により定寸カットの長さ、本機が自動検知<br>する用紙幅と原稿幅が変わります。                                                                                 | A 列 / B 列        | A 列   | <ol> <li>▲▼ キーを押して設定値を選択し、OK キーを押してください。</li> </ol>                                  |
| (④オートロールチェンジ<br>給紙段1、給紙段2(オプション)に同じ<br>サイズの用紙をセットしている場合、使用<br>中の用紙がなくなった時に給紙段を切り替<br>えてコピーを継続します。ただし、②「給<br>紙段用紙種連動」を"ON"にした場合、<br>同じサイズの用紙であっても用紙種が異な<br>ればオートロールチェンジは機能しませ<br>ん。 | ON/OFF           | O F F | <ol> <li>▲▼キーを押して設定値を選択し、OKキーを押してください。</li> <li>オプションのロールユニット装着時のみ選択できます。</li> </ol> |
| (5) 暗証コード変更<br>「管理者」のための暗証コードを変更しま<br>す。                                                                                                    | $0000 \sim 9999$ | 4830  | <ol> <li>テンキーを使って新しい暗証コード(4桁)を入力し、OKキーを<br/>押してください。</li> </ol>                      |

# ●コピー設定

-般ユーザー / 管理者

| ■項目                                                                                                    | ■設定値                                                                                            | ■初期値           | ■操作手順                                                                                                    |
|----------------------------------------------------------------------------------------------------|-------------------------------------------------------------------------------------------------|----------------|----------------------------------------------------------------------------------------------------|
| <ol> <li>倍率ステップ<br/>コピー倍率の表示を"1%"刻みにするか<br/>"0.1%"刻みにするか設定できます。</li> <li>"1%"刻みに設定すると、少数点以下の<br/>コピー倍率を切り捨てて表示、コピーしま<br/>す。</li> </ol> | 1%/0.1%                                                                                         | 1%             | <ol> <li>▲▼ キーを押して設定値を選択し、OK キーを押してください。</li> </ol>                                                                                                    |
| ② 変倍登録<br>ユーザー番号1~5に倍率をユーザー設定<br>変倍の選択項目として登録できます。                                                                                     | 同率変倍<br>35.0% ~ 283.0%<br>独立変倍<br>X (用紙幅方向):<br>35.0% ~ 283.0%<br>Y (用紙長さ方向):<br>35.0% ~ 283.0% | 同率変倍<br>100.0% | <ol> <li>▲▼キーを押してユーザー番号を<br/>選択し、OKキーを押してください。</li> <li>▲▼キーを押して変倍モードを選<br/>択し、OKキーを押してください。</li> <li>同率変倍を選択したときには、</li> <li>▲&gt;キーまたはテンキーを使って<br/>設定値を入力し、OKキーを押し<br/>てください。</li> <li>独立変倍を選択したときには、</li> <li>▲&gt;▲▼キーを使って方向を選択し、</li> <li>▲&gt;▲▼キーまたはテンキー<br/>を使って設定値を入力し、OK<br/>キーを押してください。</li> </ol> |

| ■項目                                                                                                    | ■設定値                                          | ■初期値                               | ■操作手順                                                                                               |
|----------------------------------------------------------------------------------------------------|-----------------------------------------------|------------------------------------|----------------------------------------------------------------------------------------------------|
| ③ 定寸カット登録<br>定寸カットの選択項目としてユーザー1ま<br>たはユーザー2に任意の長さを登録できま<br>す。                                                   | 297mm $\sim$ 2500mm                           | ユーザー1<br>1000mm<br>ユーザー2<br>2000mm | <ol> <li>▲▼ キーを押してユーザー番号を<br/>選択し、OK キーを押してください。</li> <li>テンキーを使って設定値を入力し、OK キーを押してください。</li> </ol> |
| <ul> <li>④ 濃度ステップ</li> <li>コピー濃度調整キー(◀)(▶)を押した</li> <li>ときの全濃度ステップ("7 段階"か"13</li> <li>段階"か)を選択できます。</li> </ul> | 7 段階 /13 段階                                   | 7段階                                | <ol> <li>▲▼ キーを押して設定値を選択し、OK キーを押してください。</li> </ol>                                                 |
| ⑤ 自動/手動濃度切替<br>優先して選択される原稿モードを設定できます。                                                                           | 自動 / 標準 / 標準こい /<br>標準うすい / 写真 / 地図<br>/ 切り貼り | 標準                                 | <ol> <li>▲▼ キーを押して設定値を選択し、OK キーを押してください。</li> </ol>                                                 |
| ⑥ 濃度初期値<br>濃度表示の点灯位置を選択できます。自動<br>濃度は濃度表示が点灯しません。                                                               | $1 \sim 7$                                    | 4                                  | <ol> <li>▲▼ キーを押して設定値を選択し、OK キーを押してください。</li> </ol>                                                 |
| ⑦ 濃度調整<br>各原稿モード("自動濃度"、"標準原稿"、<br>"写真"、"地図"、"切り貼り")の全体的な<br>コピー濃度の濃淡を調整できます。                                   | 原稿モードごとに<br>1~7                               | 4                                  | <ol> <li>▲▼ キーを押して原稿モードを選択し、OK キーを押してください。</li> <li>② ▲▼ キーを押して設定値を選択し、OK キーを押してください。</li> </ol>    |

# 管理者

| ■項目                                                                                                    | ■設定値                                         | ■初期値        | ■操作手順                                               |
|----------------------------------------------------------------------------------------------------|----------------------------------------------|-------------|-----------------------------------------------------|
| <ul> <li>⑧ 基本給紙段</li> <li>優先して使用する給紙段を選択できます。</li> </ul>                                                                                        | 給紙段 1/ 給紙段 2(オ<br>プションロールユニット<br>装着時のみ)/ 手差し | 給紙段 1       | <ol> <li>▲▼ キーを押して設定値を選択し、OK キーを押してください。</li> </ol> |
| <ul> <li>         ・         ・         ・</li></ul>                                                                                               | 自動用紙選択 /<br>自動倍率選択 / 手動                      | 手動          | <ol> <li>▲▼ キーを押して設定値を選択し、OK キーを押してください。</li> </ol> |
| ① 自動倍率モード<br>自動用紙を選択して給紙段を指定した場合<br>に、等倍に移行する("等倍優先")か自動<br>倍率に移行する("自動倍率優先")かを設<br>定できます。                                                      | 等倍優先 / 自動倍率優先                                | 等倍優先        | <ol> <li>▲▼ キーを押して設定値を選択し、OK キーを押してください。</li> </ol> |
| <ol> <li>コピー開始方法</li> <li>"スタートキー"を選択すると、原稿挿入<br/>後スタートキーを押すと原稿の読み込みを<br/>開始します。"オートスタート"を選択す<br/>ると、原稿を挿入すると自動的に原稿の読<br/>み込みを開始します。</li> </ol> | オートスタート /<br>スタートキー                          | オートス<br>タート | ① ▲▼ キーを押して設定値を選択<br>し、OK キーを押してください。               |

| ■項目                                                                                                    | ■設定値                                                                                                    | ■初期値        | ■操作手順                                                                                                    |
|----------------------------------------------------------------------------------------------------|----------------------------------------------------------------------------------------------------|-------------|----------------------------------------------------------------------------------------------------|
| <ul> <li>12オートスタート遅延時間</li> <li>①「コピー開始方法」を"オートスタート"に設定した場合に、原稿を挿入してからコピーを開始するまでの時間を設定できます。</li> </ul>                                                                                | 0.5秒/1秒/2秒/3秒/<br>4秒/5秒                                                                                                    | 0.5秒        | <ol> <li>▲▼キーを押して設定値を選択し、OKキーを押してください。</li> <li>あらかじめ①「コピー開始方法」を<br/>"オートスタート"に設定してください。</li> </ol>                          |
| <ul> <li>(3) 用紙カット方法</li> <li>優先して選択される用紙カット方法(寸法)を選択できます。</li> <li>"ユーザー1"、"ユーザー2"は、(3)「定寸カット登録」で登録した長さになります。</li> </ul>                                                             | <ul> <li>・A 列設定時<br/>シンクロカット/<br/>841mm/594mm/420mm/<br/>297mm/ユーザー1/<br/>ユーザー2</li> <li>・B 列設定時<br/>シンクロカット/<br/>728mm/515mm/364mm/<br/>ユーザー1/ユーザー2</li> </ul> | シンクロ<br>カット | ① ▲▼ キーを押して設定値を選択<br>し、OK キーを押してください。                                                                                        |
| ④ シンクロカット長さ表示<br>シンクロカット選択時に用紙のカット長さ<br>を表示するかどうかを選択できます。                                                                                                    | ON/OFF                                                                                                    | ON          | <ol> <li>▲▼ キーを押して設定値を選択し、OK キーを押してください。</li> </ol>                                                                          |
| (5) リセットキー画像消去<br>"再コピー時確認"に設定すると、再コ<br>ピー時にリセットキーを押すと画像消去の<br>確認画面が表示されます。                                                                                                    | 消去 / 再コピー時確認                                                                                                    | 消去          | <ol> <li>▲▼ キーを押して設定値を選択し、OK キーを押してください。</li> </ol>                                                                          |
| (6) 再コピー設定<br>"不許可"に設定すると、再コピー機能は<br>使用できなくなります。"コード入力"に<br>設定すると、再コピー時に再コピーコード<br>の入力が必要になります。                                                                                       | 許可 / コード入力 / 不許<br>可                                                                                                    | 許可          | <ol> <li>▲▼ キーを押して設定値を選択し、OK キーを押してください。</li> </ol>                                                                          |
| <ul> <li>① 再コピーコード変更</li> <li>① 再コピー設定」で"コード入力"に設定した場合必要になる、再コピーコードを変更できます。</li> </ul>                                                                                                | $0000 \sim 9999$                                                                                                    | 4830        | <ol> <li>テンキーを使って新しい再コピー<br/>コード(4桁)を入力し、OK<br/>キーを押してください。</li> <li>あらかじめ(1)「再コピー設定」で</li> <li>"コード入力"を選択してください。</li> </ol> |
| (18)メモリー画像圧縮<br>メモリに読み込んだ画像データの圧縮方法<br>を設定できます。"高圧縮"に設定すると、<br>原稿の読み込み枚数が増えますが、"標準"<br>"非圧縮"に比べて中間調(グレー部分)<br>の画像が劣る場合があります。"非圧縮"<br>を選択した場合にはメモリの増設が必要に<br>なる場合があります。                | 非圧縮 / 標準 / 高圧縮                                                                                                    | 標準          | <ol> <li>▲▼ キーを押して設定値を選択し、OK キーを押してください。</li> </ol>                                                                          |
| <ul> <li>(9 最大ジョブ予約数</li> <li>予約できるジョブの最大数を設定します。</li> <li>予約数に応じて予約コピー時のソートコピー原稿の読み込み枚数が制限されます。</li> <li>"5ジョブ"の場合には最大 20 枚、"10ジョブ"の場合には最大 10 枚、"20 ジョブ"の場合には最大 5 枚になります。</li> </ul> | 5 ジョブ /10 ジョブ /20<br>ジョブ                                                                                                    | 5 ジョブ       | ① ▲▼ キーを押して設定値を選択<br>し、OK キーを押してください。                                                                                        |

| ■項目                                                                       | ■設定値                                                                                                    | ■初期値                             | ■操作手順                                                                                                    |
|---------------------------------------------------------------------------|----------------------------------------------------------------------------------------------------|----------------------------------|----------------------------------------------------------------------------------------------------|
| ② 編集機能初期値<br>編集機能(上下画像移動、左右画像移動、<br>先端余白、後端余白、枠消し)の設定時に<br>表示される値を変更できます。 | <ul> <li>上下画像移動<br/>1~200mm</li> <li>左右画像移動<br/>1~200mm</li> <li>先端余白<br/>-1~-200mm</li> <li>後端余白<br/>-1~-200mm</li> <li>後端余白<br/>1~200mm</li> <li>神消し<br/>1~200mm</li> </ul> | 下 10mm<br>右 10mm<br>50mm<br>10mm | <ol> <li>▲▼キーを押して編集機能を選択し、OKキーを押してください。</li> <li>"上下画像移動"を選択したときには、上下方向を▲▼キーで切り替えて、テンキーを使って設定値を入力し、OKキーを押してください。</li> <li>"左右画像移動"を選択したときには、左右方向を▲▶キーで切り替えて、テンキーを使って設定値を入力し、OKキーを押してください。</li> <li>"先端余白"、"後端余白"を選択したときには、ホーを挿してください。</li> <li>"先端余白"、"後端余白"を選択したときには、キーを使って設定値を入力し、OKキーを押してください。</li> <li>"枠消し"を選択したときには、テンキーを使って設定値を入力し、OKキーを押してください。</li> </ol> |
| <ol> <li>サンプルコピー設定</li> <li>サンプルコピーを出力した場合のサンプル<br/>を選択します。</li> </ol>    | 機能サンプル /<br>濃度サンプル                                                                                                    | 濃度サンプル                           | <ol> <li>▲▼ キーを押して設定値を選択し、OK キーを押してください。</li> </ol>                                                                                                    |

章

こんなときには

# こんなメッセージがでたとき

エラーメッセージー覧

| ■表示                            | ■処理方法                                                                                        | ■参照ページ                    |
|--------------------------------|----------------------------------------------------------------------------------------------|---------------------------|
| "前カバーを閉じて下さい"                  | 前カバーが開いています。確実に閉めてください。                                                                      | _                         |
| "排出カバーを閉じて下さい"                 | 排出カバーが開いています。確実に閉めてくださ<br>い。                                                                 | —                         |
| "原稿テーブルを押して 本体を閉じて下さい"         | 機械本体が開いています。両手で本体解除レバーを<br>持ち、原稿テーブルを押して機械を閉じてくださ<br>い。                                      | _                         |
| "トナー補給口を閉じて下さい"                | トナー補給ロが開いています。確実に閉めてください。                                                                    | _                         |
| "右カバーを閉じて下さい"                  | 右カバーが開いています。確実に閉めてください。                                                                      | _                         |
| "原稿押さえを閉じて下さい"                 | 原稿押さえが開いています。確実に閉めてくださ<br>い。                                                                 | —                         |
| "紙詰まりです"                       | 用紙が詰まっています。メッセージ表示に応じて適<br>切に取り除いてください。                                                      | P. 8−7 ~ P. 8−12          |
| "原稿を再度挿入して下さい"                 | 原稿が詰まっています。原稿を取り除き、再度原稿<br>テーブルにセットしなおしてください。                                                | P.8-12                    |
| "原稿を取り除いて下さい"                  | 原稿読み込み終了後に、原稿が詰まっています。原<br>稿を取り除いてください。                                                      | P. 8-12                   |
| "用紙を補給して下さい"                   | ロールユニットの用紙がなくなりました。新しい<br>ロール紙と交換してください。                                                     | P. 3−5 ~ P. 3−7           |
| "用紙を巻き取って下さい"                  | ロールユニットの用紙がなくなりました。前カバー<br>を開けロール紙を巻き取ってから新しいロール紙と<br>交換してください。                              | P. 3−5 ~ P. 3−7           |
| "ロールユニットが入っていません"              | ロールユニットが確実に挿入されていません。前カ<br>バーを開いて、ロールユニットを確実に押し込んで<br>ください。                                  | _                         |
| "XXX㎜ 幅の用紙がありません"              | 自動用紙を選択しているときに、セットされた原稿<br>に対して等倍でコピーできる用紙がありません。<br>ロール紙を交換してください。または給紙段を選択<br>してコピーしてください。 | P. 3-5 ~ P. 3-7<br>P. 4-2 |
| "給紙段 X に X X Xmm の用紙をセットして下さい" | 割り込みコピー、ジョブ予約時などにセットされた<br>時と異なる幅の用紙がセットされています。ロール<br>紙を交換してください。                            | P. 3−5 ~ P. 3−7           |

# 8章 こんなときには

| ■表示                    | ■処理方法                                                                                                    | ■参照ページ          |
|------------------------|----------------------------------------------------------------------------------------------------|-----------------|
| "回収タンクを確認して下さい"        | トナー回収タンクが一杯になっています。またはト<br>ナー回収タンクが正しくセットされていません。新<br>しいトナー回収タンクと交換してください。または<br>トナー回収タンクをセットし直してください。          | P. 8-4          |
| "コピーできません トナーを補給して下さい" | 左記のメッセージが表示される前に、連続してコ<br>ピーができなくなります。早めにトナーを補給して<br>ください。しばらくはコピーできますが、左記の<br>メッセージが表示されたときにはコピーができなく<br>なります。 | P. 8–3          |
| "メンテナンスの時期です"          | 機械の保守時期になっています。弊社製品取り扱い<br>店等にご連絡ください。                                                                          | 裏表紙             |
| "サービス担当者に電話して下さい"      | 本体内部に異常があります。<br>「サービスコールが表示されたら」を参照してくだ<br>さい。                                                                 | P. 8-6          |
| "メモリーがいっぱいです"          | メモリーオーバーフローが起きました。<br>「メモリーオーバーフロー時の処置」を参照してく<br>ださい。                                                           | P. 8–5          |
| "メモリーできませんでした"         | メモリに原稿画像を保存できませんでした。<br>2枚目以降のコピーまたは再コピーを行えません。<br>「メモリーオーバーフロー時の処置」を参照してく<br>ださい。                              | P. 8–5          |
| "設定範囲外です 再入力して下さい"     | コピー倍率や編集機能の設定値などが設定範囲を超<br>えています。 <b>OK キー</b> を押して、設定値を入力し直<br>してください。                                         | _               |
| "現在この項目は設定できません"       | 現在設定できない初期設定値を変更しようとしてい<br>ます。「初期設定一覧」を参照してください。                                                                | P. 7−3 ~ P. 7−8 |
| "暗証コードが違います"           | 暗証コードが違います。もう一度テンキーを使って<br>入力しなおしてください。                                                                         | P. 7–2          |
| "再コピーコードが違います"         | 再コピーコードが違います。もう一度テンキーを<br>使って入力しなおしてください。                                                                       | P. 6–3          |
| "キーカウンタをセットして下さい"      | キーカウンター<オプション>がセットされていな<br>いか、もしくは正しくセットされていません。正し<br>くセットしてください。                                               | P. 4-1          |
| "キーカードをセットして下さい"       | キーカード<オプション>がセットされていない<br>か、もしくは正しくセットされていません。正しく<br>セットしてください。                                                 | P. 4-1          |

## トナーの補給のしかた

トナーが不足すると"**トナーを補給して下さい**"とメッセー ジが表示され、1枚ずつしかコピーできなくなります。しば らくコピーはできますが、"コピーできません トナーを補給 して下さい"と表示されるとコピーできなくなります。早め にトナーを補給してください。

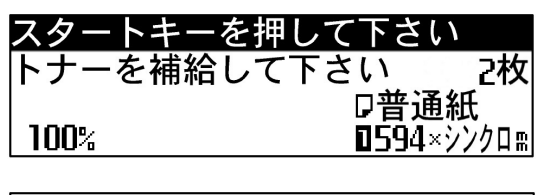

-できません を補給して下さい

## 重要

・黒比率の高い原稿を連続コピーすると、一度に大量のト ナーを消費するため、機内にまだトナーが残っていても "トナーを補給してください"が表示される場合がありま す。この場合は一度トナー補給口のカバーを開閉してくだ さい。本機はトナー補給動作を行ないます。

1 原稿反転ガイドを外して、トナー補給口を開けてくださ k،

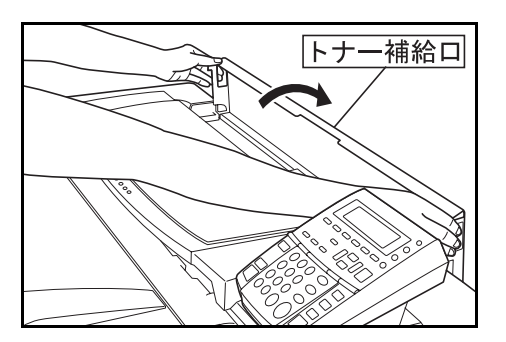

2 補給用トナーボトルを水平に持ち、上下に10回,左右 に10回振ってトナーを混ぜてください。

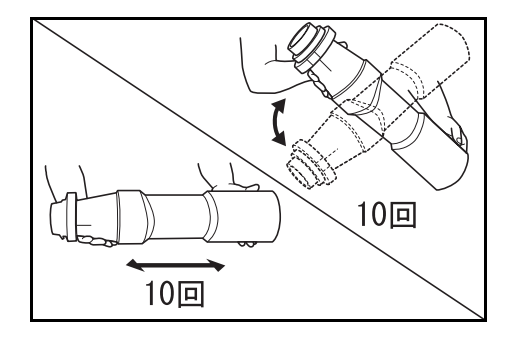

3 図のようにトナーボトルの▼を開口部のピン(金属の突 起) にあわせて差し込んでください。

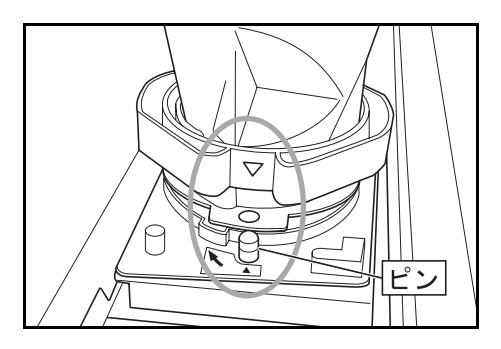

トナーボトルを下の方へ押しながら、時計方向に90度 4 回してください。トナーが補給されます。

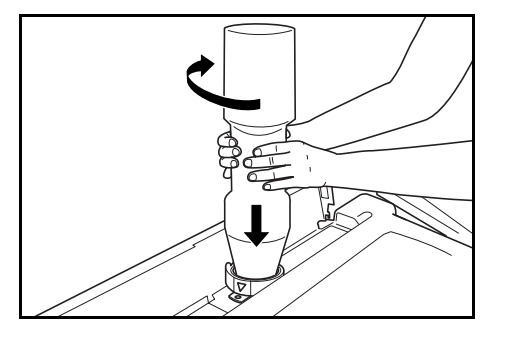

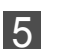

トナーボトルの側面を7~8回軽くたたき、残っている トナーを落として下さい。

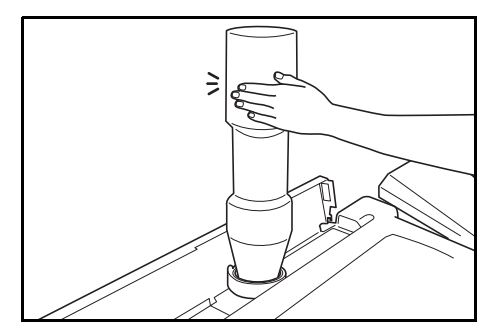

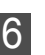

6 トナーボトルを下の方へ押しながら元の位置まで回し、 ゆっくりと外してください。

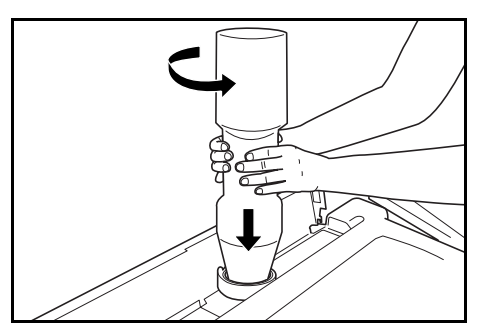

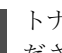

7 トナー補給口を閉めて、原稿反転ガイドを取り付けてく ださい。

## ▲ 注意

トナーまたはトナーの入った容器を火中に投じない でください。火花が飛び散り、やけどの原因となる ことがあります。

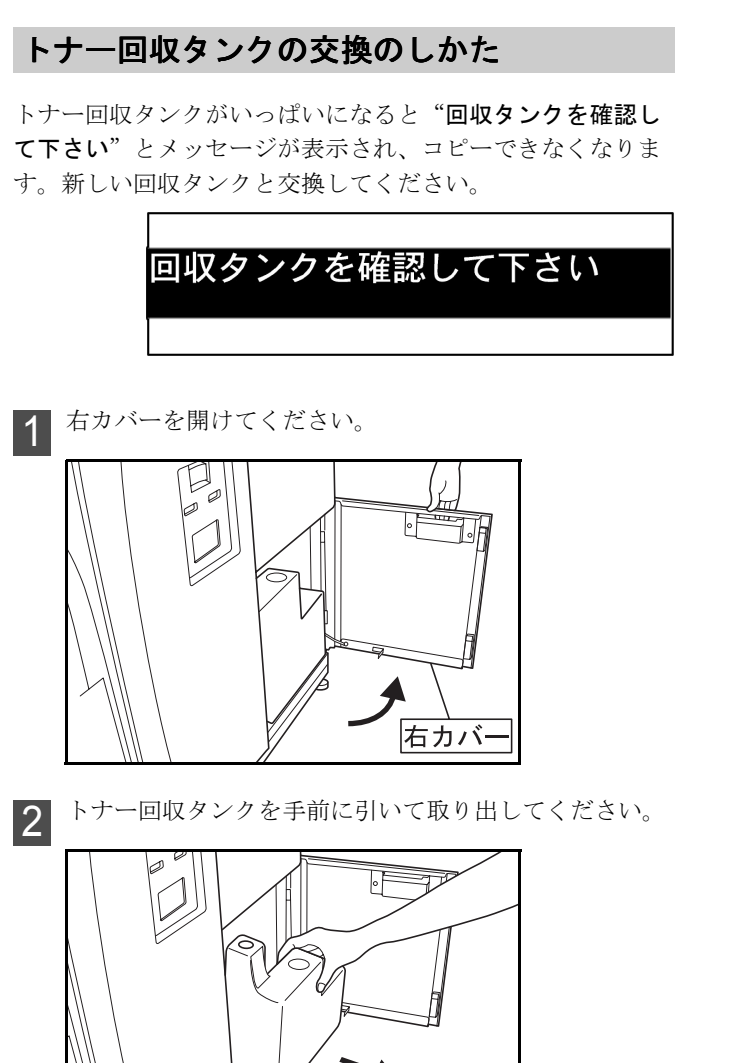

**3** トナー回収タンクの開口部に付いているシールでタンク の口を閉めてください。

トナー回収タンク

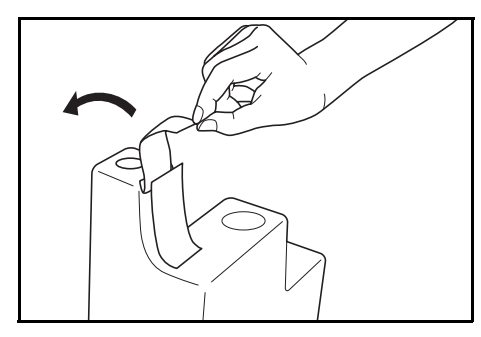

## ▲ 注意

トナーまたはトナーの入った容器を火中に投じない でください。火花が飛び散り、やけどの原因となる ことがあります。

新しいトナー回収タンクをセットしてください。 4

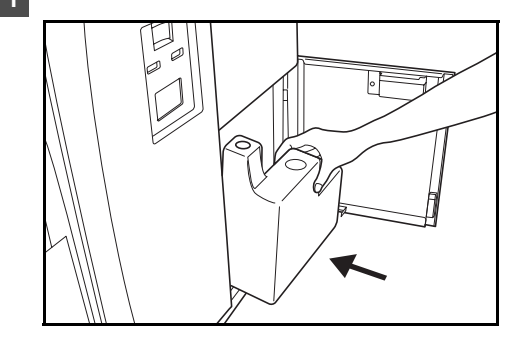

5 右カバーを閉めてください。

## 補足

・トナー回収タンク内のトナーは、再使用できません。

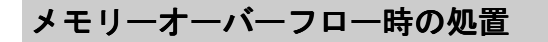

本機はメモリに画像データを読み込み、コピーを行います。 メモリには限りがあり、コピー操作中にメモリーオーバーフ ローをおこし、下記のようなメッセージが表示されることが あります。

初期設定の「メモリー画像圧縮」設定を"非圧縮"の場合に は"標準"に、"標準"の場合には"高圧縮"にしてくださ い。メモリに保存できる画像データを増やすことができます。 ただし"高圧縮"を選択すると、中間調(グレー部分)の画 像が劣る場合があります。(P.7-7 参照)

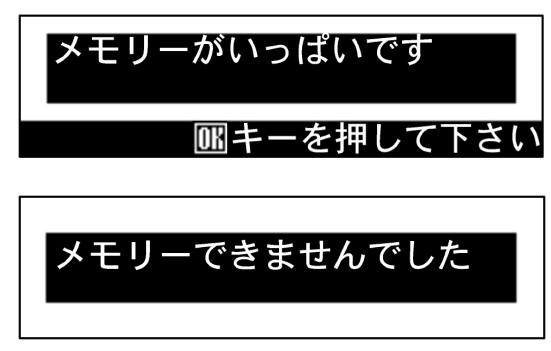

#### 補足

・メモリーオーバーフローが頻繁に発生するときにはメモリの増設をおすすめします。弊社製品取り扱い店等にお問い合わせください。

## "メモリーできませんでした"が表示されたとき

通常のコピー時など、原稿を読み込みながらコピーする場合 に表示されることがあります。画像データ全体をメモリに保 存できませんでした。

コピー部数を複数枚設定している場合には、1部は出力でき ますが、2部以降は出力されません。また再コピーは行えま せん。

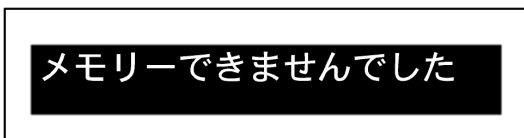

#### "メモリーがいっぱいです"が表示されたとき

ソートコピー、編集機能、ジョブ予約、割り込みコピー時な ど原稿を先に読み込んでからコピーする場合に起こることが あります。

ジョブ予約、割り込みコピー時にメモリーオーバーフローが 起こった場合には現在の出力が終わってから、再度コピーを 行ってください。ソートコピー時にメモリーオーバーフロー が起こった場合には原稿枚数を減らしてください。

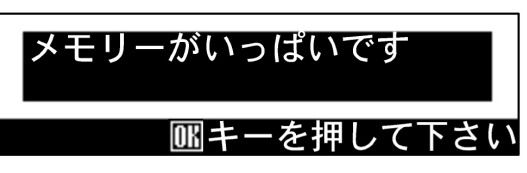

1 ОК キーを押してください。

2 原稿排出方向の選択画面が表示されます。

▲▼ **キー**を押して、 ⇔ をあわせて排出方向を選択してく ださい。

> 原稿排出方向の選択: ◆ 手前に排出 奥に排出

3 OK キーを押してください。原稿が排出されます。 1枚目の原稿でオーバーフローした場合には、読み込み 中の画像を消去します。 ソートコピー時などに、すでに読み込みを終了している 原稿がある場合には次の手順に進んでください。

4 読み込んだところまで出力するか確認する画面が表示されます。

▲▼ **キー**を押して、"はい"または"いいえ"に*⇔*をあ わせてください。

"いいえ"を選択した場合には画像を消去し、出力を中止します。

メモリーされた画像を出力する: ✿はい いいえ

**5 OK キー**を押してください。

"はい"を選択した場合には次の手順に進んでください。

6 出力部数を確認または修正する画面が表示されます。 出力部数を確認し、スタートキーを押して下さい。 修正する場合にはテンキーで部数を入力し、スタート キーを押してください。読み込み中にオーバーフローし た原稿は、読み込まれたところまでの画像を出力しま す。

部数を確認/修正して下さい 出力開始1112タートキー  $\mathbf{n}$ 旧部

# サービスコールが表示されたら

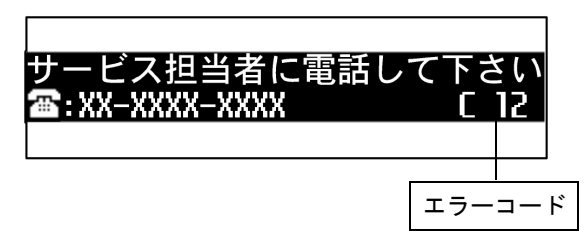

上記のようなサービスコールのメッセージが表示されたとき は、本機が異常を検知しました。

ご使用を中止し、次の処置を行ってください。

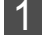

本体解除レバーを引き機械本体を開いて、閉めなおして ください。

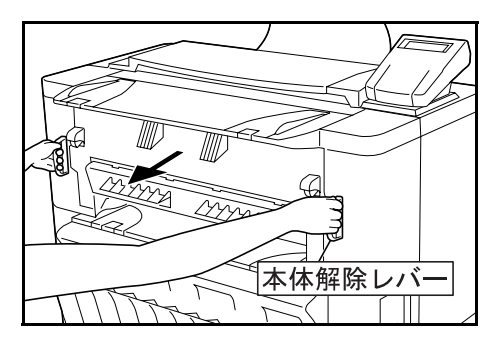

2 再度サービスコールのメッセージが表示された場合は、 メッセージに表示されているエラーコード(上記のメッ セージの場合は C 12)を書きとめてください。

## 重要

・2度目にサービスコールのメッセージが表示された場合に は、機械本体の開け閉めを繰り返さないでください。

3 メインスイッチを**OFF (O)**にし、電源プラグを抜い てください。

▲ メッセージに表示された電話番号または弊社製品取り扱い店等にご連絡ください。そのとき、書きとめたエラー コードをお知らせください。

# 紙詰まりが発生したとき

紙詰まりが発生した場合は、本機の駆動が停止し、紙詰まり のメッセージが表示されます。メインスイッチは**ON(|**) のまま、メッセージ表示の種類に応じて詰まっている用紙を 取り除いてください。

メッセージの表示と紙詰まりの位置

 ①機械本体内部で用紙が詰まっています。 (P.8-7~P.8-9参照)
 ②手差し給紙口で用紙が詰まっています。 (P.8-9~P.8-10参照)
 ③給紙部でロール紙が詰まっています。

(P.8-11 ~ P.8-12 参照)

## 処理上の注意事項

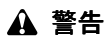

本製品本体内部の帯電部は高電圧です。感電のおそ れがありますので取り扱いにご注意ください。

## \Lambda 注意

本製品本体内部の定着部は高温です。火傷のおそれ がありますので取り扱いにご注意ください。

- ・詰まった用紙は再使用しないでください。
- ・用紙を取り除くときに用紙が破れた場合、紙片を機内に残 さないように注意してください。紙詰まりが再発する原因 になります。
- ・紙詰まりの処理が終了すると、ウォームアップが開始され、
   紙詰まりのメッセージが消え紙詰まり前の状態にセットしなおされます。

## 処理方法

 (1) "紙詰まりです 用紙カットキーを押して下さい"、
 "紙詰まりです 原稿テーブルを引き出して下さい"が 表示されたとき

機械内部で用紙が詰まっています。以下の手順で用紙を取り 除いてください。

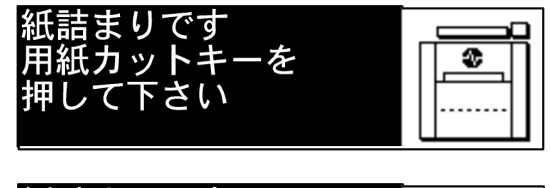

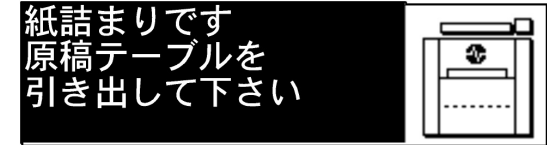

1 "用紙カットキーを押して下さい"と表示されていると きには、用紙カットキーを押してください。

## 重要

- ・用紙カットキーを押す前にカバー類は開けないでください。
- 2 本体解除レバーを持って手前に引いてください。 機械本体が開きます。

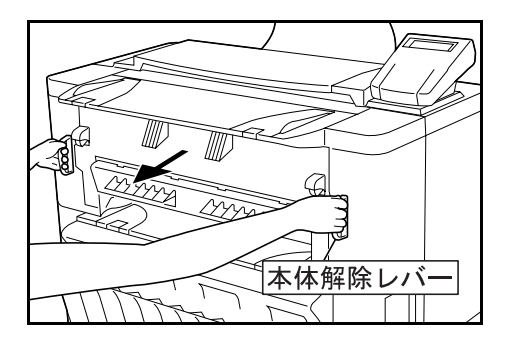

## ▲ 警告

本製品本体内部の帯電部は高電圧です。感電のおそ れがありますので取り扱いにご注意ください。

## 8章 こんなときには

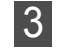

用紙が見えているときは用紙を取り出してください。※引き出しにくいときは、無理に引き出さず、次の手順に進んでください。

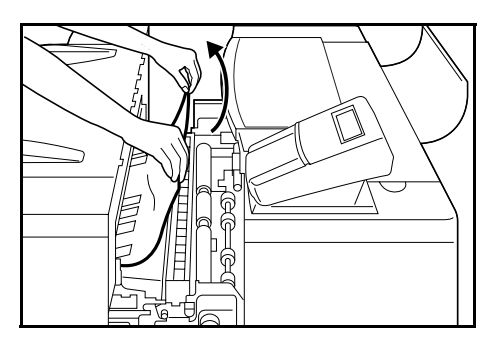

4

搬送ノブを反時計回りに回してください。用紙が搬送さ れます。

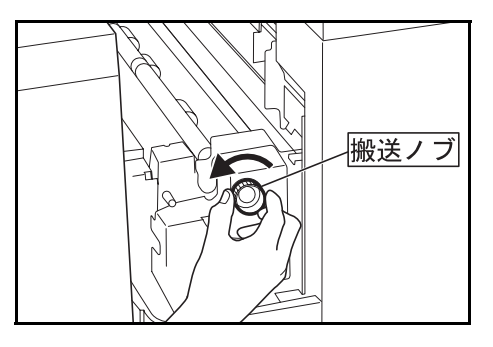

5 用紙が見えたら、機械内部の用紙を取り出してください。

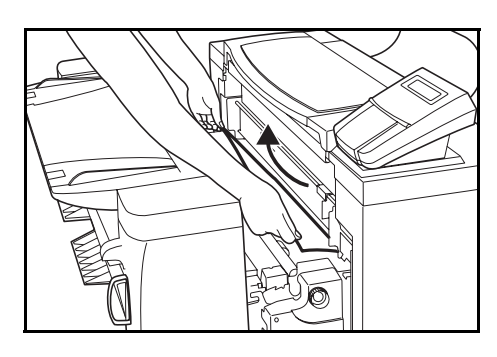

## 重要

・ドラム部分(緑色の筒状の部品)は少しの汚れやほこりに も敏感です。手で触れないよう注意してください。

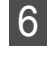

手差しからコピーしている場合には、搬送ガイド板の緑 色の取手を持って開いてください。

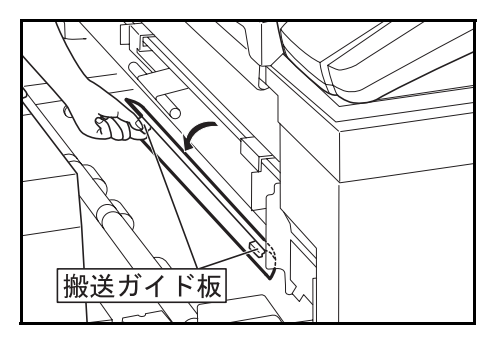

7 機械内部の用紙を取り出してください。

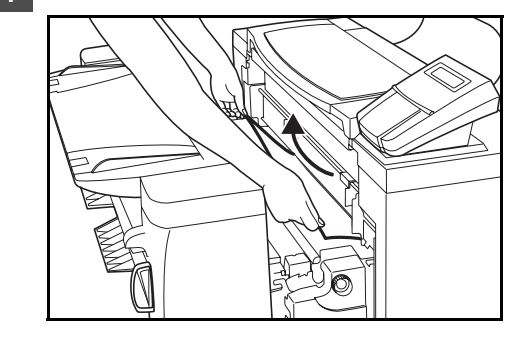

8 搬送ガイド板を閉じてください。

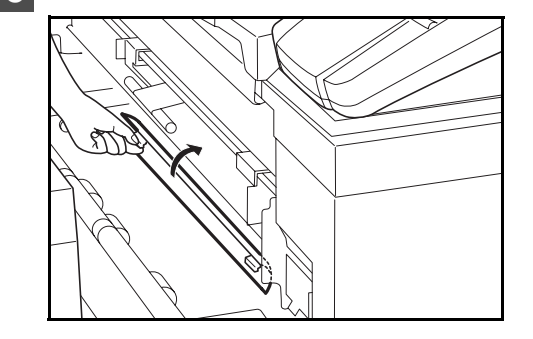

9 排出解除レバーを押し、手前に引いてください。排出カ バーが開らきます。

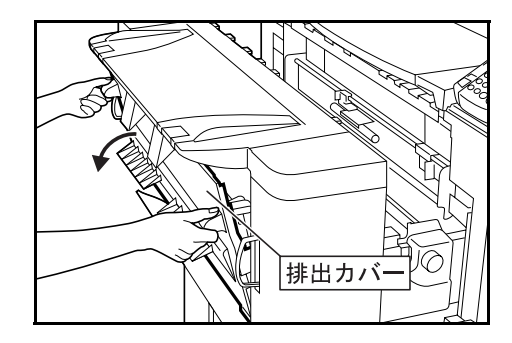

## \Lambda 注意

本製品本体内部の定着部は高温です。火傷のおそれ がありますので取り扱いにご注意ください。

10 fishorts norm fitter for the fitter of the fitter of the fitter o

## 重要

・排出カバーを開く場合は必ず原稿テーブルを引き出してか ら行ってください。
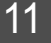

11 排出解除レバーを持って、排紙カバーを閉じてください。

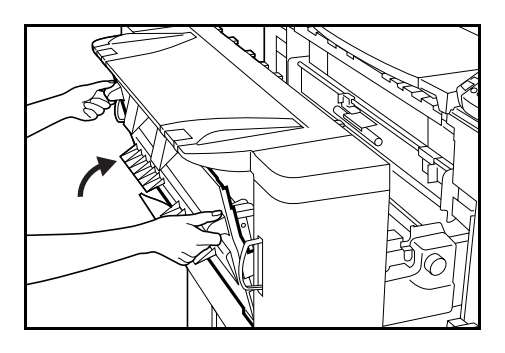

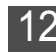

12 本体解除レバーを持って、原稿テーブルを機械奥側に 押し、機械本体を確実に閉じてください。

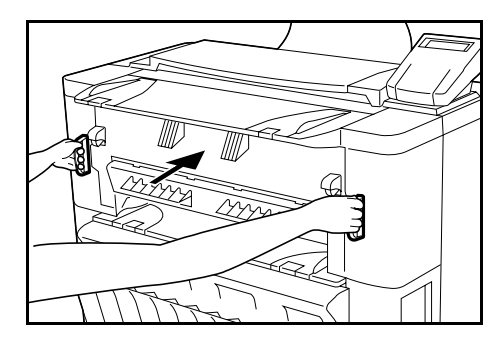

### ② "紙詰まりです 用紙を取り除いて下さい" が表示 されたとき

手差し給紙口で用紙が詰まっています。以下の手順で用紙を 取り除いてください。

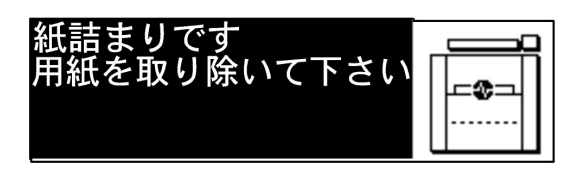

手差し給紙口で詰まっている用紙を手前に引き出してく 1 ださい。

※引き出しにくいときは、無理に引き出さず次の手順に 進んでください。

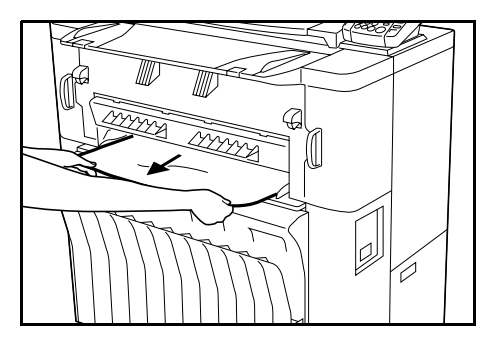

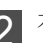

2 本体解除レバーを持って手前に引いてください。 機械本体が開きます。

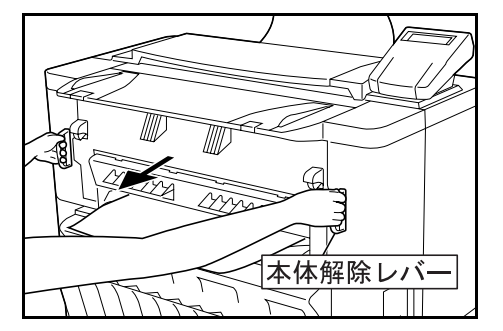

### ▲ 警告

本製品本体内部の帯電部は高電圧です。感電のおそ れがありますので取り扱いにご注意ください。

3 搬送ノブを反時計回りに回してください。 用紙が機械内部から搬送されます。

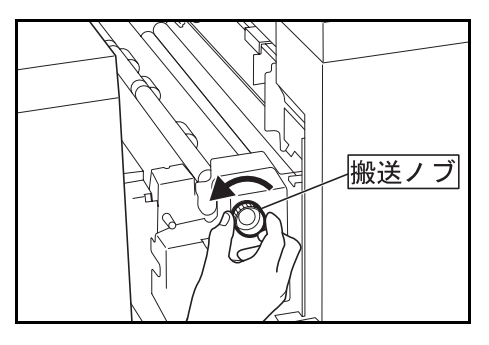

4

用紙が見えたら、機械内部から用紙を取り出してくださ  $\wp$ 

※引き出しにくいときは、無理に引き出さず次の手順に 進んでください。

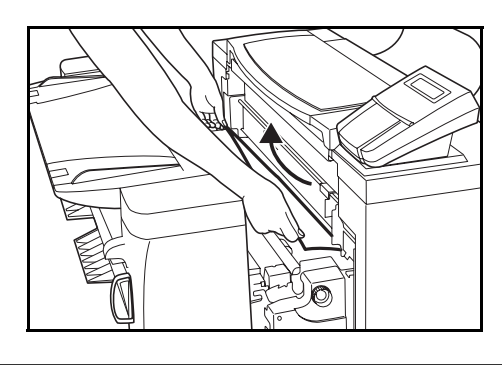

### 重要

・ドラム部分(緑色の筒状の部品)は少しの汚れやほこりに も敏感です。手で触れないよう注意してください。

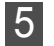

緑色の取手を持って搬送ガイド板を開いてください。

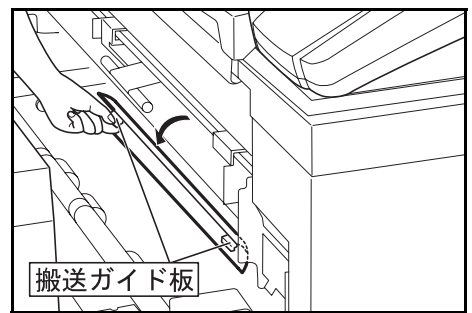

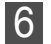

機械内部の用紙を取り出してください。

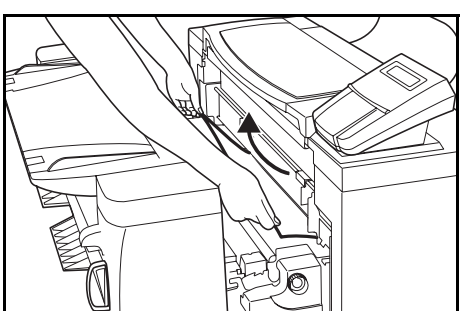

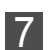

搬送ガイド板を閉じてください。

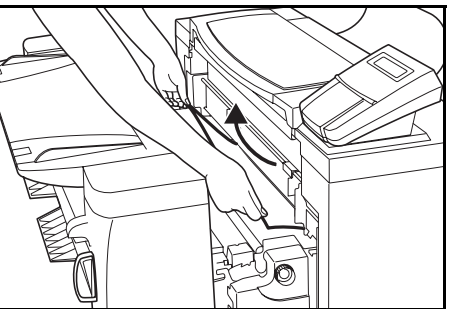

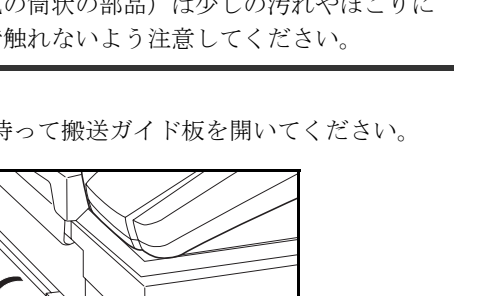

本体解除レバーを持って原稿テーブルを機械奥側に押し 8 て、機械本体を確実に閉じてください。

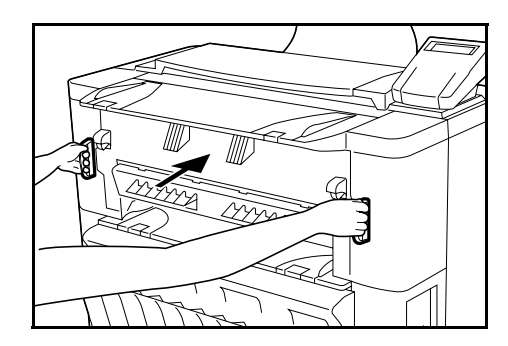

### ③ "紙詰まりです 前カバーを開けて下さい" が表示さ れたとき

表示されている給紙段でロール紙が詰まっています。 以下の手順で用紙を取り除いてください。

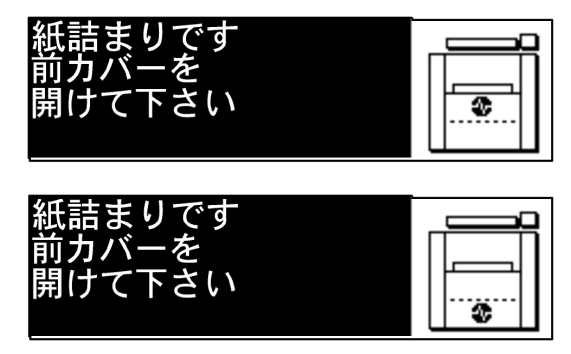

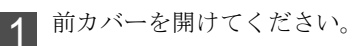

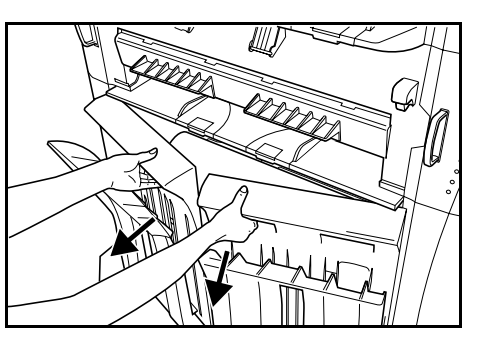

2

ロールユニットの取手を持ってロックを解除し、ロール ユニットを手前いっぱいまで引き出してください。

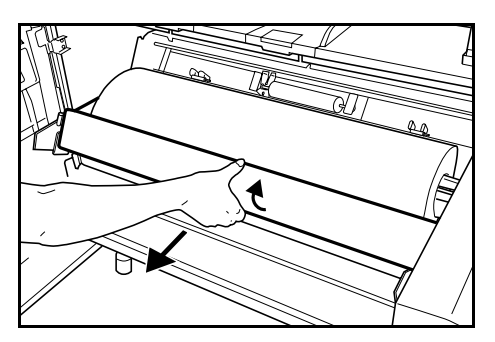

3

ロール紙を巻き戻してください。

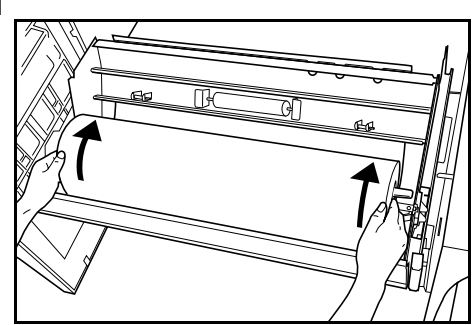

シワになっている部分や折れているところがあれば、 4 カッターやはさみで切りとってください。

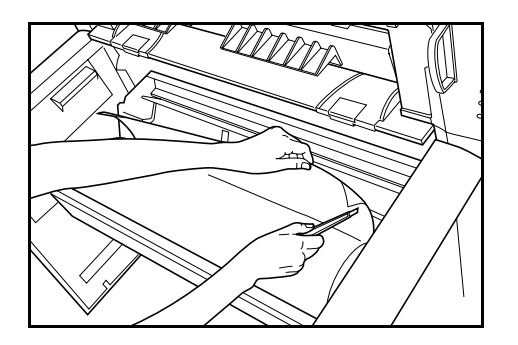

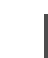

5 両側のロール紙挿入つまみをつまんで、ロール紙挿入カ バーを開いてください。

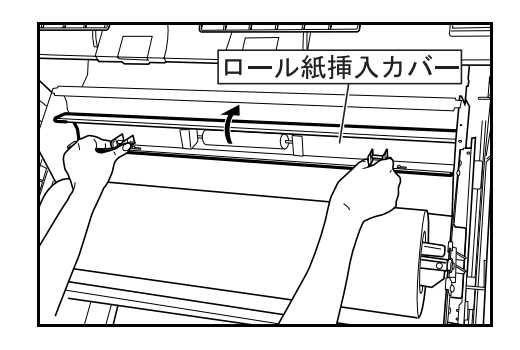

**6** 図のように給紙ガイド板の下に、ロール紙先端を挿入し て、給紙ガイド板から10mm程度引き出してください。

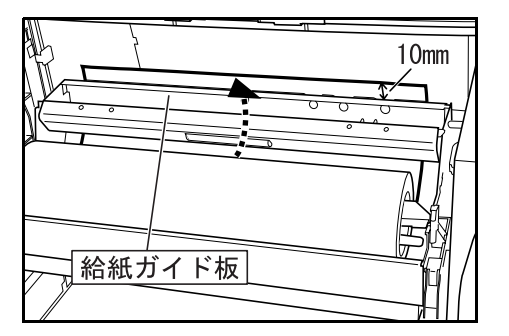

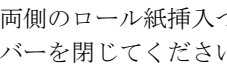

7 両側のロール紙挿入つまみをつまんでロール紙挿入カ バーを閉じてください。

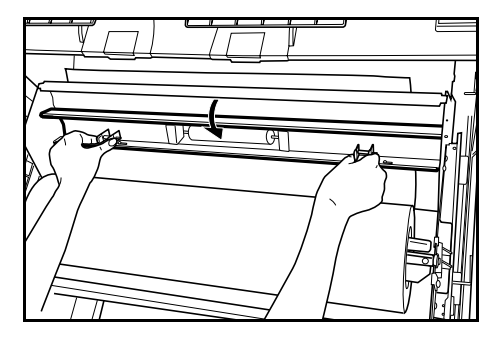

### 重要

・セットしたロール紙にたるみがある場合は、ロール紙を戻してたるまないようにしてください。用紙が斜めに給紙されるおそれがあります。

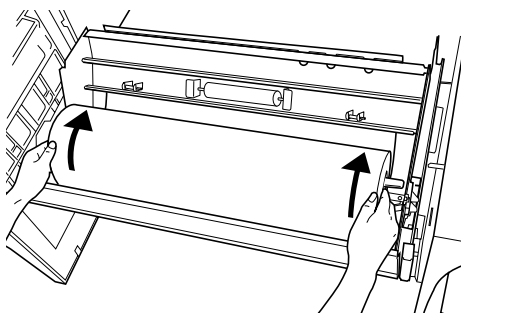

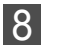

ロールユニットを機械の本体にしっかりと押し込んでく ださい。

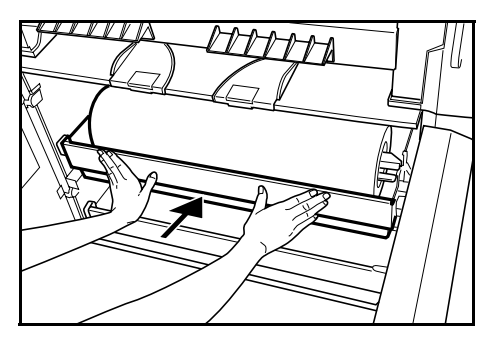

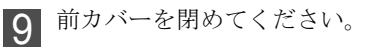

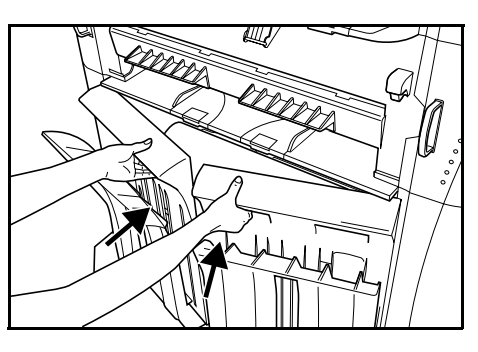

10 用紙の先端がそろっていない場合には、用紙カット キーを押してください。 用紙の先端がカットされます。

### 原稿詰まりが発生したとき

原稿押さえで原稿が詰まると以下のようなメッセージが表示 されます。以下の手順で原稿を取り出してください。"原稿を 再度挿入して下さい"と表示された場合には再度原稿をセッ トしなおしてください。

| 原稿を再度挿入し         | て下さい                      |
|------------------|---------------------------|
|                  | 1枚                        |
|                  | 口普通紙                      |
| 100%             | <b>0</b> 594×シンク□m        |
|                  |                           |
| 旧古キ古 ぞいい ノレベレン・プ | 「下さい                      |
| 原稿を取り除いし         |                           |
| 原間を取り除いて         | 1枚                        |
| 原価を取り除いし         | □ <del> </del> 夜<br>□ 普通紙 |

1 原稿押さえを両手でを持って開いてください。約60°開 くと原稿押さえが止まります。

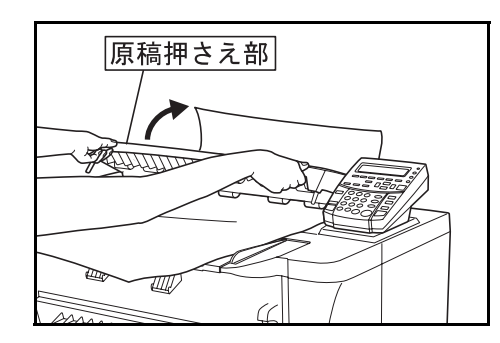

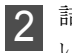

詰まっている原稿を破らないように取り除いてください。

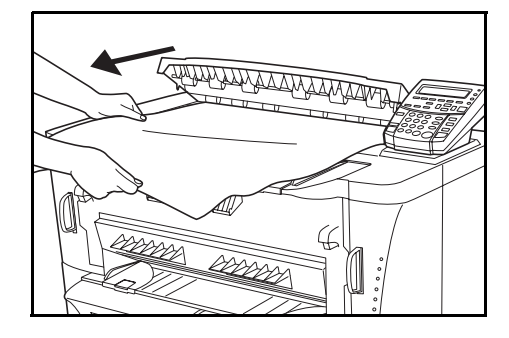

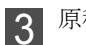

原稿押さえを手前に引いて静かに閉めてください。

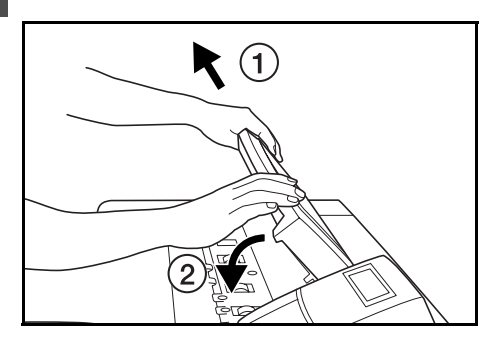

# トラブルが発生したとき

トラブルが発生した場合は次のことをお調べいただき、それでも直らない場合は弊社製品取り扱い店等までご連絡ください。

### 機械本体が動かない

| ■トラブルの内容                                    | ■確認事項                                             | ■処理方法                                      | ■参照ページ           |
|---------------------------------------------|---------------------------------------------------|--------------------------------------------|------------------|
| メインスイッチを ON(   )に<br>しても操作パネルに何も表示さ<br>れない。 | <ul> <li>・電源プラグがコンセントに接続されていますか。</li> </ul>       | 電源プラグをコンセントに接続し<br>てください。                  | _                |
| 原稿を挿入してもコピーが出て<br>こない。                      | <ul> <li>・操作パネルにメッセージが表示されていませんか。</li> </ul>      | 各メッセージに対する処理方法を<br>確認して、適切な処理を行ってく<br>ださい。 | P. 8−1 ~ P. 8−2  |
| コピーが写らない。                                   | <ul> <li>・コピーする面を下にして原稿を挿<br/>入していますか。</li> </ul> | コピーする面を下にして原稿を挿<br>入してください。                | P. 4-3           |
| 紙詰まりがたびたび起こる。                               | <ul> <li>・用紙に折れやしわがありませんか。</li> </ul>             | ロール紙の折れやしわを切り取っ<br>てください。                  | _                |
|                                             | ・詰まった用紙や紙片が機械内部に<br>残っていませんか。                     | 適切な方法で取り除いてください。                           | P. 8−7 ~ P. 8−11 |
|                                             | <ul> <li>・用紙のセット方法は正しいですか。</li> </ul>             | 用紙セット方法を確認してくださ<br>い。                      | P. 3−5 ∼ P. 3−7  |
|                                             | ・第2原図を使用していませんか。                                  | <b>用紙カットキー</b> を2回押してくだ<br>さい。             | P. 3-4           |

### 意図したコピーがとれない

| ■トラブルの内容        | ■確認事項                                                        | ■処理方法                                     | ■参照ページ               |
|-----------------|--------------------------------------------------------------|-------------------------------------------|----------------------|
| コピーが斜めに写る。      | <ul> <li>・原稿をまっすぐに挿入しています</li> <li>か。</li> </ul>             | 「正確に原稿をセットするとき」を<br>参照して原稿をセットしてくださ<br>い。 | P. 4–5               |
|                 | ・傾き補正を設定していませんか。                                             | 傾き補正を解除してください。                            | P. 6–1               |
| コピーが用紙の幅方向にずれる。 | <ul> <li>・原稿ガイドは原稿テーブルの原稿</li> <li>サイズ指示に合っていますか。</li> </ul> | 原稿ガイドを原稿サイズ指示に合<br>わせてから、原稿を挿入してくだ<br>さい。 | P. 4-3               |
|                 | <ul> <li>・ロールユニットのロール紙は正し</li> <li>くセットされていますか。</li> </ul>   | ロール紙をロール軸のサイズラベ<br>ルに正しく合わせてください。         | P. 3−5 ~ P. 3−7      |
|                 | <ul> <li>・手差しコピーのとき、用紙を正し</li> <li>く挿入していますか</li> </ul>      | 手差しガイドを用紙サイズに合わ<br>せてから用紙を挿入してください。       | P. 4–3               |
|                 | ・画像移動を設定していませんか。                                             | 画像移動設定を解除してください。                          | P. 5–6 $\sim$ P. 5–8 |
| コピーが原稿挿入方向(または  | ・余白を設定していませんか。                                               | 余白設定を解除してください。                            | P. 5−8 ~ P. 5−9      |
| その反対方向)にずれる。    | ・画像移動を設定していませんか。                                             | 画像移動設定を解除してください。                          | P. 5-6 $\sim$ P. 5-8 |

### 8章 こんなときには

| ■トラブルの内容                  | ■確認事項                                                                                                    | ■処理方法                                                   | ■参照ページ          |
|---------------------------|----------------------------------------------------------------------------------------------------|---------------------------------------------------------|-----------------|
| 指定した用紙長さとことなる。            | ・余白を設定していませんか。                                                                                                    | 余白設定を解除してください。                                          | P. 5−8 ~ P. 5−9 |
| コピーにしわがよる。<br>用紙がカールする。   | ・用紙種の設定は正しいですか。                                                                                                    | <b>用紙種選択キー</b> を押して正しい用<br>紙種を選択してください。                 | P. 4–6          |
|                           | ・用紙が湿っていませんか。                                                                                                    | 新しい用紙と交換してください。<br>ご使用の環境によっては保温ヒー<br>ターを ON に設定してください。 | P. 3−5 ~ P. 3−7 |
|                           | <ul> <li>・ロールユニットのロール紙が正し</li> <li>くセットされていますか。</li> </ul>                                                                                          | ロール紙の両端をそろえてくださ<br>い。                                   | P. 3−5 ~ P. 3−7 |
|                           | ・定着温度は適切ですか。                                                                                                    | 定着温度を低く設定してください。                                        | P. 6-2, P. 7-4  |
| トナーの定着が悪い。                | ・用紙種の設定は正しいですか。                                                                                                    | <b>用紙種選択キー</b> を押して正しい用<br>紙種を選択してください。                 | P. 4–6          |
|                           | <ul> <li>         ・厚手の用紙でコピーしていません         か。     </li> </ul>                                                                                       | 定着温度を高く設定してください。                                        | P. 6-2, P. 7-4  |
| フィルムにコピーしたときネバ<br>ネバする。   | <ul> <li>用紙種の設定はフィルムになって<br/>いますか。</li> </ul>                                                                                                    | <b>用紙種選択キー</b> を押してフィルム<br>を選択してください。                   | P. 4-6          |
| フィルムにコピーしたときフィ<br>ルムが波をうつ | <ul> <li>用紙種の設定はフィルムになって<br/>いますか。</li> </ul>                                                                                                    | <b>用紙種選択キー</b> を押してフィルム<br>を選択してください。                   | P. 4-6          |
|                           | ・定着温度は適切ですか。                                                                                                    | 定着温度を低く設定してください。                                        | P. 6-2, P. 7-4  |
| 原稿とコピーした画像の大きさ<br>が異なる    | ・用紙種の設定は正しいですか。                                                                                                    | <b>用紙種選択キー</b> を押して正しい用<br>紙種を選択してください。                 | P. 4-6          |
|                           | ・等倍度を調整していますか。                                                                                                    | 等倍度を調整してください。                                           | P. 6-2, P. 7-4  |
| コピーがうすい                   | ・自動濃度ですか。                                                                                                    | 初期設定の「濃度調整」を行って<br>ください。                                | P. 7–6          |
|                           | <ul> <li>・手動濃度ですか。(コピー濃度表示が左側で点灯またはうすい濃度表示が点灯していませんか)</li> </ul>                                                                                    | <b>コピー濃度調整キー(▶)</b> を押し<br>て、適正な位置にセットしてくだ<br>さい。       | P. 4-8          |
|                           | <ul> <li>トナー補給のメッセージが表示されていませんか。</li> </ul>                                                                                                    | トナーを補給してください。                                           | P. 8–3          |
|                           | ・用紙が湿っていませんか。                                                                                                    | 新しい用紙と交換してください。<br>ご使用の環境によっては保温ヒー<br>ターを ON に設定してください。 | P. 3−5 ~ P. 3−7 |
| コピーがこい                    | ・自動濃度ですか。                                                                                                    | 初期設定の「濃度調整」を行って<br>ください。                                | P. 7–6          |
|                           | ・手動濃度ですか。(コピー濃度表<br>示が右側で点灯またはこい濃度表<br>示が点灯していませんか)                                                                                                 | <b>コピー濃度調整キー(</b> ◀)を押し<br>て、適正な位置にセットしてくだ<br>さい。       | P. 4-8          |
| コピーに黒いすじがでる               | <ul> <li>・コンタクトガラスまたは搬送ロー</li> <li>ラーは汚れていませんか。</li> </ul>                                                                                          | 原稿押さえ部の清掃を行ってくだ<br>さい。                                  | P. 9–1          |
| ハーフトーンに模様(ムラ)が<br>できる     | <ul> <li>A1、A2サイズの写真原稿(黒ベタ<br/>とハーフトーンが混在している原</li> <li>稿)を使用している場合、黒ベタ</li> <li>部分を印字してからハーフトーン</li> <li>を印字すると黒ベタ部分が模様となって、ハーフトーン上にでる。</li> </ul> | 原稿の挿入方向をハーフトーンが<br>先になるように変えてセットして<br>ください。             | _               |

保守・運用のために

# 機械の清掃のしかた

### ▲ 注意

本製品の清掃を行うときは安全上、必ず電源プラグ をコンセントから抜いてください。

### ●原稿押さえ部の清掃

コンタクトガラス(原稿挿入部のガラス)や搬送ローラーが よごれていると、きれいにコピーできません。

原稿押さえを両手で持ち、開いてください。約60°開く 1 と原稿押さえが止まります。そのまま、さらに開いてく ださい。

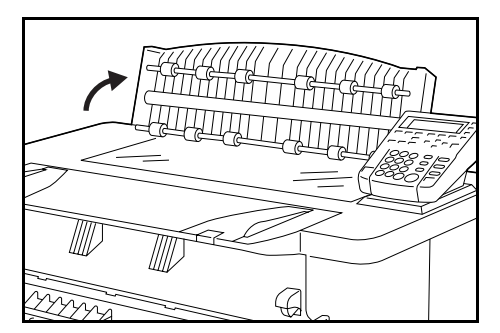

2 柔らかい布を水で湿らせ、よく絞ってから、コンタクト ガラスを拭いてください。

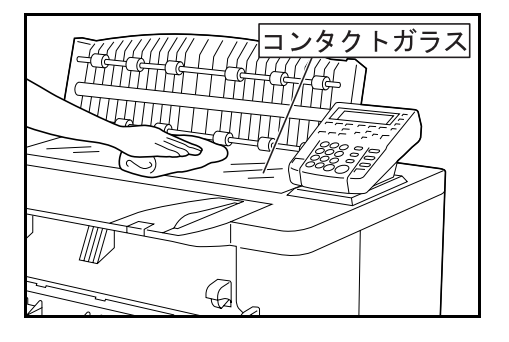

### 補足

- ・コンタクトガラスについたごみがとれないときには、アル コールまたは薄い中性洗剤を含ませて、コンタクトガラス を拭いてください。
- ・シンナーやその他の溶剤は使用しないでください。

搬送ローラーを手で回しながらきれいに拭いてくださ 3 1

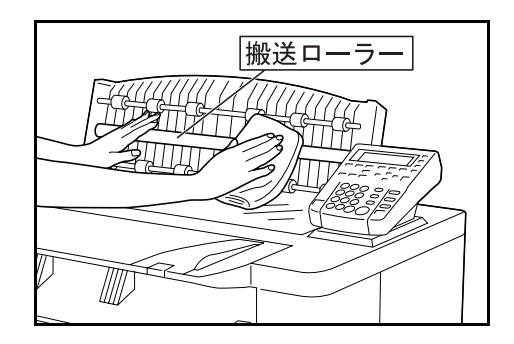

- 4
- 乾いた柔らかい布でコンタクトガラスと搬送ローラーを 乾拭きしてください。

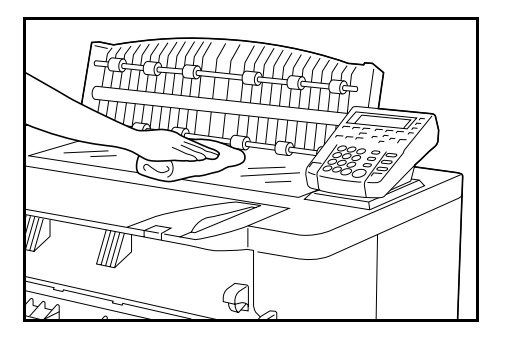

### 重要

・ガラス部分には曇りが残らないように拭いてください。

5 原稿押さえを閉じてください。約 60°閉じると原稿押さ えが止まります。原稿押さえを手前に少し引いて、静か に閉じてください。

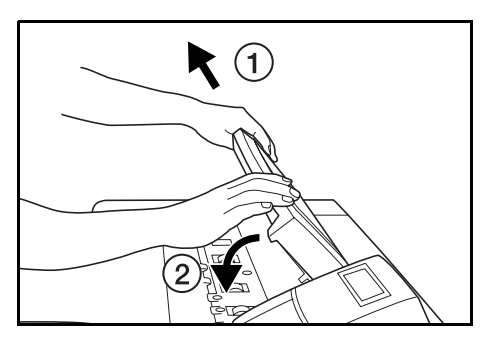

### 消耗品

機械の性能を維持しトラブルを未然に防止するために、消耗品は必ず弊社のものをご使用ください。

#### 用紙

| ・カット紙 |                |        |      |               |             |         |             |         |
|-------|----------------|--------|------|---------------|-------------|---------|-------------|---------|
| 〈普通紙  | ; (DC 共用 64 g/ | ′m²)   | 〈第2ル | 原図(DC 用 GNT-7 | 5 75 g/m²)> | 〈PPC フィ | ィルム EK-300〉 |         |
| A1 判  | 100 枚×3 冊      | 6,300円 | A1 判 | 100 枚×1 冊     | 7,850円      | A1 判    | 100 枚×1 冊   | 48,000円 |
| A2 判  | 100 枚×5 冊      | 5,300円 | A2 判 | 100 枚×1 冊     | 4,500円      | A2 判    | 100 枚×1 冊   | 24,000円 |
| A3 判  | 500 枚×3 冊      | 6,900円 | A3 判 | 250 枚×1 冊     | 5,000円      |         |             |         |
| A4 判  | 500 枚×5 冊      | 5,750円 | A4 判 | 500 枚×1 冊     | 5,000円      |         |             |         |
| B2 判  | 100 枚×3 冊      | 4,700円 | B4 判 | 500 枚×1 冊     | 7,500円      |         |             |         |
| B3 判  | 100 枚×5 冊      | 3,980円 |      |               |             |         |             |         |
| B4 判  | 500 枚×5 冊      | 8,650円 |      |               |             |         |             |         |

#### ・ロール紙

| - / - 1124                             |          |                                        |           |                                        |         |
|----------------------------------------|----------|----------------------------------------|-----------|----------------------------------------|---------|
| 〈普通紙(DC 共用 6                           | 4 g/m²)> | 〈第2原図(DC共用                             | 75 g/m²)> | 〈DC フィルムロール〉                           |         |
| $594 \mathrm{mm} 	imes 150 \mathrm{m}$ | 3,850円   | $594 \mathrm{mm} 	imes 150 \mathrm{m}$ | 13,800円   | $594 \mathrm{mm} 	imes 100 \mathrm{m}$ | 55,000円 |
| $420 \mathrm{mm} 	imes 150 \mathrm{m}$ | 2,860円   | $420 \mathrm{mm} 	imes 150 \mathrm{m}$ | 9,800円    | $420 \mathrm{mm} 	imes 100 \mathrm{m}$ | 38,500円 |
| $\rm 297mm \times 150m$                | 2,700円   |                                        |           |                                        |         |

#### <普通紙・厚口 (DC 共用 70 g/m<sup>2</sup>))

 $440 \mathrm{mm} imes 150 \mathrm{m}$ 

3,300円

※上記表示価格は、2000年3月現在のものです。また表示価格及び料金には消費税は含まれておりません。 ご購入の際は、消費税が別途付加されますので、ご了承願います。

# 製品の保守<u>サービスについて</u>

このたびは、弊社複写機をご購入いただき、ありがとうございます。保守サービス 方式には次のものがございます。

### ●コピーキット方式

弊社指定のコピーキットをご購入いただきますと「コピーシステム契約書」にもと づき、複写機の点検・調整・修理および感光体の提供・交換を行います。

・コピーキット(PK-500 キット) 800 カウント用

### ●コピーチャージ方式

トナー、用紙などの消耗品を除く、複写機の点検・調整・修理および感光体の提供・交換を行い、その対価としてコピー料金を申し受ける方式です。

### ●スポット方式

保守サービスとドラムおよび消耗品の供給を、お客様の要請のつど料金を申し受ける方式です。

## 保守サービス契約書について

保守サービスとしてコピーキット契約を結ばれたお客様は「コピーシステム契約 書」を、またコピーチャージ契約を結ばれたお客様は「コピーチャージ契約書」 を、ご購入の際お買い上げ販売店もしくは弊社営業所が必要事項を記入し、お渡し いたします。

「コピーシステム契約書」、または「コピーチャージ契約書」には、お買い上げに なった複写機の保守サービスの内容などが記載されておりますので、よくお読みに なった後、大切に保管願います。もし、「コピーシステム契約書」、または「コピー チャージ契約書」の発行がなされていない場合は、お買い上げ販売店もしくは弊社 営業所へご連絡ください。ただちに発行手続きをいたします。

※アフターサービスについてご不明な点がありましたら、お買い上げ販売店もしく は、最寄りの弊社営業所へお問い合わせください。

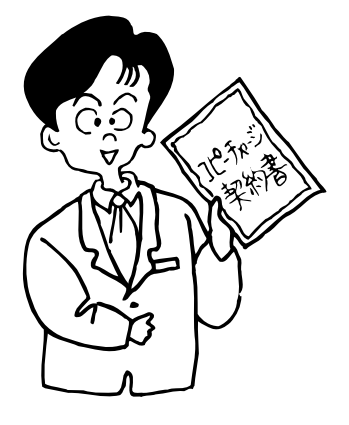

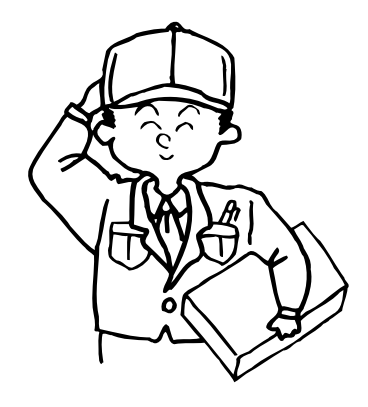

# 補修用性能部品について

補修用性能部品とは、製品の機能を維持するために必要な部品のことをいいます。 弊社の保守サービスのために必要な補修用性能部品の最低保有期間は、製造中止後、7年間です。

**10**章 付録

# 仕様

|                                                  | K¥UDCERa                                                                              |
|--------------------------------------------------|---------------------------------------------------------------------------------------|
| 名称                                               | <u> </u>                                                                              |
| 形式                                               | コンソール                                                                                 |
| 原稿台方式                                            | 原稿移動方式                                                                                |
| 複写方式                                             | 間接静電方式                                                                                |
| 原稿の種類                                            | シート                                                                                   |
| 原稿サイズ                                            | 最大:A1 610mm(幅)×2,500mm(長さ)                                                            |
|                                                  | 最小:A4 (タテ) 210mm(幅)× 297mm(長さ)                                                        |
|                                                  | 原稿の厚さ:64 $\sim$ 80g/m <sup>2</sup>                                                    |
| 複写サイズ                                            | 最大:A1 610mm(幅)×2,500mm(長さ)                                                            |
|                                                  | 最小:A4 (タテ) 210mm(幅)× 297mm(長さ)                                                        |
|                                                  | 用紙の厚さ:64 $\sim$ 80g/m <sup>2</sup>                                                    |
|                                                  | 不完全領域:用紙先端/後端:10mm以下,用紙右端/左端:3mm以下                                                    |
| 複写速度                                             | 4.8m/分(A1 タテ 4枚/分)                                                                    |
| ウォームアップタイム                                       | 300 秒以内(室温 20 ℃,湿度 65%RH)                                                             |
| ファーストコピータイム                                      | 22 秒以内(A1 97)                                                                         |
| 複写倍率                                             | 35 ~ 283%(1%または 0.1%毎)の任意倍率および                                                        |
|                                                  | 35%, 50%, 70%, 141%, 200%, 282%の固定倍率                                                  |
| 画像蓄積用メモリ                                         | 標準 64MB (最大 512MB)                                                                    |
| 増設メモリ                                            | 168 ピン汎用 DIMM (64MB, 128MB, 256MB)                                                    |
| 給紙方式                                             | 1段のロールユニットから給紙および手差し給紙                                                                |
| 使用用紙                                             | 普通紙 (64 ~ 80g/m <sup>2</sup> ), 第2原図, フィルム                                            |
| 連続複写                                             | $1 \sim 99 \mathrm{tr}$                                                               |
| 読み込み方式                                           | 密着イメージセンサによる原稿移動走査露光方式(400dpi),光源:キセノンランプ(24W)                                        |
| 書き込み方式                                           | LED (400dpi)                                                                          |
| 現像万式                                             |                                                                                       |
| トナー補給<br>ウギナゴ                                    | ホトルカートリッジ方式                                                                           |
|                                                  |                                                                                       |
| クリーニンク方式                                         | フレードナノアーフランクリーニンク方式                                                                   |
| 悠亢体裡親                                            | OPCトフム(保温ビーダーめり)<br>自動液体エード ボールエード 四穴液体エード 地合液体エード ハートーパーエード 正体投動                     |
| 竹禺懱能                                             | 目期変倍セート、イームセート、固定変倍セート、独立変倍セート、ソートコピーセート、画像移動                                         |
|                                                  | コビー,余日コビー,悴泪しコビー,頻像コビー,サンノルコビー,冉コビー機能,割り込みコビー,                                        |
| <b>重</b>                                         | ショノ」が機能, ノロクノム機能, ゴ熱機能, オートシャツトオノ機能, 日口診例機能                                           |
| 电脲                                               | AC 100V 12A 50/60HZ (共用)<br>1 200W                                                    |
| 上竹/月頁电/J・・・・・・・・・・・・・・・・・・・・・・・・・・・・・・・・・・・・     | 1,200w                                                                                |
| エイルイ 方員効平                                        | 1350ml/ll (山向村政定)<br>幅 999mm × 南行 677mm × 喜さ1 119mm                                   |
| (歳(城)) ム<br>占有寸注                                 | 幅 995mm へ央白 077mm へ同さ 1,112mm<br>幅 999mm × 雨行 747mm (フルオプション時 - 梔 000mm × 雨行 1-960mm) |
| ロウリム<br>哲島                                       | 幅 999mm へ英门 141mm (アルスフラヨン時 「幅 999mm へ英门 1,209mm)<br>約 160Kg                          |
| <u>ス</u> ェ · · · · · · · · · · · · · · · · · · · | コピー受け補助板 原稿反転ガイド板                                                                     |
| オプション                                            | ロールユニット RII-3 キャリアシート (A1 A2)                                                         |
| ······································           | ブックキャリアタイプ B. プリンタ / スキャナ コントローラ キーカード MK-1 キーカウンター                                   |
|                                                  | 増設メモリ                                                                                 |
|                                                  |                                                                                       |

(仕様は性能改善のため予告無く変更することがあります)

# 機能設定一覧

初期設定キーで設定できる機能の一覧です。

初期設定値を変更するときは、初期設定キーを押した後、▲▼ キー等を使って設定を変更してください。 詳しい設定方法は各ページを参照してください。

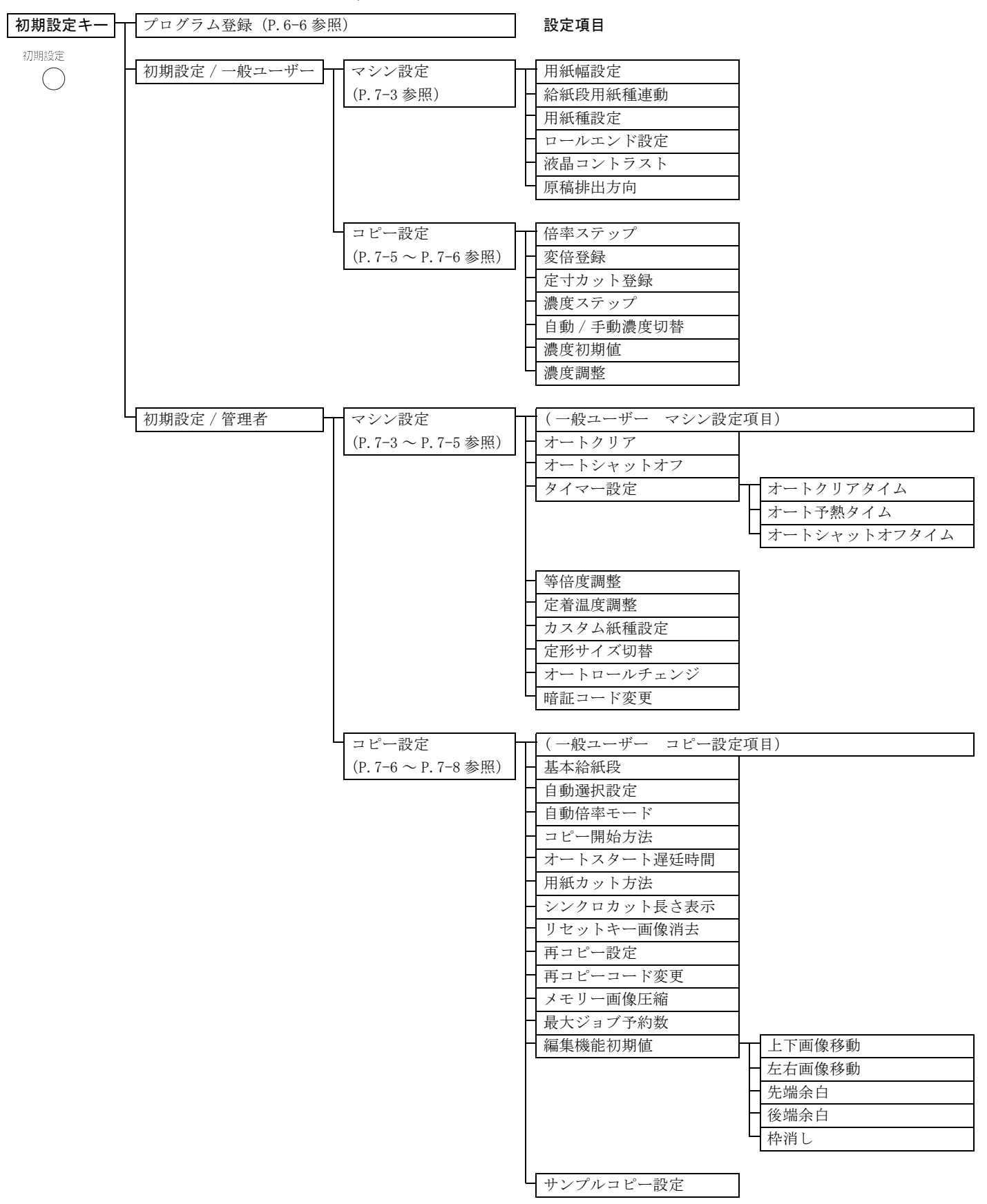

# 索引

| <b>あ</b><br>暗証コード変更      |
|--------------------------|
| <b>う</b><br>うすい濃度モード 4-8 |
| <b>え</b><br>液晶コントラスト     |
| <b>お</b><br>オートクリア       |
| <b>か</b><br>カスタム紙種設定     |

| 画像移動  | 左右移動  |    | •• |       | <br> | <br> | 5-7   |
|-------|-------|----|----|-------|------|------|-------|
| 画像移動  | 上下移動  |    | •• |       | <br> | <br> | 5 - 6 |
| 傾き補正  |       |    | •• | • • • | <br> | <br> | 6 - 1 |
| カット選択 |       |    | •• |       | <br> | <br> | 4-6   |
| シンク   | ロカット  |    | •• |       | <br> | <br> | 4-6   |
| 定寸カ   | ット    |    | •• |       | <br> | <br> | 4 - 7 |
| テンキ   | 一入力 . |    | •• |       | <br> | <br> | 4 - 7 |
| 紙詰まりが | 発生した  | とき |    |       | <br> | <br> | 8-7   |

### き

| キーカード           |
|-----------------|
| キーカウンター2-3, 4-1 |
| 機械の清掃のしかた9-1    |
| 機能設定一覧 10-2     |
| 基本的なコピーのしかた 4-2 |
| キャリアシート         |
| 給紙段の選択 4-2      |
| 給紙段用紙種連動7-3     |
| 鏡像 5-10         |
| 切り貼り            |

### け

| 原稿詰まりが発生したとき 8-12 |
|-------------------|
| 原稿トレイ3-3          |
| 原稿について 3-1        |
| 原稿の種類4-8          |
| 切り貼り 4-8          |
| 写真                |
| 地図                |
| 標準原稿 4-8          |
| 原稿のセット 4-3        |
| 原稿排出方向            |
| 原稿反転ガイド3-2        |
| 原稿ホルダー 3-2        |
| _                 |
| L                 |
| こい濃度モード4-8        |

| 固定変倍 5-2        |
|-----------------|
| コピー受け補助板 3-7    |
| コピー開始方法         |
| コピー濃度の選択 4-8    |
| うすい濃度モード 4-8    |
| こい濃度モード4-8      |
| 自動濃度 4-8        |
| コピー枚数の選択 4-2    |
| コピーモード          |
| 自動倍率選択モード       |
| 自動用紙選択モード       |
| 手動モード           |
| コピーをキャンセルする 4-9 |
| コピーをとる          |

### さ

| サービスコールが表示されたら8- | 6 |
|------------------|---|
| 再コピー機能           | 3 |
| 再コピーコード変更7-      | 7 |
| 再コピー設定           | 7 |
| 最大ジョブ予約数         | 7 |
| サンプルコピー          | 4 |
| サンプルコピー設定7-      | 8 |

### L

| 自動 / 手動濃度切替                                      |
|--------------------------------------------------|
| 自動選択設定 7-6                                       |
| 自動達度 4-8                                         |
| 白動徳及                                             |
| 白動位率エード 7-6                                      |
| 自動旧平に 「「」 「 0<br>自動田紙選択エード 4-4                   |
| 日動用私選択で「「・・・・・・・・・・・・・・・・・・・・・・・・・・・・・・・・・・・     |
| 子具                                               |
| 手動モート                                            |
| 仕様 10-1, 10-3                                    |
| 消耗品                                              |
| 初期設定                                             |
| 暗証コード変更                                          |
| 液晶コントラスト 7-3                                     |
| オートクリア                                           |
| オートシャットオフ7-4                                     |
| オートスタート遅延時間7-7                                   |
| オートロールチェンジ                                       |
| カスタム紙種設定7-4                                      |
| 基本給紙段7-6                                         |
| 給紙段用紙種連動7-3                                      |
| 原稿排出方向                                           |
| コピー開始方法7-6                                       |
| 再コピーコード変更7-7                                     |
| 再コピー設定                                           |
| <ul> <li>最大ジョブ予約数</li> <li>7-7</li> </ul>        |
| サンプルフピー設定 7-8                                    |
| ら動 / 毛動濃度切抜 7-6                                  |
| 日期 / 于期候及99 行・・・・・・・・・・・・・・・・・・・・・・・・・・・・・・・・・・・ |
| 日 助 医 八 叹 仁 ・・・・・・・・・・・・・・・・・・・・・・・・・・・・・・・・・    |
| 日期) 「一下下下下下下下下下下下下下下下下下下下下下下下下下下下下下下下下下下下下       |
| 初期設正一覧 (-3                                       |

| <ul> <li>シンクロカット長さ表示</li> <li>タイマー設定</li> <li>定形サイズ切替</li> <li>定寸カット登録</li> <li>定着温度調整</li> <li>等倍度調整</li> <li>等倍度調整</li> <li>濃度初期値</li> <li>濃度ステップ</li> <li>濃度調整</li> <li>倍率ステップ</li> <li>編集機能初期値</li> <li>変倍登録</li> <li>メモリー画像圧縮</li> <li>用紙種設定</li> <li>田紙種設定</li> </ul> | 7-7<br>7-4<br>7-5<br>7-6<br>7-4<br>7-6<br>7-6<br>7-6<br>7-6<br>7-5<br>7-5<br>7-5<br>7-5<br>7-7<br>7-7<br>7-3<br>7-3<br>7-3 |
|----------------------------------------------------------------------------------------------------|----------------------------------------------------------------------------------------------------|
| <ul> <li>用紙幅設定</li> <li>リセットキー画像消去</li> <li>ロールエンド設定</li> <li>ジョブ予約機能</li> <li>初期状態</li> <li>シンクロカット</li> <li>シンクロカット長さ表示</li> <li>す</li> <li>スプール</li> </ul>                                                                                                    | 7-3<br>7-7<br>7-3<br>6-5<br>4-1<br>4-6<br>7-7<br>2-3                                                                       |
| <b>せ</b><br>正確に原稿をセットするとき<br>製品の保守サービスについて<br><b>そ</b>                                                                                                    | 4-5<br>9-3                                                                                                    |
| クートコピー<br>た<br>タイマー設定                                                                                                    | 5-1<br>7-4                                                                                                    |
| <b>ち</b><br>地図<br>調整機能<br>傾き補正<br>定着温度微調整<br>等倍度微調整                                                                                                    | 4-8<br>6-1<br>6-1<br>6-2<br>6-2                                                                                            |
| <b>て</b><br>定形サイズ切替<br>定寸カット<br>定着温度調整<br>手差し用紙のセット<br>テンキー/ズームキー入力<br>テンキー入力                                                                                                    | 7-5<br>4-7<br>7-4<br>4-3<br>5-4<br>4-7                                                                                     |
| <b>と</b><br>等倍度調整<br>定着温度微調整<br>等倍度微調整<br>トータルカウンター<br>独立変倍                                                                                                    | 7-4<br>6-2<br>6-2<br>2-4                                                                                                   |

| <b>の</b><br>濃度ステップ7                                              | -6                                                                                                    |
|------------------------------------------------------------------|----------------------------------------------------------------------------------------------------|
| は<br>倍率ステップ7                                                     | -5                                                                                                    |
| <b>ひ</b><br>標準原稿 4                                               | -8                                                                                                    |
| <b>ふ</b><br>ブックキャリア 2−3, 4−<br>プリンタ / スキャナ コントローラ 2<br>プログラム機能 6 | 10<br>-3<br>-6                                                                                                    |
| ヘ<br>編集機能                                                        | $     \begin{array}{r}       -5 \\       -7 \\       -6 \\       10 \\       -8 \\       -9 \\       10 \\       -2 \\       -2 \\       -4 \\       -3 \\       -3 \\       -3     \end{array} $ |
| <b>ほ</b><br>保温ヒーターについて                                           | -7<br>-4<br>-3                                                                                                    |
| <b>め</b><br>メモリーオーバーフロー時の処置 8<br>メモリー画像圧縮 7                      | -5<br>-7                                                                                                    |
| ゆ<br>ユーザー設定変倍5                                                   | -3                                                                                                    |
| よ       用紙種設定                                                    | -3<br>-4<br>-3<br>-8<br>-8<br>-9                                                                                                    |
| <b>り</b><br>リセットキー画像消去7                                          | -7                                                                                                    |
| <b>ろ</b><br>ロールエンド設定                                             | -3<br>-5<br>-3                                                                                                    |
| わ<br>枠消し                                                         | 10<br>-7                                                                                                    |

本機器は社団法人日本事務機械工業会が定めた複写機及び類似の機器の高調波対策ガイドライン(家電・汎用品高調波抑制対策ガイドラインに準拠)に適合しています。

この装置は、情報処理装置等電波障害自主規制協議会(VCCI)の基準に基づくクラス A 情報技術装置です。この装置を家庭環境で使用すると電波妨害を引き起こすことがあります。 この場合には使用者が適切な対策を講ずるよう要求されることがあります。

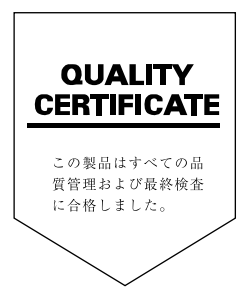

### 京セラミタ株式会社

<お客様ご相談窓口>

#### (06) 6764-3678

受付時間:9:00~12:00 13:00~17:00(但し、土曜日、日曜日及び祝日は除く) 京セラミタ本社:〒540-8585 大阪市中央区玉造1丁目2番28号

京セラミタ中部株式会社

(第5ワカサビル)

#### M&G統括支店 東京都港区虎ノ門2丁目6番4号 03(3503)1801 105-0001

| <b>京セラミタ</b> 1<br>札 幌 支 店 | <b>と海道株式会社</b><br>札幌市白石区中央2条6丁目9番22号<br>(オガワビル) | 011 (862) 2 6 3 1                      | 003-0012             |
|---------------------------|-------------------------------------------------|----------------------------------------|----------------------|
| 特 販 支 店                   | 札幌市白石区中央2条6丁目9番22号<br>(オガワビル)                   | 011 (862) 2 6 3 1                      | 003-0012             |
| 旭川営業所<br>函館営業所            | 旭川市東光9条2丁目4番11号<br>函館市五稜郭町28番4号                 | 0166 (34) 0 7 1 1<br>0138 (52) 2 6 2 2 | 078-8349<br>040-0001 |
| 釧路営業所                     | 釧路市堀川町1番24号                                     | 0154 (25) 8 6 6 6                      | 085-0007             |

京セラミタ東北株式会社

| 仙台支店      | 仙台市宮城野区日の出町2丁目2番41号     | 022(232) 3 2 2 5 | 983-0035 |
|-----------|-------------------------|------------------|----------|
| 特 販 支 店   | 仙台市青葉区上杉1丁目4番10号        | 022(215) 2 4 5 1 | 980-0011 |
|           | (上杉古久根ビル)               |                  |          |
| 山形営業所     | 山形市城西町5丁目29番19号         | 0236(45)3551     | 990-0832 |
| 盛岡営業所     | 盛岡市本宮字小幅16-14           | 019(635) 2 3 5 4 | 020-0866 |
| 秋田営業所     | 秋 田 市 川 尻 総 社 町 7 番 l 号 | 0188(63) 2 4 2 2 | 010-0946 |
| 郡山営業所     | 郡山市開成4丁目28番7号           | 0249(32)4414     | 963-8851 |
| 吉 森 党 業 斫 | 青森市大空近田空玉川355番地         | 0177(39) 8 9 5 1 | 030-0843 |

### 京セラミタ関東株式会社

| て 呂 文 店 | ス 宮 巾 本 郷 町 / 80- I        | 048(666)4515     | 330-0033 |
|---------|----------------------------|------------------|----------|
| 特販支店    | 大宮市本郷町780-1                | 048(666)4515     | 330-0033 |
| 所沢営業所   | 埼玉県狭山市狭山台4丁目10-2           | 042(956)2022     | 350-1304 |
| 水戸支店    | 水戸市姫子1丁目67-1               | 029(254)7677     | 311-4151 |
| 新 潟 支 店 | 新 潟 市 竹 尾 卸 新 町 8 1 1 - 6  | 025(272)1133     | 950-0862 |
| 宇都宮営業所  | 宇都宮市簗瀬町769-1               | 028(636)5077     | 321-0933 |
| 熊谷営業所   | 埼玉県大里郡大里村大字箕輪字船木820        | 0493(39)2468     | 369-0105 |
| 前橋営業所   | 前橋市西片貝町5-18-20<br>(鈴木ビル1F) | 0272(21) 1 5 4 7 | 371-0013 |
| 川口営業所   | 川口市戸塚2丁目18番4号(厚川ビル1F)      | 048(297) 0 9 4 6 | 333-0811 |
|         |                            |                  |          |

#### 京セラミタ東京株式会社 東京支店 東京都文京区本郷3-2-12 03(3818)1311 113-0033

| ж | ~1~ | × |   |                             | 00(0010) 1 0 1 1 | 110 0000 |
|---|-----|---|---|-----------------------------|------------------|----------|
|   |     |   |   | (お茶の水センタービル)                |                  |          |
| 特 | 販   | 支 | 店 | 東 京 都 文 京 区 本 郷 3 - 2 - 1 2 | 03(3818) 1 3 1 1 | 113-0033 |
|   |     |   |   | (お茶の水センタービル)                |                  |          |
| 城 | 北   | 支 | 店 | 東 京 都 足 立 区 入 谷 7 - 8 - 1   | 03(3857)7972     | 121-0836 |
| 城 | 東   | 支 | 店 | 東京都江東区亀戸2-18-1              | 03(3636) 3 6 7 1 | 136-0071 |

| 城 南 支 店 | 東京都渋谷区桜丘町11-2(フィオーレ桜丘) | 03(3462)1190      | 153-0031 |
|---------|------------------------|-------------------|----------|
| 千葉支店    | 千葉市中央区都町1-55-1         | 043(233) 3 5 5 0  | 260-0001 |
| 西東京支店   | 立川市錦町6-19-12(戸所ビル)     | 0425(27)0651      | 190-0022 |
| 杉 並 支 店 | 東京都杉並区善福寺1丁目3番3号       | 03 (3394) 4 6 4 0 | 167-0041 |
|         | ラルゴ108                 |                   |          |
| 城西営業所   | 東京都新宿区西早稲田3-17-23      | 03(3207)5621      | 169-0051 |
| 市川営業所   | 市川市原木1-9-3             | 0473(28) 3 7 1 1  | 272-0004 |
| 品川営業所   | 東京都大田区大森北1-19-20       | 03 (5764) 2 5 8 5 | 143-0016 |

(パークレジデンス大森)

### 京セラミタ神奈川株式会社

| 横浜支店  | 横浜市港北区小机町1521-5 | 045(471) 0 2 3 1 | 222-0036 |
|-------|-----------------|------------------|----------|
| 特販支店  | 横浜市港北区小机町1521-5 | 045(471)0248     | 222-0036 |
| 厚木支店  | 厚木市妻田南1-16-32   | 0462(23)1691     | 243-0814 |
| 川崎営業所 | 川崎市中原区木目1536-5  | 044(411) 3 3 3 2 | 211-0025 |
|       | (誠和電通工業ビル)      |                  |          |
| 山梨営業所 | 甲府市国母4-15-15    | 0552(24)2181     | 400-0043 |
| 沼津営業所 | 沼津市寿町10-15      | 0559(25)6066     | 410-0053 |

| 恃 販 支 店   | 名古屋市中村区名駅南3-6-18<br>(第5ワカサビル) | 052 (582) 7 4 1 8 | 450-0003 |
|-----------|-------------------------------|-------------------|----------|
| 岐 阜 支 店   | 岐阜市茜部本郷1-7                    | 058 (271) 9 4 2 3 | 500-8262 |
| 名古屋北営業所   | 岩倉市東町長山102番地                  | 0587 (37) 5 1 6 6 | 482-0041 |
| 北陸営業所     | 石川県石川郡野々市町押野4-38              | 0762 (48) 5 6 2 6 | 921-8802 |
| 网络觉紫丽     |                               | 0564 (54) 8 1 8 1 | 111 0810 |
| 可回 舌 未 川  |                               |                   | 000 000  |
| 呈 凵 呂 耒 川 | 品 山 □ ∧ 永 2 − 4 − I 0         | 0764 (24) 3 5 3 1 | 939-808  |
| 静岡 営 業 所  | 静岡市池田241                      | 054 (263) 1 4 5 6 | 422-8005 |
| 兵松営業所     | 浜松市植松町258-4                   | 053 (463) 1 2 0 9 | 430-0803 |
| 三重営業所     | 津 市 栗 真 中 山 町 字 下 沢 4 - 1     | 059 (231) 1 1 5 9 | 514-0103 |
| 長野営業所     | 長野市稲葉上千田沖122-1                | 026 (226) 8 1 4 5 | 380-0915 |
| 松本営業所     | 松 本 市 野 溝 木 工 1 - 6 - 5 8     | 0263 (26) 4 6 7 9 | 399-0005 |
|           |                               |                   |          |
| 泉セフミダ度    | 自四株式芸社                        |                   |          |
| 大阪支店      | 大阪市天王寺区玉造元町3番9号               | 06 (6764) 3 2 1 4 | 543-0014 |
| 去人支店      | 大阪市天王寺区玉造元町3番9号               | 06 (6764) 3 2 1 5 | 543-0014 |
| 官需支店      | 大阪市天王寺区玉造元町3番9号               | 06 (6764) 3 2 0 0 | 543-0014 |

名古屋支店 名古屋市中村区名駅南3-6-18 052(582)7411 450-0003

官需支店 大阪市天王寺区玉造元町3番9号 06(6764)3200 543-0014 京阪支店 寝屋川市高宮栄町11番6号 072(880)2201 572-0846 阪和支店 堺市百舌鳥梅町3丁目43-3 0722(53)7077 591-0041 京都支店 京都市東山区五条橋東2-32-1 075(525)2131 605-0846 奈良支店 奈良市北之庄西町1-4-13 0742(63)3202 630-8452 大阪南営業所 大阪市東住吉区桑津5-7-25 06(6713)4087 546-0041 北大阪営業所 吹田市江坂町3-444-1 06(6337)2485 564-0063 東大阪営業所 東大阪市瓜生堂3-8-13 06(6722)3900 578-0946 和歌山営業所 和 歌山市黒田35-2 0734(73)5136 640-8341 滋賀営業所 近江八幡市白鳥町36-1 0748(32)1530 523-0032

#### 京セラミタ兵庫株式会社

# 神戸支店 神戸市兵庫区小河通5-2-8 078 (651) 7 5 0 0 652-0895 (赤浦合名ビル2F) 078 (651) 7 5 1 1 652-0895 特販支店 神戸市兵庫区小河通5-2-8 078 (651) 7 5 1 1 652-0895 (赤浦合名ビル3F) 078 (651) 7 5 1 1 652-0895 姫路支店 姫路市南条字前田511-532 0792 (81) 0 2 5 0 670-0952 北近畿営業所 福知山市篠尾新町3-113 0773 (23) 0 0 3 2 620-0055

コーポレートハウス吉晃 尼崎営業所 尼崎市南塚口町5-17-7 06(6427)3176 661-0024

#### 京セラミタ四国株式会社

**高松支店 高松市今里Ⅰ-28-18 0878(61)3861 760-0078** 松山支店 松山市土居田町67-2 0899(46)3411 790-0056 徳島営業所 徳島市万代町5-77-3 0886(26)1761 770-0941

#### 京セラミタ中国株式会社

 広島市西区東観音町2-5
 082 (295) 2 0 0 1
 733-0032

 特販支店
 広島市西区東観音町2-5
 082 (295) 2 0 0 1
 733-0032

 岡山支店
 岡山市今8丁目14-25
 086 (241) 8 4 8 1
 700-0975

 山口支店
 吉敷郡小郡町黄金町13-12
 0839 (73) 0 3 3 2
 754-0021

 福山常東深津町1丁目10-18
 0849 (21) 5 0 75
 721-0974

 徳山営業所
 福山市東深津町10-18
 0849 (21) 5 0 75
 721-0974

 徳山営業所
 徳山市南田町10-37
 0832 (20) 0 6 3 0
 690-0049

 三次営業所
 三次市畠歌町1506-33
 0824 (63) 3 4 5 4
 728-0006

#### 京セラミタ九州株式会社

| 福岡市博多区博多駅南6-2-2  | 092 (441) 2 7 2 1                                                                                                    | 812-0016                                                                                                    |
|------------------|----------------------------------------------------------------------------------------------------|----------------------------------------------------------------------------------------------------|
| 福岡市博多区博多駅南6-2-2  | 092 (471) 1 4 5 7                                                                                                    | 812-0016                                                                                                    |
| 鹿児島市鴨池1-12-14    | 099 (255) 9 0 0 1                                                                                                    | 890-0063                                                                                                    |
| 北九州市小倉北区神岳2-6-26 | 093 (551) 4 0 6 5                                                                                                    | 802-0045                                                                                                    |
| (第一共立ビル)         |                                                                                                    |                                                                                                    |
| 大分市南津留5-28       | 0975 (58) 2 7 4 7                                                                                                    | 870 <b>-</b> 0937                                                                                                    |
| 久留米市通町7-245      | 0942 (35) 3 6 3 3                                                                                                    | 830-0018                                                                                                    |
| 熊本市馬渡2-16-8      | 096 (370) 3 9 0 0                                                                                                    | 862-0968                                                                                                    |
| 長崎市文教町7番22号      | 0958 (43) 8 2 4 8                                                                                                    | 852-8131                                                                                                    |
| (東文教ハイツ1F)       |                                                                                                    |                                                                                                    |
| 宮崎市祇園3丁目176-1    | 0985 (29) 7 5 1 1                                                                                                    | 880 <b>-</b> 0024                                                                                                    |
| 那覇市長田1-16-10     | 098 (834) 5 1 9 2                                                                                                    | 902-0077                                                                                                    |
|                  | 福岡市博多区博多駅南6-2-2<br>福岡市博多区博多駅南6-2-2<br>鹿児島市鴨池1-12-14<br>北九州市小倉北区神岳2-6-26<br>(第一共立ビル)<br>大分市南津留5-28<br>久留米市通町7-245<br>熊本市馬渡2-16-8<br>長崎市文数町7番22号<br>(東文数)(イツ1F)<br>宮崎市祇園3丁目176-1<br>那覇市長田1-16-10 | 福岡市博多区博多駅南6-2-2 092(441)2721<br>福岡市博多区博多駅南6-2-2 092(471)1457<br>鹿児島市鴨池1-12-14 099(255)9001<br>北九州市小倉北区神岳2-6-26 093(551)4065<br>(第一共立ビル)<br>大分市南津留5-28 0975(58)2747<br>久留米市通町7-245 0942(35)3633<br>熊本市馬渡2-16-8 096(370)3900<br>長崎市文教町7番22号 0958(43)8248<br>(東文教)(イツ1F)<br>宮崎市祇園3丁目176-1 0985(29)7511<br>那覇市長田1-16-10 098(834)5192 |

### © 2000 KYOCERA MITA CORPORATION

KYDCER は京セラ株式会社の登録商標です。

**加える**は京セラミタ株式会社の登録商標です。